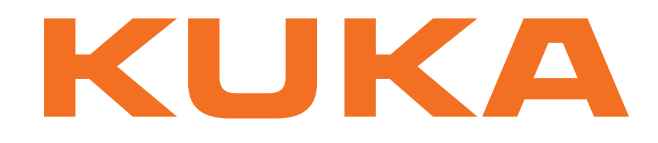

# KUKA System Technology

KUKA Roboter GmbH

# KUKA.LaserTech 3.0

## For KUKA System Software 8.2

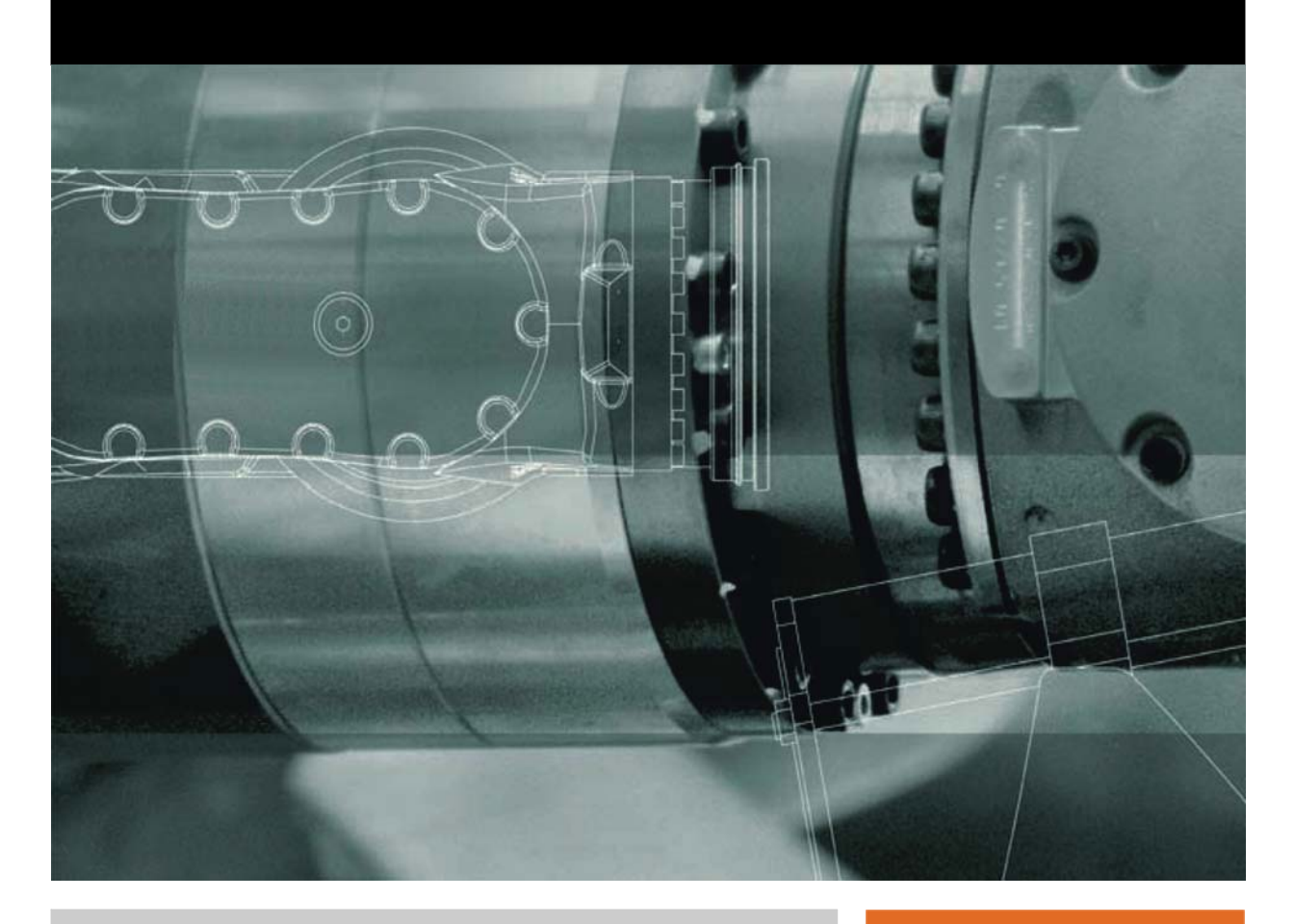

Issued: 31.05.2012

Version: KST LaserTech 3.0 V2 en

© Copyright 2012 KUKA Roboter GmbH Zugspitzstraße 140 D-86165 Augsburg Germany

This documentation or excerpts therefrom may not be reproduced or disclosed to third parties without the express permission of KUKA Roboter GmbH.

Other functions not described in this documentation may be operable in the controller. The user has no claims to these functions, however, in the case of a replacement or service work.

We have checked the content of this documentation for conformity with the hardware and software described. Nevertheless, discrepancies cannot be precluded, for which reason we are not able to guarantee total conformity. The information in this documentation is checked on a regular basis, however, and necessary corrections will be incorporated in the subsequent edition.

Subject to technical alterations without an effect on the function.

Translation of the original documentation

**KIM-PS5-DOC** 

Publication: Bookstructure: Version: Pub KST LaserTech 3.0 (PDF) en KST LaserTech 3.0 V2.1 KST LaserTech 3.0 V2 en

## Contents

| 1      | Introduction                                                  | 7  |
|--------|---------------------------------------------------------------|----|
| 1.1    | Target group                                                  | 7  |
| 1.2    | Industrial robot documentation                                | 7  |
| 1.3    | Representation of warnings and notes                          | 7  |
| 1.4    | Terms used                                                    | 8  |
| 1.5    | Trademarks                                                    | 8  |
| 2      | Product description                                           | 9  |
| 2.1    | Overview of KUKA.LaserTech                                    | 9  |
| 2.2    | Laser power and path velocity                                 | 9  |
| 3      | Safety                                                        | 11 |
| 4      | Installation                                                  | 13 |
| 4.1    | System requirements                                           | 13 |
| 4.2    | Installing or updating KUKA.LaserTech                         | 13 |
| 4.3    | Uninstalling LaserTech                                        | 14 |
| 5      | Operation                                                     | 15 |
| 5.1    | Menus                                                         | 15 |
| 5.2    | Basic laser function status keys                              | 15 |
| 5.3    | LaserCut status keys                                          | 16 |
| 6      | Start-up and configuration                                    | 19 |
| 6.1    | Laser program                                                 | 19 |
| 6.2    | Configuring gas types for inline forms                        | 19 |
| 6.3    | Configuring the inputs/outputs for gases and other properties | 20 |
| 6.4    | Configuring the pilot laser                                   | 21 |
| 6.5    | Modifying maximum values for ramp times                       | 22 |
| 7      | Programming                                                   | 23 |
| 7.1    | Programming with spline                                       | 23 |
| 7.2    | Programming tips for KUKA.LaserTech                           | 23 |
| 7.3    | Programming laser functions                                   | 25 |
| 7.3.1  | Inline form "Activate process"                                | 25 |
| 7.3.2  | Inline form "Switch process"                                  | 27 |
| 7.3.3  | Inline form "Deactivate process"                              | 28 |
| 7.3.4  | Inline form "Step seam"                                       | 29 |
| 7.3.5  | Inline form "Laser test pulse"                                | 31 |
| 7.3.6  | Option window "Media setting" – activating laser welding      | 31 |
| 7.3.7  | Option window "Media setting" – switching laser welding       | 32 |
| 7.3.8  | Option window "Media setting" – deactivating laser welding    | 33 |
| 7.3.9  | Option window "Media data" – Step seam                        | 34 |
| 7.3.10 | O Option window "Laser data" – "Activate process"             | 35 |
| 7.3.1  | 1 Option window "Laser data" – "Switch process"               | 36 |
| 7.3.12 | 2 Option window "Laser data" – "Deactivate process"           | 36 |
| 7.3.13 | 3 Option window "Laser data" – "Step seam"                    | 37 |
| 7.3.14 | 4 Option window "Step parameters"                             | 38 |
| 7.3.1  | 5 Option window "Laser data" – "Laser test pulse"             | 38 |

| 1.4                                                                                                    | Programming laser control                                                                                                    | 39                                                                                                    |
|----------------------------------------------------------------------------------------------------|----------------------------------------------------------------------------------------------------|----------------------------------------------------------------------------------------------------|
| 7.4.1                                                                                                    | Inline form "Initialize laser"                                                                                                    | 39                                                                                                    |
| 7.4.2                                                                                                    | Inline form "Enable laser"                                                                                                    | 39                                                                                                    |
| 7.4.3                                                                                                    | Inline form "Laser off"                                                                                                    | 40                                                                                                    |
| 7.4.4                                                                                                    | Inline form "Laser request"                                                                                                    | 40                                                                                                    |
| 7.4.5                                                                                                    | Option window "Gas selection" – laser welding                                                                                                    | 41                                                                                                    |
| 7.4.6                                                                                                    | Option window "Gas selection" – laser cutting                                                                                                    | 42                                                                                                    |
| 7.4.7                                                                                                    | Option window "Laser network" – Initialize laser                                                                                                    | 42                                                                                                    |
| 7.5                                                                                                    | Programming media control                                                                                                    | 43                                                                                                    |
| 7.5.1                                                                                                    | Inline form "Switch gas"                                                                                                    | 43                                                                                                    |
| 7.5.2                                                                                                    | Inline form "Initialize gas"                                                                                                    | 43                                                                                                    |
| 7.5.3                                                                                                    | Inline form "Cut wire"                                                                                                    | 44                                                                                                    |
| 7.6                                                                                                    | Programming sensor control                                                                                                    | 45                                                                                                    |
| 7.6.1                                                                                                    | Inline form "Switch sensor"                                                                                                    | 45                                                                                                    |
| 7.6.2                                                                                                    | Inline form "Sensor settings"                                                                                                    | 46                                                                                                    |
| 7.7                                                                                                    | Programming laser cutting                                                                                                    | 47                                                                                                    |
| 7.7.1                                                                                                    | Inline form "Rectangle", "Slot", "Hexagon", "Circle"                                                                                                    | 47                                                                                                    |
| 7.7.2                                                                                                    | Option windows "Geometry data" and "Geo motion data"                                                                                                    | 48                                                                                                    |
| 7.7.3                                                                                                    | Option window: Frames                                                                                                    | 51                                                                                                    |
| 7.7.4                                                                                                    | Option window " <b>Media data</b> " – activating laser cutting                                                                                                    | 52                                                                                                    |
| 7.7.5                                                                                                    | Option window "Media data" – switching laser cutting                                                                                                    | 52                                                                                                    |
| 7.7.6                                                                                                    | Option window "Media data" – deactivating laser cutting                                                                                                    | 53                                                                                                    |
| 7.7.7                                                                                                    | Option window "Laser data" – Rectangle, Slot, Hexagon, Circle                                                                                                    | 53                                                                                                    |
| 7.7.8                                                                                                    | Option window "Sensor parameters" and "Process parameters"                                                                                                    | 54                                                                                                    |
| 8                                                                                                    | Example programs                                                                                                    | 57                                                                                                    |
| U                                                                                                    |                                                                                                    | 57                                                                                                    |
| 8.1                                                                                                    | Example program: step seam                                                                                                    | 57                                                                                                    |
| 8.1<br>8.2                                                                                                    | Example program: step seam<br>Example program: gas and laser welding functions                                                                                                    | 57<br>58                                                                                                    |
| 8.1<br>8.2<br>8.3                                                                                                    | Example program: step seam<br>Example program: gas and laser welding functions<br>Example program: set piercing and cutting data                                                   | 57<br>57<br>58<br>59                                                                                                    |
| 8.1<br>8.2<br>8.3<br>8.4                                                                                                    | Example program: step seam<br>Example program: gas and laser welding functions<br>Example program: set piercing and cutting data<br>Example program: piercing function             | 57<br>58<br>59<br>59                                                                                                    |
| 8.1<br>8.2<br>8.3<br>8.4<br>9                                                                                                    | Example program: step seam<br>Example program: gas and laser welding functions<br>Example program: set piercing and cutting data<br>Example program: piercing function<br>Messages | 57<br>57<br>58<br>59<br>59<br>61                                                                                           |
| 8.1<br>8.2<br>8.3<br>8.4<br>9                                                                                                    | Example program: step seam<br>Example program: gas and laser welding functions<br>Example program: set piercing and cutting data<br>Example program: piercing function             | 57<br>57<br>58<br>59<br>59<br>61                                                                                           |
| 8.1<br>8.2<br>8.3<br>8.4<br>9<br>9.1                                                                                                    | Example program: step seam<br>Example program: gas and laser welding functions<br>Example program: set piercing and cutting data<br>Example program: piercing function             | 57<br>57<br>58<br>59<br>59<br>61<br>61                                                                                     |
| 8.1<br>8.2<br>8.3<br>8.4<br>9<br>9.1<br>9.2                                                                                                    | Example program: step seam                                                                                                    | 57<br>58<br>59<br>59<br>61<br>61<br>65                                                                                     |
| 8.1<br>8.2<br>8.3<br>8.4<br><b>9</b><br>9.1<br>9.2<br>9.3                                                                                                    | Example program: step seam                                                                                                    | 57<br>58<br>59<br>59<br>61<br>61<br>65<br>65                                                                               |
| 8.1<br>8.2<br>8.3<br>8.4<br>9<br>9.1<br>9.2<br>9.3<br>10                                                                                                    | Example program: step seam                                                                                                    | 57<br>58<br>59<br>59<br>61<br>61<br>65<br>65<br>65                                                                         |
| 8.1<br>8.2<br>8.3<br>8.4<br>9<br>9.1<br>9.2<br>9.3<br>10<br>10.1                                                                                                 | Example program: step seam                                                                                                    | 57<br>58<br>59<br>59<br>61<br>61<br>65<br>65<br>67<br>67                                                                   |
| 8.1<br>8.2<br>8.3<br>8.4<br>9<br>9.1<br>9.2<br>9.3<br>10<br>10.1<br>10.2                                                                                         | Example program: step seam                                                                                                    | 57<br>58<br>59<br>59<br>61<br>61<br>65<br>65<br>65<br>67<br>67                                                             |
| 8.1<br>8.2<br>8.3<br>8.4<br>9.1<br>9.2<br>9.3<br>10<br>10.1<br>10.2<br>10.2.1                                                                                    | Example program: step seam                                                                                                    | 57<br>58<br>59<br>59<br>61<br>61<br>65<br>65<br>67<br>67<br>69<br>69                                                       |
| 8.1<br>8.2<br>8.3<br>8.4<br>9<br>9.1<br>9.2<br>9.3<br>10<br>10.1<br>10.2.1<br>10.2.1                                                                             | Example program: step seam<br>Example program: gas and laser welding functions<br>Example program: set piercing and cutting data<br>Example program: piercing function             | 57<br>58<br>59<br>59<br>59<br>61<br>61<br>65<br>65<br>67<br>67<br>69<br>69<br>70                                           |
| 8.1<br>8.2<br>8.3<br>8.4<br>9<br>9.1<br>9.2<br>9.3<br>10<br>10.1<br>10.2<br>10.2.2<br>10.2.3                                                                     | Example program: step seam                                                                                                    | 57<br>58<br>59<br>59<br>61<br>61<br>65<br>65<br>67<br>67<br>69<br>69<br>70<br>71                                           |
| 8.1<br>8.2<br>8.3<br>8.4<br>9<br>9.1<br>9.2<br>9.3<br>10<br>10.1<br>10.2.1<br>10.2.2<br>10.2.3<br>10.2.4                                                         | Example program: step seam                                                                                                    | 57<br>58<br>59<br>59<br>61<br>61<br>65<br>65<br>67<br>67<br>69<br>69<br>70<br>71<br>72                                     |
| 8.1<br>8.2<br>8.3<br>8.4<br>9<br>9.1<br>9.2<br>9.3<br>10<br>10.1<br>10.2<br>10.2.1<br>10.2.2<br>10.2.3<br>10.2.4<br>10.2.5                                       | Example program: step seam                                                                                                    | 57<br>58<br>59<br>59<br>59<br>61<br>61<br>65<br>65<br>67<br>67<br>69<br>69<br>70<br>71<br>72<br>72                         |
| 8.1<br>8.2<br>8.3<br>8.4<br>9<br>9.1<br>9.2<br>9.3<br>10<br>10.1<br>10.2.1<br>10.2.2<br>10.2.3<br>10.2.4<br>10.2.5<br>10.2.6                                     | Example program: step seam                                                                                                    | 57<br>58<br>59<br>59<br>59<br>61<br>61<br>65<br>65<br>67<br>67<br>69<br>69<br>70<br>71<br>72<br>72<br>72                   |
| 8.1<br>8.2<br>8.3<br>8.4<br>9<br>9.1<br>9.2<br>9.3<br>10<br>10.1<br>10.2.1<br>10.2.2<br>10.2.3<br>10.2.4<br>10.2.5<br>10.2.6<br>10.2.7                           | Example program: step seam                                                                                                    | 57<br>58<br>59<br>59<br>59<br>61<br>61<br>65<br>65<br>67<br>67<br>69<br>69<br>70<br>71<br>72<br>72<br>72<br>74             |
| 8.1<br>8.2<br>8.3<br>8.4<br>9<br>9.1<br>9.2<br>9.3<br>10<br>10.1<br>10.2.1<br>10.2.2<br>10.2.3<br>10.2.4<br>10.2.5<br>10.2.6<br>10.2.7<br>10.3                   | Example program: step seam                                                                                                    | 57<br>58<br>59<br>59<br>59<br>61<br>61<br>65<br>65<br>67<br>69<br>69<br>70<br>71<br>72<br>72<br>72<br>74<br>75             |
| 8.1<br>8.2<br>8.3<br>8.4<br>9<br>9.1<br>9.2<br>9.3<br>10<br>10.1<br>10.2.1<br>10.2.1<br>10.2.3<br>10.2.4<br>10.2.5<br>10.2.6<br>10.2.7<br>10.3                   | Example program: step seam                                                                                                    | 57<br>58<br>59<br>59<br>59<br>61<br>61<br>65<br>67<br>67<br>69<br>69<br>70<br>71<br>72<br>72<br>72<br>74<br>75<br>75       |
| 8.1<br>8.2<br>8.3<br>8.4<br>9<br>9.1<br>9.2<br>9.3<br>10<br>10.1<br>10.2<br>10.2.1<br>10.2.2<br>10.2.3<br>10.2.4<br>10.2.5<br>10.2.6<br>10.2.7<br>10.3<br>10.3.1 | Example program: step seam                                                                                                    | 57<br>58<br>59<br>59<br>59<br>61<br>61<br>65<br>65<br>67<br>69<br>69<br>70<br>71<br>72<br>72<br>72<br>74<br>75<br>75<br>76 |

| 10.3.3                    | LaserWeld: Process parameters     | 76             |
|---------------------------|-----------------------------------|----------------|
| 10.4                      | LaserCut configuration parameters | 77             |
| 10.4.1                    | LaserCut: Outputs to the sensor   | 77             |
| 10.4.2                    | LaserCut: Inputs from the sensor  | 78             |
| 10.4.3                    | LaserCut: Process parameters      | 78             |
|                           |                                   |                |
| 11                        | KUKA Service                      | 81             |
| <b>11</b><br>11.1         | KUKA Service                      | 81<br>81       |
| <b>11</b><br>11.1<br>11.2 | KUKA Service                      | 81<br>81<br>81 |

κυκα

#### Introduction 1

#### 1.1 **Target group**

This documentation is aimed at users with the following knowledge and skills:

- Advanced KRL programming skills
- Advanced knowledge of the robot controller system
- Advanced knowledge of the laser controller systems
- Knowledge of the other peripheral controller systems (e.g. distance con-troller)
- Knowledge of field bus interfaces

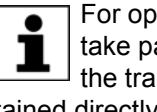

For optimal use of our products, we recommend that our customers take part in a course of training at KUKA College. Information about the training program can be found at www.kuka.com or can be obtained directly from our subsidiaries.

#### 1.2 Industrial robot documentation

The industrial robot documentation consists of the following parts:

- Documentation for the manipulator
- Documentation for the robot controller
- Operating and programming instructions for the KUKA System Software
- Documentation relating to options and accessories
- Parts catalog on storage medium

Each of these sets of instructions is a separate document.

#### 1.3 Representation of warnings and notes

### Safety

These warnings are relevant to safety and **must** be observed.

| <b>DANGER</b> These warnings mean that it is certain or highly probable that death or severe injuries <b>will</b> occur, if no precautions are taken.                                |
|----------------------------------------------------------------------------------------------------|
|                                                                                                    |
| <b>WARNING</b> These warnings mean that death or severe injuries <b>may</b> occur, if no precautions are taken.                                                                      |
|                                                                                                    |
| <b>CAUTION</b> These warnings mean that minor injuries <b>may</b> occur, if no precautions are taken.                                                                                |
|                                                                                                    |
| <b>NOTICE</b> These warnings mean that damage to property <b>may</b> occur, if no precautions are taken.                                                                             |
|                                                                                                    |
| These warnings contain references to safety-relevant information or general safety measures. These warnings do not refer to individual hazards or individual precautionary measures. |

Notes

These hints serve to make your work easier or contain references to further information.

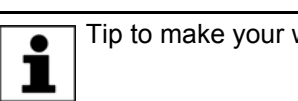

Tip to make your work easier or reference to further information.

## 1.4 Terms used

| Term          | Description                                                                                                    |
|---------------|----------------------------------------------------------------------------------------------------|
| Cross Jet     | Gas that keeps the lens of the laser free of dirt.                                                                                                    |
| Laser program | Program executed in the laser controller.                                                                                                    |
| Process gas   | The process gas keeps the welding site free from oxy-<br>gen, thereby protecting the seam against oxidation.                                                                     |
| Root gas      | Process gas that protects the seam against oxidation<br>from beneath. Only relevant in the case of through-<br>welding of the plate and if gas can be fed in from<br>underneath. |

## 1.5 Trademarks

TruControl is a trademark of Trumpf.

Κυκα

#### **Product description** 2

#### 2.1 Overview of KUKA.LaserTech

**Functions** 

KUKA.LaserTech is an add-on technology package with the following functions:

- Configuration and programming of laser applications
- Configuration and programming of laser cutting applications
- Configuration and programming of laser welding applications with/without filler wire

The backwards movement option is deactivated when working with this technology package.

Areas of application

- Laser cutting
- Laser welding

KUKA.LaserTech supports the following systems:

- **TRUMPF** laser controllers
- PRECITEC distance controllers (for laser cutting)

For information about adaptation for systems from other manufacturers, please contact KUKA Roboter GmbH. (>>> 11 "KUKA Service" Page 81)

Communication The robot controller communicates with the laser controller via a field bus.

#### 2.2 Laser power and path velocity

KUKA.LaserTech regulates the laser power proportionally to the velocity of the robot. If the programmed robot velocity is not reached, the laser power is reduced accordingly.

The proportionality is restricted by the upper and lower power limits of the laser. The lower power limit of the laser is always > 0, as the laser power cannot be regulated down to 0.

Precondition for velocity-dependent laser power:

The parameter LSR UsePwrVelCtrld must be set to TRUE in the configuration.

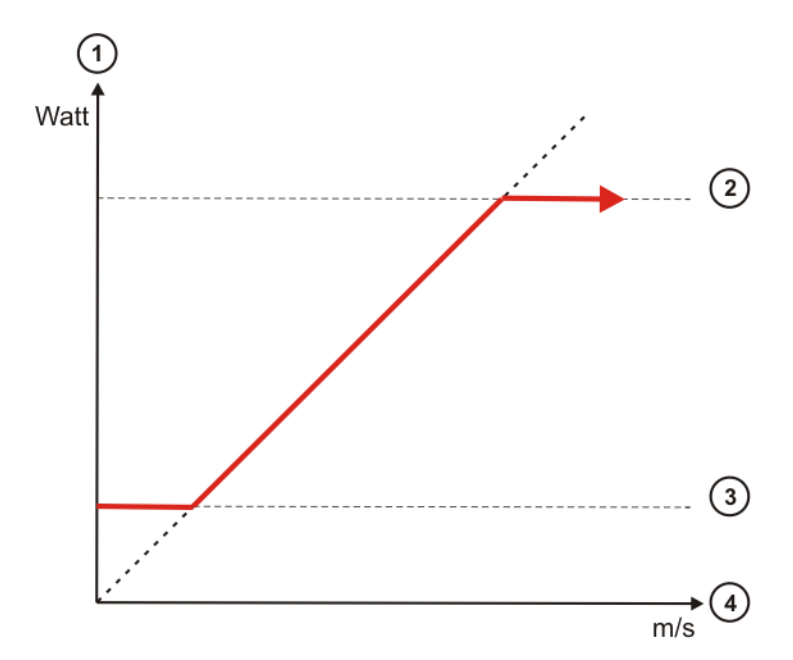

Fig. 2-1: Relationship between velocity and laser power

- 1 Laser power in watts
- 2 Upper laser power limit
- 3 Lower laser power limit
- 4 Velocity in m/s

#### Safety 3

This documentation contains safety instructions which refer specifically to the software described here.

The fundamental safety information for the industrial robot can be found in the "Safety" chapter of the Operating and Programming Instructions for System Integrators or the Operating and Programming Instructions for End Users.

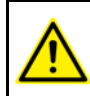

The "Safety" chapter in the operating and programming instructions must be observed. Death to persons, severe injuries or considerable damage to property may otherwise result.

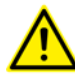

The safety standards must be observed when working with the laser. Injuries or damage to property may otherwise result. For further information and specification of the laser class, please refer to the documentation of the laser manufacturer.

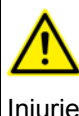

er.

The safety measures of the laser system must be observed when wiring the system. In particular the EMERGENCY STOP circuit and operator safety must be wired correctly before this software is used. Injuries or damage to property may otherwise result. The safety measures of the laser system can be found in the documentation of the laser manufactur-

Κυκα

## 4 Installation

## 4.1 System requirements

Hardware

- KR C4
- KUKA field bus cards (Interbus or PROFIBUS)
- Specific components for the application

Software

KUKA System Software 8.2

## 4.2 Installing or updating KUKA.LaserTech

It is advisable to archive all relevant data before updating a software package. Preparation Copy software from CD to KUKA USB stick. The software must be copied onto the stick with the file Setup.exe at the highest level (i.e. not in a folder). Recommendation: Use a KUKA stick. Data may be lost if NOTICE any other stick is used. Precondition "Expert" user group Procedure 1. Connect the USB stick to the robot controller or smartPAD. 2. In the main menu, select Start-up > Install additional software. 3. Press New software. The entry LaserTech must be displayed in the Name column and drive E:\ or K:\ in the Path column. If not, press Refresh. 4. If the specified entries are now displayed, continue with step 5. If not, the drive from which the software is being installed must be configured first: Press the **Configuration** button. A new window opens. **1**11 Select a line in the Installation paths for options area. **Note:** If the line already contains a path, this path will be overwritten. Press Path selection. The available drives are displayed. Select E:\. (If stick connected to the robot controller.) **1**11 Or select K:\. (If stick connected to the smartPAD.) Press Save. The window closes again. The drive only needs to be configured once and then remains saved for further installations. 5. Mark the entry **LaserTech** and click on **Install**. Answer the request for confirmation with Yes. 6. Confirm the reboot prompts with OK. 7. Remove the stick. 8. Reboot the robot controller. On rebooting, a reminder is displayed about installing the LaserWeld and LaserCut options. If the reminder should not be displayed again, select No longer ask.

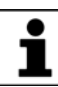

During installation of LaserTech, the LaserWeld and LaserCut options are copied to the directory D:\KUKA\_OPT. If required, the options must be installed separately from this directory.

KUKA.LaserTech 3.0

LOG file A LOG file is created under C:\KRC\ROBOTER\LOG.

#### Uninstalling LaserTech 4.3

|              | It is advisable to archive all relevant data before uninstalling a soft-<br>ware package.                                                     |
|--------------|----------------------------------------------------------------------------------------------------|
| Precondition | "Expert" user group                                                                                                    |
| Procedure    | <ol> <li>Select Start-up &gt; Install additional software in the main menu. All addi-<br/>tional programs installed are displayed.</li> </ol> |
|              | <ol><li>Depending on which part of the technology package is to be uninstalled,<br/>select the corresponding entry:</li></ol>                 |
|              | LaserTech: select the entry LaserTech.                                                                                                    |
|              | LaserWeld: select the entry LaserWeld.                                                                                                    |
|              | LaserCut: select the entry LaserCut.                                                                                                    |
|              | <ol> <li>Press Uninstall. Reply to the request for confirmation with Yes. Uninstal-<br/>lation is prepared.</li> </ol>                        |
|              | 4. Reboot the robot controller. Uninstallation is resumed and completed.                                                                      |
| LOG file     | A LOG file is created under C:\KRC\ROBOTER\LOG.                                                                                               |

5 Operation

KUKA

## 5 Operation

## 5.1 Menus

The following menus and commands are specific to this technology package: Main menu:

- Configuration > Status keys
  - LaserTech
  - Laser Cut

Menu sequence Commands > LaserTech

- Switching
  - Activate process
  - Switch process
  - Deactivate process
  - Step seam
  - Laser test pulse
- Control commands
  - Initialize laser
  - Enable laser
  - Laser off
  - Laser request
- Media control
  - Switch gas
  - Initialize gas
  - Cut wire
- Sensor control
  - Switch sensor
  - Sensor settings
- Cutting
  - Rectangle
  - Slot
  - Hexagon
  - Circle

## 5.2 Basic laser function status keys

Select **Configuration > Status keys > LaserTech** in the main menu to display the status keys.

For safety reasons, the status keys are deactivated. To activate them, the enabling switch on the smartPAD must be pressed.

The status keys are not available in Automatic External mode.

|             | Off | On       | Inactive | Description                                                                                                    |
|-------------|-----|----------|----------|----------------------------------------------------------------------------------------------------|
| Laser       | ×   | ₩        | *        | The status key "Laser off" is dis-<br>played: the program is executed<br>without laser power.<br>The status key "Laser on" is dis-<br>played: the program is executed<br>with laser power.                                                                                                    |
| Pilot laser | ¥   | 6        | •        | Pressing "Pilot laser off" switches<br>the pilot laser on.<br>Pressing "Pilot laser on" switches<br>the pilot laser off.                                                                                                    |
| Gas         |     |          |          | Pressing "Gas off" activates the<br>process gas, root gas and Cross-<br>Jet.<br>Releasing the status key stops<br>the flow of gas.<br><b>Note</b> : When process gas, root<br>gas and CrossJet is activated,<br>the high pressure of the emerg-<br>ing gas may result in injuries and<br>in material damage to sensitive<br>system components. Do not aim<br>the gas at the body. |
| Wire        | *   | <b>↓</b> | *        | Pressing "Wire off" activates the<br>wire feed.<br>Releasing the status key stops<br>the wire feed.<br><b>Note</b> : Welding wire emerging<br>from the wire feeder can cause<br>injuries to hands, face and eyes.<br>Be sure to maintain a safe dis-<br>tance.                                                                                                    |

## 5.3 LaserCut status keys

Select **Configuration > Status keys > Laser Cut** in the main menu to display the status keys.

For safety reasons, the status keys are deactivated. To activate them, the enabling switch on the KCP must be pressed.

The status keys are not available in Automatic External mode.

|                  | Off | On | Inactive | Description                                                                                                    |
|------------------|-----|----|----------|----------------------------------------------------------------------------------------------------|
| Sensor           | X   | Å  | V        | Status key "Sensor off" is dis-<br>played: the sensor functions are<br>inactive.<br>Status key "Sensor on" is dis-<br>played: the sensor functions are<br>active. |
| Distance control | ¥   | ¥  | T        | Pressing "Distance control Off"<br>switches distance control on.<br>Pressing "Distance control On"<br>switches distance control off.                              |

5 Operation KUKA

|                    | Off | On | Inactive | Description                                                                          |
|--------------------|-----|----|----------|--------------------------------------------------------------------------------------|
| Reference run      |     |    |          | Pressing "Reference run on" starts a reference run.                                  |
| Sensor in position |     | ÂĨ | TI       | Pressing "Sensor in position"<br>moves the sensor to the "pro-<br>grammed position". |

## 6 Start-up and configuration

### Overview

| Step | Description                                                                                  |
|------|----------------------------------------------------------------------------------------------|
| 1    | Install and prepare the laser controller; in particular: prepare the laser program.          |
|      | (>>> 6.1 "Laser program" Page 19)                                                            |
| 2    | Configure the field bus between the robot controller and the laser controller in WorkVisual. |
| 3    | Calibrate the tool and base.                                                                 |
| 4    | Configure gas types for inline forms.                                                        |
|      | (>>> 6.2 "Configuring gas types for inline forms" Page 19)                                   |
| 5    | Configure the inputs/outputs for gases and other properties.                                 |
|      | (>>> 6.3 "Configuring the inputs/outputs for gases and other properties" Page 20)            |
| 6    | Configure the program number for the pilot laser.                                            |
|      | (>>> 6.4 "Configuring the pilot laser" Page 21)                                              |
| 7    | Modify maximum values for ramp times (optional).                                             |
|      | (>>> 6.5 "Modifying maximum values for ramp times"<br>Page 22)                               |

## 6.1 Laser program

On the laser controller there must be a laser program which can read in the parameters from an external controller (robot).

| 2     | 0            |                         | VIIC          | ►70◀                | E0853A     | 0180     | -    | TRUMP      |   |       |      |
|-------|--------------|-------------------------|---------------|---------------------|------------|----------|------|------------|---|-------|------|
| Laser | program      | m erstellen 010 - Las   | erTech        |                     |            |          |      |            | 1 |       |      |
| #     | 0            | Pulsart                 | P[W]          | t[ms]               | 1R         | f[Hz]    | ҧ    | 分          | D | Mar   | ллt  |
| 001   | S1H          |                         |               |                     |            |          | Þ    | IW         |   |       |      |
| 002   | W1H          | Rechteck                | IW04          | IW05                | 1          | 1,00     | •    | IW         |   | IW06  | IW07 |
| 003   |              | Dauerstric              | IW03          |                     |            |          | ▶    | IW         |   |       |      |
| 004   | W1L          | Rechteck                | IW04          | IW05                | 1          | 1,00     | •    | IW         |   | IW0 8 | IW09 |
| 005   | S1L          |                         |               |                     |            |          | •    | IW         |   |       |      |
| Zei   | lle<br>jen i | Zeile<br>ändern löschen | Eigen<br>ände | isch. Nar<br>m ände | me<br>rn S | peichern | Schl | M<br>ießen |   |       |      |

Fig. 6-1: Required laser program (example)

## 6.2 Configuring gas types for inline forms

Here the user defines how many types of which gas are to be available in the inline forms. The names displayed in the inline forms for the gases can also be changed.

A maximum of 12 types of gas can be configured.

Precondition Windows interface (Minimize HMI)

| Procedure  | 1 Open the file LerTechll firm in the directory C:\KPC\TP\LeserTech\LB                                                                                                    |
|------------|----------------------------------------------------------------------------------------------------|
|            | 1. Open the me as rechter.                                                                                                    |
|            | 2. Find the section for gases in the file.                                                                                                    |
|            | Process gases: section ProcessGas                                                                                                    |
|            | Root gases: section Boot Gas                                                                                                    |
|            |                                                                                                    |
|            |                                                                                                    |
|            | 3. I o change the name of a gas, modify the value of EnumValue Key.                                                                                                    |
|            | To add a gas, copy a line that starts with EnumValue Key and paste it after the other lines. Renumber the values of KrlValue="" and Or-<br>derID="".                                                                                                    |
|            | No modifications may be made other than those specified here!                                                                                                    |
|            | <ol> <li>Close the file by means of the Close icon and answer the request for con-<br/>firmation with Yes. The file is saved.</li> </ol>                                                                                                    |
|            |                                                                                                    |
| escription | Excerpt from the ProcessGas section. The structure of the sections for the other gases is analogous.                                                                                                    |
| escription | Excerpt from the ProcessGas section. The structure of the sections for the other gases is analogous.                                                                                                    |
| escription | Excerpt from the ProcessGas section. The structure of the sections for the other gases is analogous.<br><br><techparam <br="" name="ProcessGas" xsi:type="TechParamEnum"><enumvalues max="12"></enumvalues></techparam>                                                                                                    |
| scription  | Excerpt from the ProcessGas section. The structure of the sections for the other gases is analogous.<br><br><techparam <br="" name="ProcessGas" xsi:type="TechParamEnum"><enumvalues max="12"><br/><enumvalues <="" key="Gas1" krlvalue="1" orderid="0" td=""></enumvalues></enumvalues></techparam>                                                                                                    |
| escription | <pre>Excerpt from the ProcessGas section. The structure of the sections for the other gases is analogous <techparam <enumvalues="" max="12" name="ProcessGas" xsi:type="TechParamEnum"> <enumvalues max="12"> <enumvalues max="12"> <enumvalues max="12"> <enumvalues max="12"> <enumvalue key="Gas1" krlvalue="1" orderid="0" visiblestyle="Allways"></enumvalue> <enumvalue 2"="" <="" key="KrlValue=" orderid="1" pre=""></enumvalue></enumvalues></enumvalues></enumvalues></enumvalues></techparam></pre>                                                                                                    |
| escription | <pre>Excerpt from the ProcessGas section. The structure of the sections for the other gases is analogous.  <techparam <enumvalues="" max="12" name="ProcessGas" xsi:type="TechParamEnum"> <enumvalues max="12"> <enumvalues max="12"> <enumvalue <="" enumvalue="" key="Gas2" krlvalue="2" orderid="1" pre=""></enumvalue></enumvalues></enumvalues></enumvalues></enumvalues></enumvalues></enumvalues></enumvalues></enumvalues></enumvalues></enumvalues></enumvalues></enumvalues></enumvalues></enumvalues></enumvalues></enumvalues></enumvalues></techparam></pre>                                                                                                    |
| scription  | <pre>Excerpt from the ProcessGas section. The structure of the sections for the other gases is analogous.  <techparam <enumvalues="" max="12" name="ProcessGas" xsi:type="TechParamEnum"> <enumvalues max="12"> <enumvalues max="12"> <enumvalue <="" enumvalue="" key="Gas3" krivalue="3" orderid="2" pre=""></enumvalue></enumvalues></enumvalues></techparam></pre> |
| escription | <pre>Excerpt from the ProcessGas section. The structure of the sections for the other gases is analogous <techparam <enumvalues="" max="12" name="ProcessGas" xsi:type="TechParamEnum"> <enumvalues max="12"> <enumvalues max="12"> <enumvalues max="12"> <enumvalues max="12"> <enumvalues max="12"> <enumvalues max="12"> <enumvalues max="12"> <enumvalues max="12"> <enumvalues max="12"> <enumvalues max="12"> <enumvalues max="12"> <enumvalues max="12"> <enumvalues max="12"> <enumvalue <="" key="Gas1" krivalue="1" orderid="0" pre=""> VisibleStyle="Allways"/&gt; <enumvalue <="" key="Gas2" krivalue="2" orderid="1" pre=""> VisibleStyle="Allways"/&gt; <enumvalue <="" key="Gas3" krivalue="3" orderid="2" pre=""> VisibleStyle="Allways"/&gt;</enumvalue></enumvalue></enumvalue></enumvalues></enumvalues></enumvalues></enumvalues></enumvalues></enumvalues></enumvalues></enumvalues></enumvalues></enumvalues></enumvalues></enumvalues></enumvalues></techparam></pre>                                                                                                    |
| escription | <pre>Excerpt from the ProcessGas section. The structure of the sections for the other gases is analogous <techparam <enumvalues="" max="12" name="ProcessGas" xsi:type="TechParamEnum"> <enumvalues max="12"> <enumvalues max="12"> <enumvalue <="" <enumvalue="" enumvalue="" key="Gas4" krivalue="4" orderid="3" pre=""></enumvalue></enumvalues></enumvalues></enumvalues></enumvalues></enumvalues></enumvalues></enumvalues></enumvalues></enumvalues></enumvalues></enumvalues></enumvalues></enumvalues></enumvalues></enumvalues></enumvalues></enumvalues></enumvalues></enumvalues></enumvalues></techparam></pre>                                                                                                    |

#### Configuring the inputs/outputs for gases and other properties 6.3

</EnumValues> </TechParam>

. . .

| Precondition | •                      | "Expert" user group                                                                                                    |
|--------------|------------------------|----------------------------------------------------------------------------------------------------|
| Procedure    | 1.<br>2.<br>3.         | <ul> <li>Open file.</li> <li>Process gases: R1\TP\LaserTech\laser.dat <ul> <li>Open the Process Gas Settings fold.</li> </ul> </li> <li>Cutting gases: R1\TP\LASERCUT\lsc_main.dat <ul> <li>Open the Cut Gas Settings fold.</li> </ul> </li> <li>Root gases: R1\TP\LaserTech\laser.dat <ul> <li>Open the Root Gas Settings fold.</li> </ul> </li> <li>Edit file.</li> </ul> <li>Close the file by means of the Close icon and answer the request for confirmation with Yes The file is saved</li> |
| Description  | Ex<br>AN<br>The<br>the | cerpt from the Process Gas Settings fold in the file laser.dat:<br>R_ProcGAS[1]={OUT_NR 430, IN_NR 1025, ANA_GAS_OUT_TRUE,<br>IA_GAS_IN_TRUE, EXTILF FALSE, ANA_MAX_VALUE 30.0, GAS_NAME[] "NONE"}<br>e structure of the folds in the other files is analogous. The excerpt shows<br>default values for the properties.                                                                                                    |

"Proportional Gas Valve" = FALSE

| Element       | Description                                                                                                    |
|---------------|----------------------------------------------------------------------------------------------------|
| OUT_NR        | Number of the digital output that is used to activate the gas                                                      |
| IN_NR         | Number of the digital input that is used to indi-<br>cate that the gas has been activated                          |
| ANA_GAS_OUT   | Only FALSE meaningful.                                                                                             |
| ANA_GAS_IN    | The currently measured gas pressure is returned to this analog channel.                                            |
| Extllf        | <b>TRUE</b> : advanced monitoring. Not only IN_NR is polled, but also the actual analog value of the gas pressure. |
| ANA_MAX_VALUE | Value irrelevant.                                                                                                  |
| GAS_NAME[]    | Default value: "NONE"                                                                                              |
|               | Modification of the default value does not have any effect.                                                        |

"Proportional Gas Valve" = TRUE

| Element       | Description                                                                                                    |
|---------------|----------------------------------------------------------------------------------------------------|
| OUT_NR        | Number of the digital output that is used to activate the gas                                                                                                 |
|               | (The number of the analog channel is defined<br>using the configuration parameter<br>LSRO_GasPressure.)                                                       |
| IN_NR         | Number of the digital input that is used to indi-<br>cate that the gas pressure is OK                                                                         |
|               | (The number of the analog channel is defined<br>using the configuration parameter<br>LSRI_GasPressure.)                                                       |
| ANA_GAS_OUT   | <b>TRUE</b> : this gas uses a proportional gas valve.                                                                                                    |
|               | <b>FALSE</b> : this gas does not use a proportional gas valve.                                                                                                |
| ANA_GAS_IN    | The currently measured gas pressure is returned to this analog channel.                                                                                       |
| Extllf        | <b>TRUE</b> : advanced monitoring. Not only IN_NR is polled, but also the actual analog value of the gas pressure.                                            |
| ANA_MAX_VALUE | Maximum gas pressure transferred by the laser<br>controller. If a higher value is set in the inline<br>form, the lower value set here nonetheless<br>applies. |
|               | Unit: bar. Value must be greater than 0.0.                                                                                                    |
| GAS_NAME[]    | Default value: "NONE"                                                                                                    |
|               | Modification of the default value does not have any effect.                                                                                                   |

#### 6.4 Configuring the pilot laser

Here the program number is defined that is to be selected internally when the pilot laser is switched on using the status key. The program number must be present in the laser controller.

Precondition

"Expert" user group

Procedure

No program is selected.

## 1. Open the file laser.dat in the directory R1\TP\LaserTech.

2. Open the Temporary Process Setting fold. In the following declaration, specify the desired program number for the element LSR PRG.

DECL GLOBAL LSR\_PWR\_T LSR\_LsrPilotSet={LSR\_MAX\_PWR 2000, LSR\_MIN\_PWR 1,LSR\_PRG 20,LSR\_RAISE\_TIME 1,LSR\_DROP\_TIME 1}

In this example, laser program 20 is selected (LSR\_PRG 20). In order to be able to use the pilot laser, there must be a program with the number 20 on the laser controller.

The correct fiber number must be entered in the laser program that is selected here. Otherwise it is possible that the pilot laser will not be visible.

Further settings in the laser controller software must be observed.

3. Close the file by means of the **Close** icon and answer the request for confirmation with **Yes**. The file is saved.

## 6.5 Modifying maximum values for ramp times

**Description** The ramp time when switching on (Laser power rise time) is programmed in the option window Laser data – Activate process.

(>>> 7.3.10 "Option window "Laser data" – "Activate process"" Page 35)

The ramp time when switching over (Laser power switching time) is programmed in the option window **Laser data** – **Switch process**.

(>>> 7.3.11 "Option window "Laser data" – "Switch process"" Page 36)

The ramp time when switching off (Laser power drop time) is programmed in the option window Laser data – Deactivate process.

(>>> 7.3.12 "Option window "Laser data" – "Deactivate process"" Page 36)

The maximum values can be modified in the registry.

## Procedure

- 1. Press the Windows Start button and select Run....
- 2. In the **Open** box, enter "regedit" and press **OK**. The **Registry editor** window opens.
- 3. Select the following folder under "HKEY\_CURRENT\_USER\Software\VB and VBA Program Settings\KUKATPLASER\" in the tree structure:
  - LSR\_DROP\_TIME (for ramp time when switching off)
  - LSR\_RAISE\_TIME (for ramp time when switching on)
- 4. Click on the parameter Max and select Change.
- 5. Enter the desired value and confirm it by pressing **OK**.

κιικα

## 7 Programming

**NOTICE** Following creation of a laser program or modification of laser and motion commands, the program sequence, the actual switching points of the laser and the periphery must be checked. Damage to the system may otherwise result.

### 7.1 **Programming with spline**

Overview

The overview shows which LaserTech commands can be used in spline blocks.

| Command                          | Usable in spline block? |
|----------------------------------|-------------------------|
| Activate process                 | Yes                     |
| Switch process                   | Yes                     |
| Deactivate process               | Yes                     |
| Step seam                        | Yes                     |
| Laser test pulse                 | No                      |
| Initialize laser                 | No                      |
| Enable laser                     | Yes                     |
| Laser off                        | No                      |
| Laser request                    | No                      |
| Switch gas                       | Yes                     |
| Initialize gas                   | No                      |
| Cut wire                         | No                      |
| Switch sensor                    | Yes                     |
| Sensor settings                  | Yes                     |
| Rectangle, Slot, Hexagon, Circle | No                      |

## 7.2 Programming tips for KUKA.LaserTech

Ramp times

- To be able to execute ramps, the parameter LSR\_RampOption must be set to TRUE.
  - (>>> 10.2.6 "LaserTech: Process options" Page 72)
- The ramp time when switching on (Laser power rise time) is programmed in the option window Laser data – Activate process.
  - (>>> 7.3.10 "Option window "Laser data" "Activate process"" Page 35)
- The ramp time when switching over (Laser power switching time) is programmed in the option window Laser data Switch process.
   (>>> 7.3.11 "Option window "Laser data" "Switch process" Page 36)
- The ramp time when switching off (Laser power drop time) is programmed in the option window Laser data – Deactivate process.

(>>> 7.3.12 "Option window "Laser data" – "Deactivate process"" Page 36)

 The maximum values in the option windows can be modified in the registry.

(>>> 6.5 "Modifying maximum values for ramp times" Page 22)

Delay times Procedure:

- 1. Program weld seams.
- 2. Determine the delay times empirically.

Set the following parameters according to these times:

- LSR\_ShutterDelayConst
- LSR\_ShutterOn
- LSR\_ShutterOff
- (>>> 10.2.6 "LaserTech: Process options" Page 72)
- 3. For the other weld velocities, adapt the switching points by means of the Path specification in the inline forms.

### Parameter values:

The delay times are defined using the following parameters:

- Delay time when switching on = LSR\_ShutterDelayConst + LSR\_ShutterOn
- Delay time when switching off = LSR\_ShutterDelayConst + LSR\_ShutterOff
- Delay time when switching over = LSR\_ShutterDelayConst -LSR\_ShutterOn

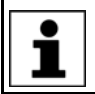

These parameters are only used to compensate for delay times. They must not be used to offset switching points.

**NOTICE** If laser programs are already present and the delay times are changed, this can cause the activation and deactivation points of the laser to be shifted so far that damage to the device or other system components can result. Check existing programs following a modification.

### Example 1

Required delay:

- When switching on: 80 ms
- When switching off: 50 ms
- When switching over: 20 ms

Set parameters:

- LSR\_ShutterDelayConst = 50
- LSR\_ShutterOn = 30
- LSR\_ShutterOff = 0

### Example 2

Required delay:

- When switching on: 80 ms
- When switching off: 50 ms
- When switching over: 0 ms

If the delay when switching over is to be 0 ms, LSR\_ShutterDelayConst and LSR\_ShutterOn must always have the same value.

Set parameters:

- LSR\_ShutterDelayConst = 40
- LSR\_ShutterOn = 40
- LSR\_ShutterOff = 10

Standstill monitoring

If the robot is stationary and the laser power is active, the shutter automatically closes after a defined time. The time is defined via the parameter LSR\_Stop\_InspectionTime. The purpose is to prevent the laser from burning through the material.

KIIKZ

If welding is to be carried out for longer at a specific position, i.e. without robot motion, the value of LSR Stop InspectionTime must be increased.

(>>> 10.2.6 "LaserTech: Process options" Page 72)

| NOTICE      | If the value of LSR_Stop_InspectionTime is changed or      |
|-------------|------------------------------------------------------------|
| MONOL       | if the option is deactivated, this can result in damage to |
| the system. |                                                            |

If a test pulse is generated using the instruction **Laser test pulse**, the parameter LSR\_Stop\_InspectionTime is not active.

- Switching points Program switching points in phases in which the velocity is as constant as possible.
  - If a switching action is to be carried out before the taught point, the approximate positioning radius must be selected in such a way that the action is executed in the approximate positioning range of the point.

Circles

- To generate full circles, it is advisable not to teach the coordinates, but to calculate them.
- If the KUKA.ExpertTech technology package is available, use the specification CA for the circular angle.

## 7.3 Programming laser functions

### 7.3.1 Inline form "Activate process"

Call

Select the menu sequence Commands > LaserTech > Switching > Activate process.

Description

This instruction switches the laser on.

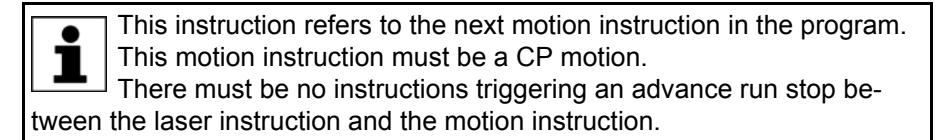

The CP motion to the laser activation position is generally approximated. In the case of exact positioning to the point, the laser is aimed at the point for longer than in the case of approximate positioning. This means that more energy is directed onto the point than is generally desirable.

If the CUT application is selected, the piercing and cutting data for laser cutting can optionally be defined.

If the piercing and cutting data are defined, the instruction calls a piercing function that implicitly activates the distance sensor. In this case, the instruction replaces the instruction **Switch sensor**.

(>>> 7.6.1 "Inline form "Switch sensor"" Page 45)

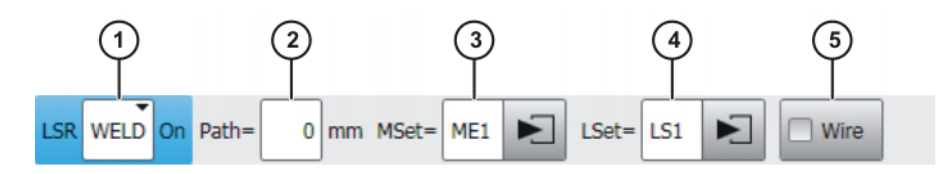

Fig. 7-1: Inline form "Activate process" (with Weld)

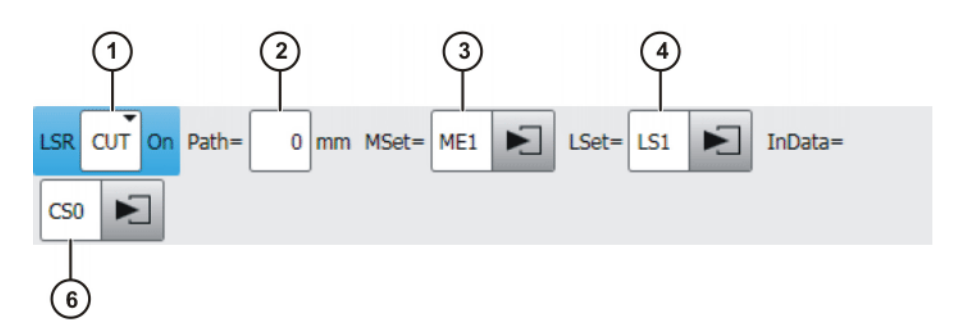

Fig. 7-2: Inline form "Activate process" (with Cut)

| Item | Description                                                                                                    |
|------|----------------------------------------------------------------------------------------------------|
| 1    | Selects an application.                                                                                                    |
|      | [Empty box]: Only displayed if LaserWeld is not installed.                                                                               |
|      | <ul> <li>WELD: Laser welding (with wire feed)</li> </ul>                                                                                 |
|      | CUT: Laser cutting                                                                                                    |
| 2    | Shifts the activation point of the laser.                                                                                                |
|      | ■ -100 … 100 mm                                                                                                    |
|      | <b>Note</b> : If the activation point is shifted to the wrong point, this can result in damage to the device or other system components. |
| 3    | Name for the media data (name freely definable)                                                                                          |
|      | Touch the arrow to edit the data. The corresponding option win-<br>dow is opened.                                                        |
|      | For the applications [Empty box] and WELD:                                                                                               |
|      | (>>> 7.3.6 "Option window "Media setting" – activating laser<br>welding" Page 31)                                                        |
|      | For the application <b>CUT</b> :                                                                                                    |
|      | (>>> 7.7.4 "Option window "Media data" – activating laser cut-<br>ting" Page 52)                                                         |
| 4    | Name for the laser data (name freely definable)                                                                                          |
|      | Touch the arrow to edit the data. The corresponding option win-<br>dow is opened.                                                        |
|      | (>>> 7.3.10 "Option window "Laser data" – "Activate process""<br>Page 35)                                                                |
| 5    | Only relevant for <b>WELD</b> application:                                                                                               |
|      | Use of filler wire                                                                                                    |
|      | Check box active: use filler wire.                                                                                                    |
|      | Check box not active: do not use filler wire.                                                                                            |
| 6    | Only relevant for <b>CUT</b> application:                                                                                                |
|      | Name for the piercing and cutting data (name freely definable)                                                                           |
|      | Touch the arrow to edit the data. The corresponding option win-<br>dow is opened.                                                        |
|      | (>>> 7.7.8 "Option window "Sensor parameters" and "Process parameters" Page 54)                                                          |
|      | This box can be displayed or hidden using the <b>Add Cut</b> and <b>Rem Cut</b> buttons.                                                 |

κυκα

If the gas is activated with the **Switch gas** instruction before the **Activate process** instruction and the setting "Continuous" is activated, the robot controller ignores the media data of the **Activate process** instruction ("Gas pressure" and "Gas preflow time"). (>>> 7.5.1 "Inline form "Switch gas"" Page 43) If there is no preceding **Switch gas** instruction with the setting "Continuous", the gas is activated by the **Activate process** instruction.

### 7.3.2 Inline form "Switch process"

Call

Select the menu sequence Commands > LaserTech > Switching > Switch process.

**Description** This instruction is used to modify the weld parameters within a weld path. The monitoring functions of the laser and weld media remain active following this instruction. If the application WELD is selected, the wire is fed further.

This instruction refers to the next motion instruction in the program. This motion instruction must be a CP motion. There must be no instructions triggering an advance run stop between the laser instruction and the motion instruction.

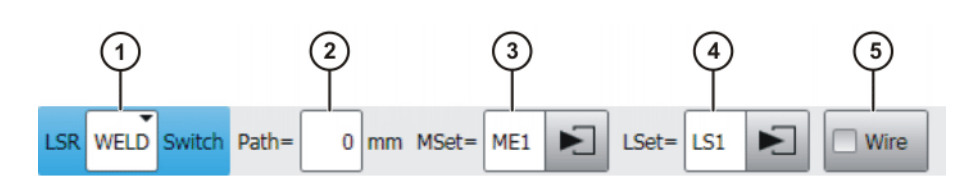

## Fig. 7-3: Inline form "Switch process"

| Item | Description                                                                       |
|------|-----------------------------------------------------------------------------------|
| 1    | Selects an application.                                                           |
|      | [Empty box]: Only displayed if LaserWeld is not installed.                        |
|      | <ul> <li>WELD: Laser welding (with wire feed)</li> </ul>                          |
|      | CUT: Laser cutting                                                                |
| 2    | Shifts the switching point of the laser.                                          |
|      | -100 100 mm                                                                       |
| 3    | Name for the media data (name freely definable)                                   |
|      | Touch the arrow to edit the data. The corresponding option win-<br>dow is opened. |
|      | For the applications [Empty box] and WELD:                                        |
|      | (>>> 7.3.7 "Option window "Media setting" – switching laser<br>welding" Page 32)  |
|      | For the application <b>CUT</b> :                                                  |
|      | (>>> 7.7.5 "Option window "Media data" – switching laser cut-<br>ting" Page 52)   |

| Description                                                                       |
|-----------------------------------------------------------------------------------|
| Name for the laser data (name freely definable)                                   |
| Touch the arrow to edit the data. The corresponding option win-<br>dow is opened. |
| (>>> 7.3.11 "Option window "Laser data" – "Switch process""<br>Page 36)           |
| Only relevant for WELD application:                                               |
| Use of filler wire                                                                |
| Check box active: use filler wire.                                                |
| Check box not active: do not use filler wire.                                     |
|                                                                                   |

If the **Switch process** instruction is preceded by a **Switch gas** instruction with the setting "Continuous", the robot controller ignores the parameters in the media set of the **Switch process** instruction ("Gas pressure" and "Gas preflow time"). (>>> 7.5.1 "Inline form "Switch gas"" Page 43)

- 7.3.3 Inline form "Deactivate process"
- Call Select the menu sequence Commands > LaserTech > Switching > Deactivate process.

# **Description** This instruction switches off the laser power and terminates the laser program. The laser is not switched off.

If the gas has been activated earlier in the program with the **Switch gas** instruction and the setting "Continuous", the robot controller ignores the media data of the **Deactivate process** instruction ("Gas pressure" and "Gas postflow time").

The gas must be deactivated with the Switch gas instruction in such a case.

If there is no preceding **Switch gas** instruction with the setting "Continuous", the gas is deactivated by the **Deactivate process** instruction.

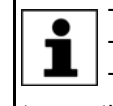

This instruction refers to the next motion instruction in the program. This motion instruction must be a CP motion.

There must be no instructions triggering an advance run stop between the laser instruction and the motion instruction.

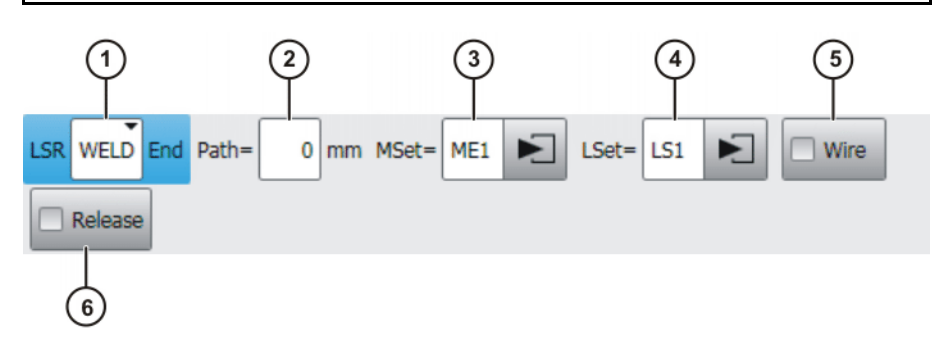

Fig. 7-4: Inline form "Deactivate process" (with Weld)

## 

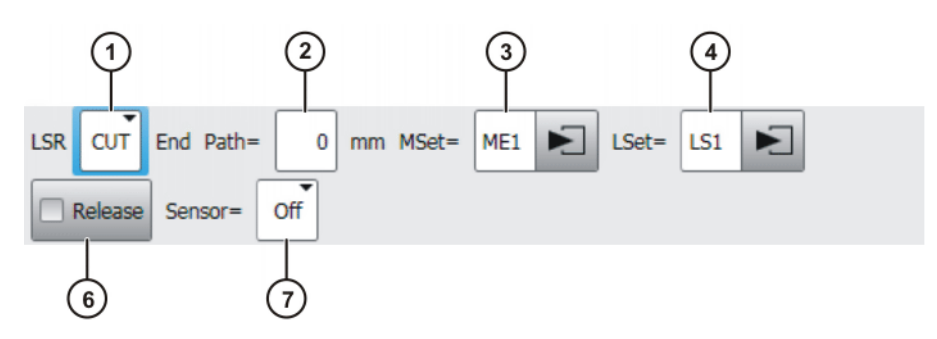

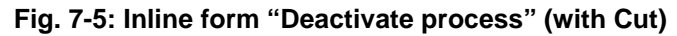

| Item | Description                                                                                                    |  |  |
|------|----------------------------------------------------------------------------------------------------|--|--|
| 1    | Selects an application.                                                                                                    |  |  |
|      | <ul> <li>[Empty box]: Only displayed if LaserWeld is not installed.</li> <li>WELD: Laser welding (with wire feed)</li> </ul>                                                                   |  |  |
|      | CUT: Laser cutting                                                                                                    |  |  |
| 2    | Shifts the end point.                                                                                                    |  |  |
|      | -100 100 mm                                                                                                    |  |  |
| 3    | Name for the media data (name freely definable)                                                                                                    |  |  |
|      | Touch the arrow to edit the data. The corresponding option win-<br>dow is opened.                                                                                                    |  |  |
|      | <ul> <li>For the applications [Empty box] and WELD:<br/>(&gt;&gt;&gt; 7.3.8 "Option window "Media setting" – deactivating laser welding" Page 33)</li> <li>For the application CUT:</li> </ul> |  |  |
|      | <ul> <li>(&gt;&gt;&gt; 7.7.6 "Option window "Media data" – deactivating laser cutting" Page 53)</li> </ul>                                                                                     |  |  |
| 4    | Name for the laser data (name freely definable)                                                                                                    |  |  |
|      | Touch the arrow to edit the data. The corresponding option win-<br>dow is opened.                                                                                                    |  |  |
|      | (>>> 7.3.12 "Option window "Laser data" – "Deactivate process""<br>Page 36)                                                                                                    |  |  |
| 5    | Only relevant for WELD application:                                                                                                    |  |  |
|      | Use of filler wire                                                                                                    |  |  |
|      | Check box active: use filler wire.                                                                                                    |  |  |
|      | Check box not active: do not use filler wire.                                                                                                    |  |  |
| 6    | Check box active: The laser is enabled.                                                                                                    |  |  |
|      | Check box not active: Not enabled.                                                                                                    |  |  |
| 7    | Only relevant for <b>CUT</b> application:                                                                                                    |  |  |
|      | Distance sensor                                                                                                    |  |  |
|      | Off: Distance sensor OFF                                                                                                    |  |  |
|      | Hold: The distance sensor remains in the current position.                                                                                                    |  |  |
|      | <b>PrPos</b> : The distance sensor goes to the programmed position.                                                                                                    |  |  |

## 7.3.4 Inline form "Step seam"

Call

Select the menu sequence Commands > LaserTech > Switching > Step seam.

KUKA.LaserTech 3.0

Description

This instruction performs a step seam. The instruction cannot be used with laser welding or laser cutting.

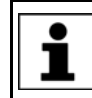

•

This instruction refers to the next motion instruction in the program. This motion instruction must be a CP motion. There must be no instructions triggering an advance run stop be-

tween the laser instruction and the motion instruction.

The step seam is canceled in the following cases:

- Activate process instruction
- Deactivate process instruction
- Exact positioning
- A smooth transition is made from a CP motion to a PTP motion.

Step seams are only possible without filler wire.

Step seams are velocity-dependent. If the velocity is modified, the seam must then be checked and optimized.

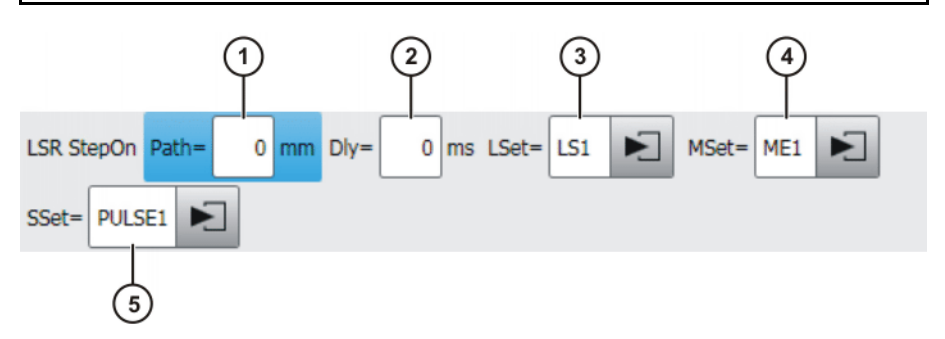

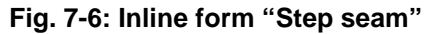

| Item | Description                                                                       |
|------|-----------------------------------------------------------------------------------|
| 1    | Shifts the activation point of the laser.                                         |
|      | -100 100 mm                                                                       |
| 2    | Execution of the instruction is brought forward in time or delayed.               |
|      | ■ -100 … 100 ms                                                                   |
| 3    | Name for the laser data (name freely definable)                                   |
|      | Touch the arrow to edit the data. The corresponding option win-<br>dow is opened. |
|      | (>>> 7.3.13 "Option window "Laser data" – "Step seam""<br>Page 37)                |
| 4    | Name for the media data (name freely definable)                                   |
|      | Touch the arrow to edit the data. The corresponding option win-<br>dow is opened. |
|      | (>>> 7.3.9 "Option window "Media data" – Step seam" Page 34)                      |
| 5    | Name for the step parameters (name freely definable)                              |
|      | Touch the arrow to edit the data. The corresponding option win-<br>dow is opened. |
|      | (>>> 7.3.14 "Option window "Step parameters"" Page 38)                            |

## 7.3.5 Inline form "Laser test pulse"

Call

Select the menu sequence Commands > LaserTech > Switching > Laser test pulse.

Description

- This instruction generates a test pulse.
  - The test pulse can be measured to test the laser power. (Precondition: T1 mode.)
  - The test pulse can be executed several times to determine the focus of the optics. (Precondition: operating mode T1 or T2.)

**NOTICE** Not all monitoring functions are active with this instruction. Incorrect use can cause material damage. The instruction may only be used by trained personnel.

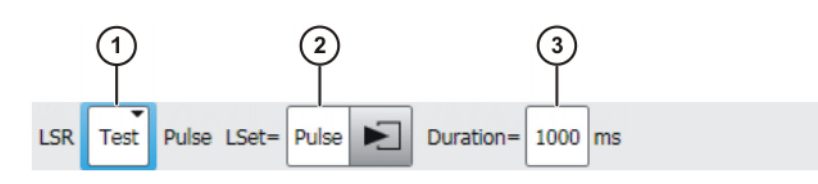

Fig. 7-7: Inline form "Laser test pulse"

| Item | Description                                                                       |
|------|-----------------------------------------------------------------------------------|
| 1    | Select function.                                                                  |
|      | <b>Test</b> : Test the laser power.                                               |
|      | <ul> <li>Focus: Determine the focus of the optics.</li> </ul>                     |
| 2    | Name for the laser data (name freely definable)                                   |
|      | Touch the arrow to edit the data. The corresponding option win-<br>dow is opened. |
|      | (>>> 7.3.15 "Option window "Laser data" – "Laser test pulse""<br>Page 38)         |
| 3    | Duration of the test pulse                                                        |
|      | ■ 12 20 000 ms                                                                    |

## 7.3.6 Option window "Media setting" – activating laser welding

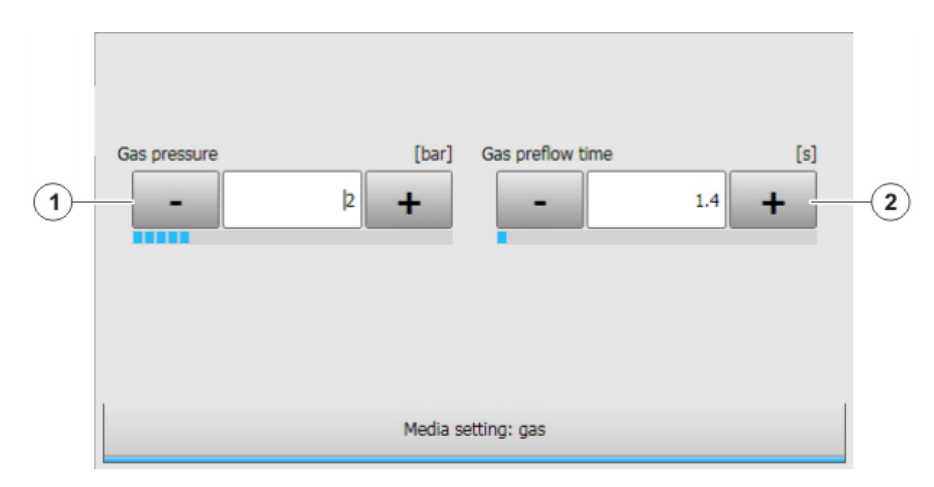

Fig. 7-8: Option window "Media setting: gas" – activating laser welding, without wire

ΚυκΑ

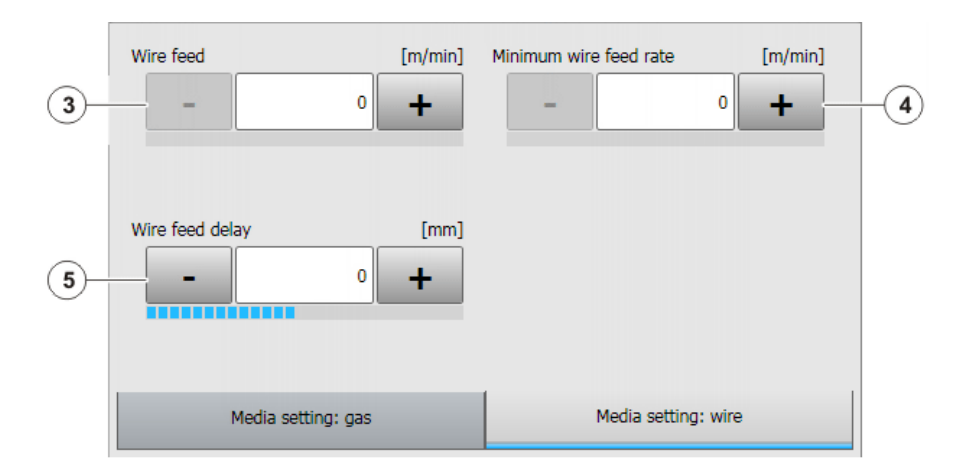

Fig. 7-9: Option window "Media setting: wire" – activating laser welding, with wire

| Item | Description            |
|------|------------------------|
| 1    | Gas pressure           |
|      | ■ 0… 10 bar            |
| 2    | Gas preflow time       |
|      | • 0 25 s               |
| 3    | Wirefeed               |
|      | • 0 25 m/min           |
| 4    | Minimum wire feed rate |
|      | ■ 0 … 15 m/min         |
| 5    | Wirefeed delay         |
|      | -30 30 mm              |

7.3.7 Option window "Media setting" – switching laser welding

| (1) | Gas pressure [bar] |
|-----|--------------------|
|     | Media data         |

Fig. 7-10: Option window "Media setting: gas" – switching laser welding, without wire

Κυκα

| 2- | Wire feed        | [m/min]<br>0 + | Minimum wire feed rate | [m/min]<br>0 + | -3 |
|----|------------------|----------------|------------------------|----------------|----|
| 4- | Wire feed delay  | [mm]<br>0 +    |                        |                |    |
|    | Media setting: g | jas            | Media setting: v       | vire           |    |

Fig. 7-11: Option window "Media setting: wire" – switching laser welding, with wire

| Item | Description            |
|------|------------------------|
| 1    | Gas pressure           |
|      | • 0 10 bar             |
| 2    | Wirefeed               |
|      | • 0 25 m/min           |
| 3    | Minimum wire feed rate |
|      | • 0 15 m/min           |
| 4    | Wirefeed delay         |
|      | ■ -30 30 mm            |

## 7.3.8 Option window "Media setting" – deactivating laser welding

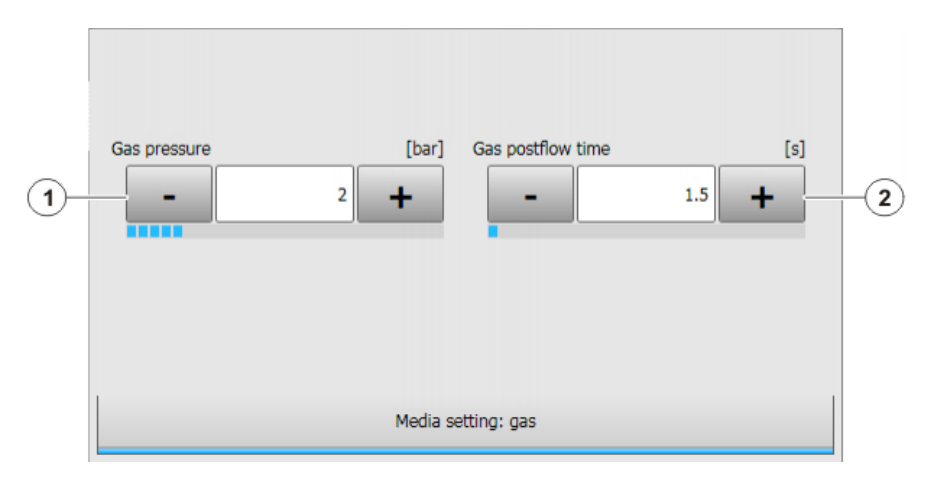

Fig. 7-12: Option window "Media setting: gas" – deactivating laser welding, without wire

| 3 | Wire feed delay [mm] |                     |
|---|----------------------|---------------------|
|   | Media setting: gas   | Media setting: wire |

Fig. 7-13: Option window "Media setting: wire" – deactivating laser welding, with wire

| Item | Description       |
|------|-------------------|
| 1    | Gas pressure      |
|      | ■ 0 … 10 bar      |
| 2    | Gas postflow time |
|      | • 0 25 s          |
| 3    | Wirefeed delay    |
|      | ■ -30 30 mm       |

## 7.3.9 Option window "Media data" – Step seam

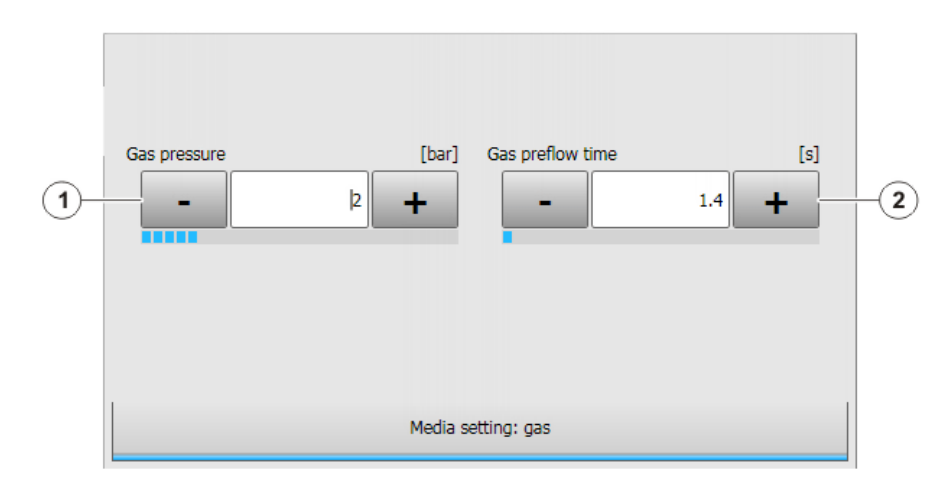

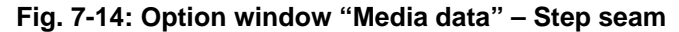

| Item | Description      |
|------|------------------|
| 1    | Gas pressure     |
|      | ■ 0 10 bar       |
| 2    | Gas preflow time |
|      | • 0 25 s         |

If the gas preflow time overlaps with the gas postflow time of the previous motion, the gas continues to flow without interruption.

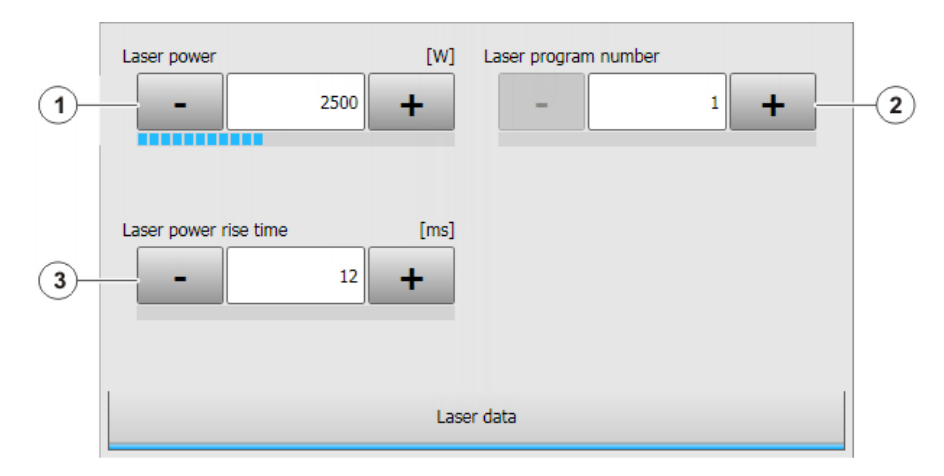

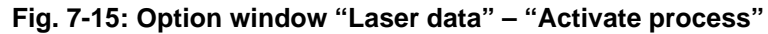

| Item | Description                                                                                     |
|------|-------------------------------------------------------------------------------------------------|
| 1    | Laser power at 100% velocity                                                                    |
|      | ■ 60 6 000 W                                                                                    |
| 2    | Laser program number                                                                            |
|      | <b>1</b> 200                                                                                    |
| 3    | Laser power rise time                                                                           |
|      | Time that elapses after activation before the laser reaches full power                          |
|      | ■ 1 2 000 ms                                                                                    |
|      | The maximum laser power rise time can be modified in the regis-<br>try.                         |
|      | (>>> 6.5 "Modifying maximum values for ramp times" Page 22)                                     |
|      | <b>Note</b> : The setting is only displayed if the parameter LSR_RampOption has the value TRUE. |

Precondition for velocity-dependent laser power:

The parameter LSR\_UsePwrVelCtrld must be set to TRUE in the configuration.

## 7.3.11 Option window "Laser data" – "Switch process"

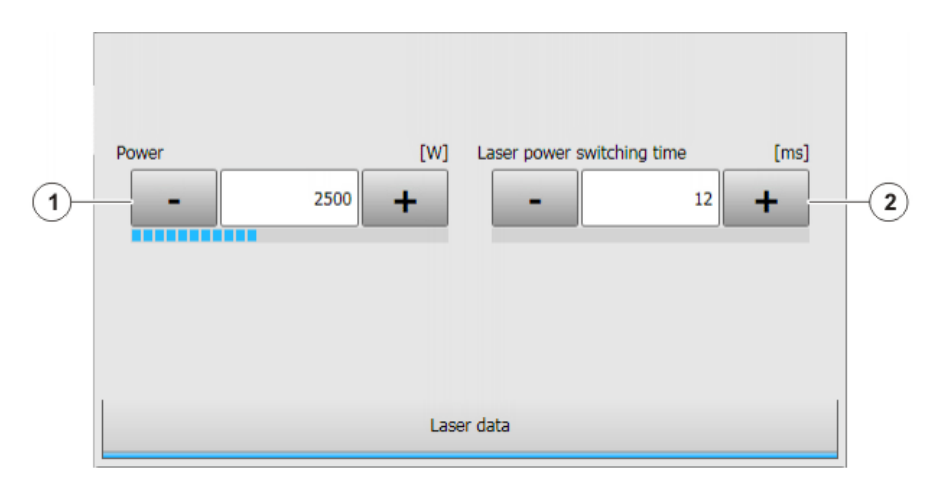

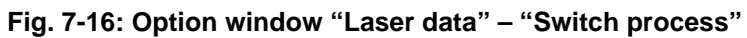

| Item | Description                                                                                     |
|------|-------------------------------------------------------------------------------------------------|
| 1    | Laser power at 100% velocity                                                                    |
|      | ■ 60 6 000 W                                                                                    |
| 2    | Laser power switching time                                                                      |
|      | Time that elapses after switching before the laser reaches full power                           |
|      | ■ 1 2 000 ms                                                                                    |
|      | The maximum laser power switching time can be modified in the registry.                         |
|      | (>>> 6.5 "Modifying maximum values for ramp times" Page 22)                                     |
|      | <b>Note</b> : The setting is only displayed if the parameter LSR_RampOption has the value TRUE. |

## 7.3.12 Option window "Laser data" – "Deactivate process"

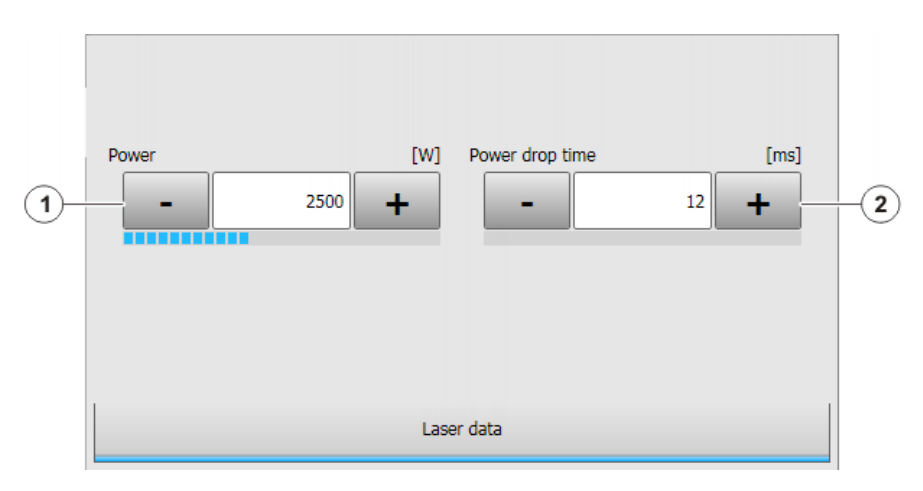

Fig. 7-17: Option window "Laser data" – "Deactivate process"
| Item | Description                                                                                     |
|------|-------------------------------------------------------------------------------------------------|
| 1    | Power limit during deactivation                                                                 |
|      | ■ 60 6 000 W                                                                                    |
| 2    | Laser power drop time                                                                           |
|      | Time taken after deactivation for the laser to decrease its power                               |
|      | ■ 1 2 000 ms                                                                                    |
|      | The maximum laser power drop time can be modified in the regis-<br>try.                         |
|      | (>>> 6.5 "Modifying maximum values for ramp times" Page 22)                                     |
|      | <b>Note</b> : The setting is only displayed if the parameter LSR RampOption has the value TRUE. |

## 7.3.13 Option window "Laser data" – "Step seam"

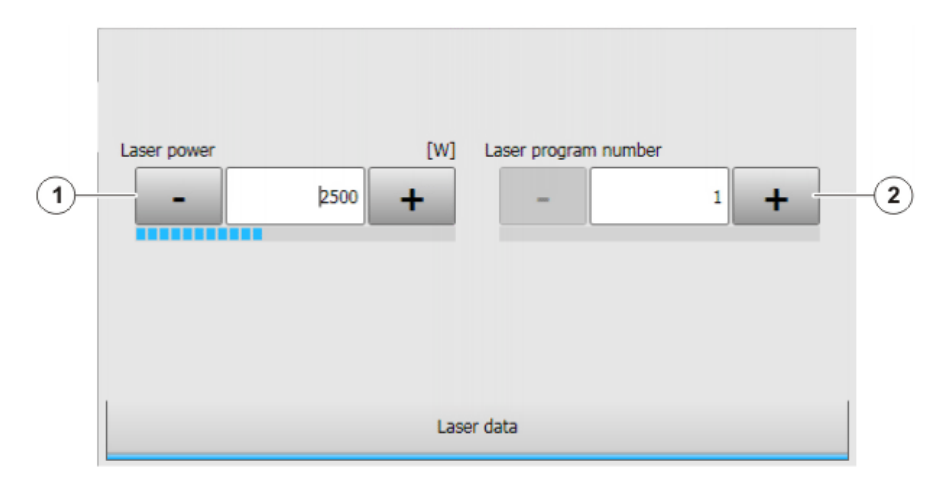

Fig. 7-18: Option window "Laser data" - "Step seam"

| Item | Description                  |
|------|------------------------------|
| 1    | Laser power at 100% velocity |
|      | ■ 60 6 000 W                 |
| 2    | Laser program number         |
|      | <b>1</b> 200                 |

#### 7.3.14 Option window "Step parameters"

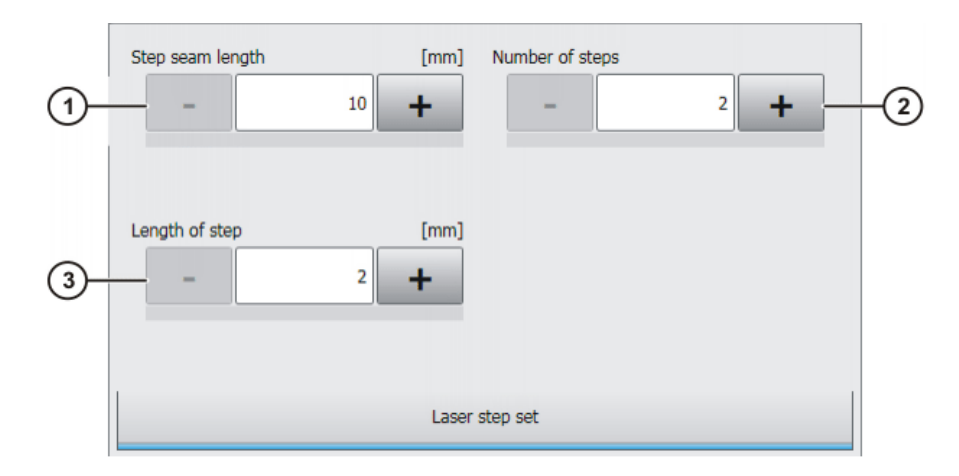

#### Fig. 7-19: Option window: Step parameters

| Item | Description             |
|------|-------------------------|
| 1    | Length of the step seam |
|      | ■ 10 … 10,000 mm        |
| 2    | Number of steps         |
|      | <b>2</b> 500            |
| 3    | Length of a step        |
|      | ■ 2 50 mm               |

#### 7.3.15 Option window "Laser data" – "Laser test pulse"

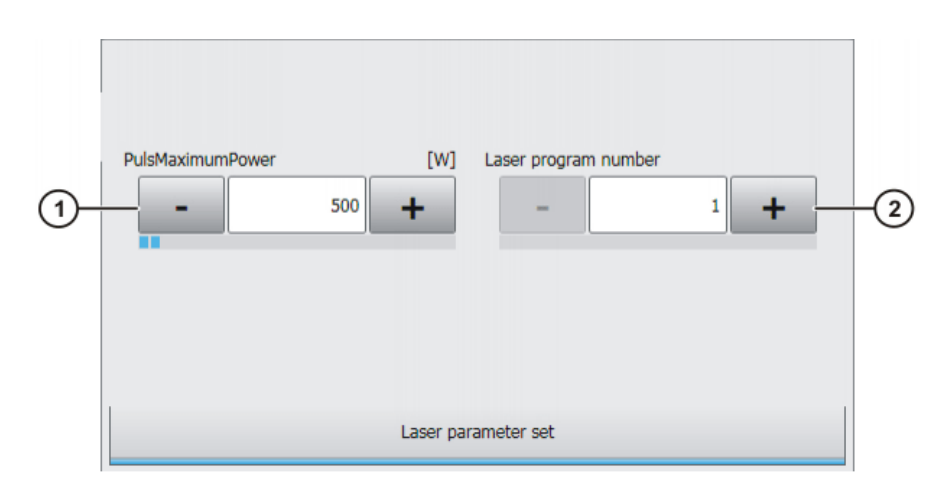

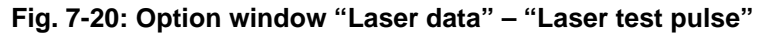

| Item | Description                    |
|------|--------------------------------|
| 1    | Laser power for the test pulse |
|      | ■ 60 6,000 W                   |
| 2    | Laser program number           |
|      | <b>1</b> 200                   |

#### 7.4 Programming laser control

#### 7.4.1 Inline form "Initialize laser"

Call

Select the menu sequence Commands > LaserTech > Control commands > Initialize laser.

**Description** This instruction initializes the laser. The first laser instruction in the KRL program must always be **Initialize laser**.

This instruction triggers an advance run stop.

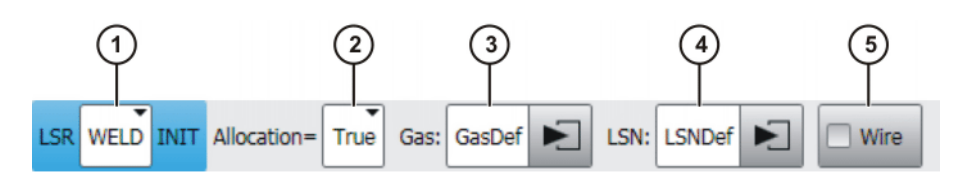

Fig. 7-21: Inline form "Initialize laser"

| Item | Description                                                                                                    |
|------|----------------------------------------------------------------------------------------------------|
| 1    | Selects an application.                                                                                                    |
|      | [Empty box]: Only displayed if LaserWeld is not installed.                                                                                   |
|      | <ul> <li>WELD: Laser welding (with wire feed)</li> </ul>                                                                                     |
|      | CUT: Laser cutting                                                                                                    |
| 2    | Defines whether the laser is to be allocated to the robot during ini-<br>tialization. Only relevant if the robot belongs to a laser network. |
|      | True: Laser is allocated to the robot during initialization.                                                                                 |
|      | <b>False</b> : Laser is not allocated to a robot during initialization.                                                                      |
| 3    | Name for the defined gas types (name freely definable)                                                                                       |
|      | Touch the arrow to select the gas type. The corresponding option window is opened.                                                           |
|      | For the application <b>WELD</b> :                                                                                                    |
|      | (>>> 7.4.5 "Option window "Gas selection" – laser welding"<br>Page 41)                                                                       |
|      | For the application <b>CUT</b> :                                                                                                    |
|      | (>>> 7.4.6 "Option window "Gas selection" – laser cutting"<br>Page 42)                                                                       |
| 4    | Name for the defined lasers (name freely definable)                                                                                          |
|      | Touch the arrow to select the laser. The corresponding option win-<br>dow is opened.                                                         |
|      | (>>> 7.4.7 "Option window "Laser network" – Initialize laser"<br>Page 42)                                                                    |
| 5    | Only relevant for WELD application:                                                                                                    |
|      | Use of filler wire                                                                                                    |
|      | Check box active: use filler wire.                                                                                                    |
|      | Check box not active: do not use filler wire.                                                                                                |

#### 7.4.2 Inline form "Enable laser"

Call

Select the menu sequence Commands > LaserTech > Control commands > Enable laser.

KUKA.LaserTech 3.0 Description This instruction can be used to enable the laser for use by other robots at the end of a path. It is only relevant if the robot belongs to a laser network. The instruction has the following effects: The gas supply is shut off. The laser is enabled. LSR Free Fig. 7-22: Inline form "Enable laser" 7.4.3 Inline form "Laser off" Call Select the menu sequence Commands > LaserTech > Control com-mands > Laser off. Description This instruction has the following effects: The laser is deactivated. The gas supply is shut off. The laser is enabled. The laser lamp is switched off. This instruction should only be used if the laser is to be NOTICE deactivated for a prolonged period.

LSR Off

Fig. 7-23: Inline form "Laser off"

7.4.4 Inline form "Laser request"

Call Select the menu sequence Commands > LaserTech > Control commands > Laser request. Description This instruction requests the laser via the signal LSRO LsrRequest. It is possible to program the robot controller to wait for the laser if the laser is allocated. To do so, use the instruction with Allocate (check box is activated). The switching point for the instruction should be far enough before the next activation point to enable the robot to brake before the start of the seam to wait for allocation of the laser. Following allocation, the robot must be able to accelerate in order to reach the programmed velocity at the start of the seam. This is possible with the parameters Path and Delay. This instruction refers to the next motion instruction in the program. This motion instruction must be a CP motion. 1 There must be no instructions triggering an advance run stop between the laser instruction and the motion instruction.

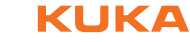

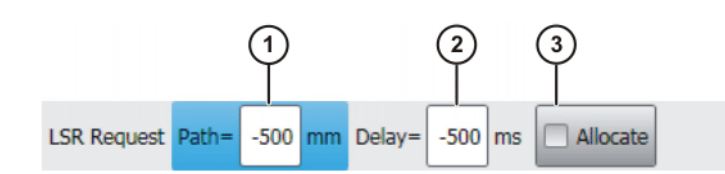

#### Fig. 7-24: Inline form "Laser request"

| Item | Description                                                                                                    |
|------|----------------------------------------------------------------------------------------------------|
| 1    | The point at which the instruction is executed is shifted forwards or backwards.                                                                                                    |
|      | -2,000 1,000 mm                                                                                                    |
| 2    | Execution of the instruction is brought forward in time or delayed.                                                                                                    |
|      | ■ -2,000 … 1,000 ms                                                                                                    |
| 3    | Laser Allocate                                                                                                    |
|      | <ul> <li>Check box active: The robot controller accesses the laser if it<br/>is not allocated. If the laser is allocated, the robot stops. The<br/>robot controller waits for the laser to be assigned to it.</li> </ul> |
|      | • Check box not active: If the laser is allocated, the robot con-<br>troller does not wait until the laser is assigned to it.                                                                                            |

#### 7.4.5 Option window "Gas selection" – laser welding

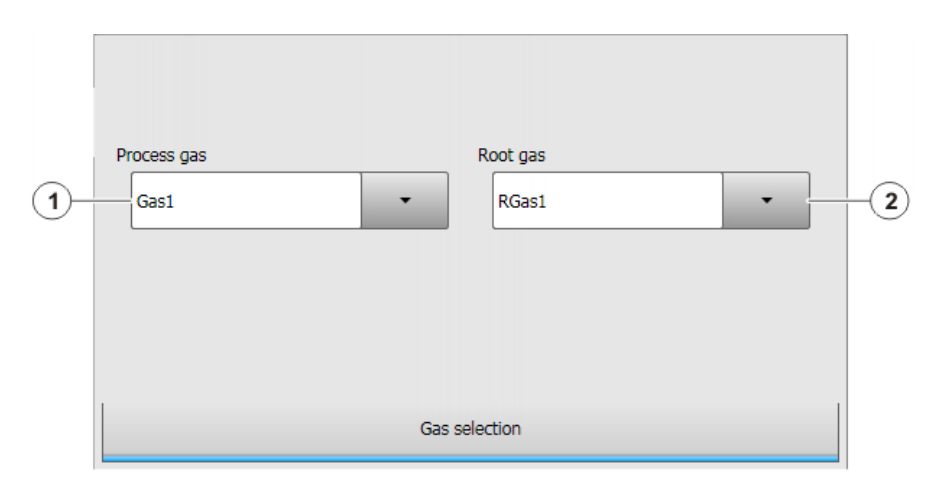

## Fig. 7-25: Option window "Gas selection" – laser welding

| Item | Description                                                                                                    |
|------|----------------------------------------------------------------------------------------------------|
| 1    | Select process gas.                                                                                              |
|      | The range of values depends on how many gas types have been configured.                                          |
|      | (>>> 6.2 "Configuring gas types for inline forms" Page 19)                                                       |
| 2    | Select root gas.                                                                                                 |
|      | The range of values depends on how many gas types have been configured.                                          |
|      | (>>> 6.2 "Configuring gas types for inline forms" Page 19)                                                       |
|      | <b>Note</b> : This selection box is only displayed if the configuration parameter Lsr_useRootGas is set to TRUE. |

KUKA.LaserTech 3.0

#### 7.4.6 Option window "Gas selection" – laser cutting

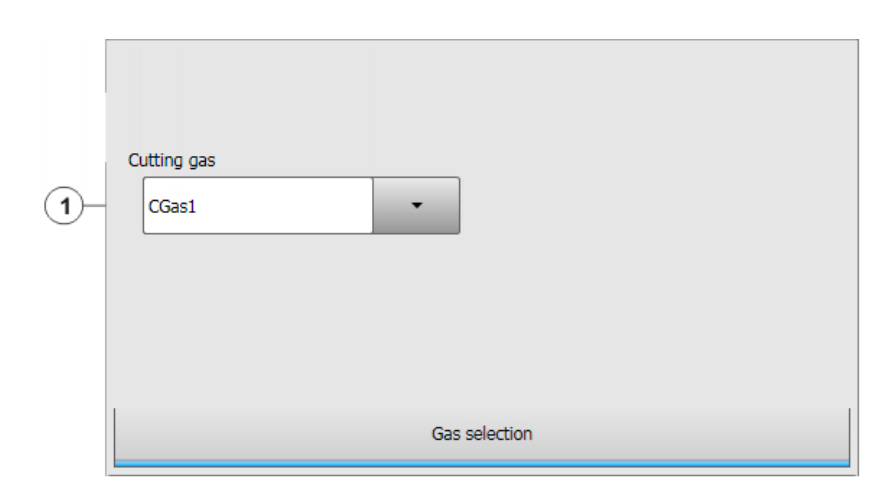

#### Fig. 7-26: Option window "Gas selection" - laser cutting

| Item | Description                                                             |
|------|-------------------------------------------------------------------------|
| 1    | Select cutting gas.                                                     |
|      | The range of values depends on how many gas types have been configured. |
|      | (>>> 6.2 "Configuring gas types for inline forms" Page 19)              |

#### 7.4.7 Option window "Laser network" – Initialize laser

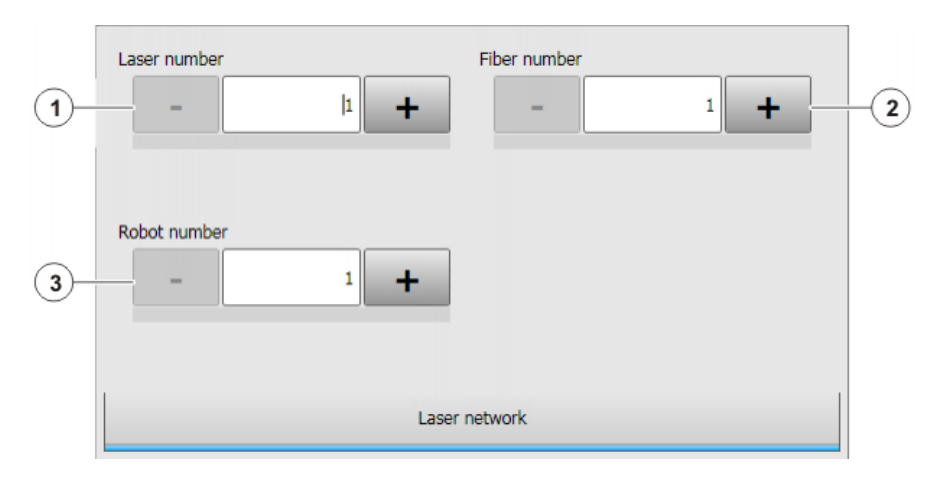

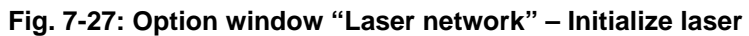

| Item | Description               |
|------|---------------------------|
| 1    | Select laser number.      |
|      | <b>1</b> 15               |
| 2    | Select light path number. |
|      | <b>1</b> 8                |
| 3    | Select robot number.      |
|      | <b>1</b> 6                |

#### 7.5 Programming media control

#### 7.5.1 Inline form "Switch gas"

Call

Select the menu sequence Commands > LaserTech > Media control > Switch gas.

Description

This instruction switches the gas on or off.

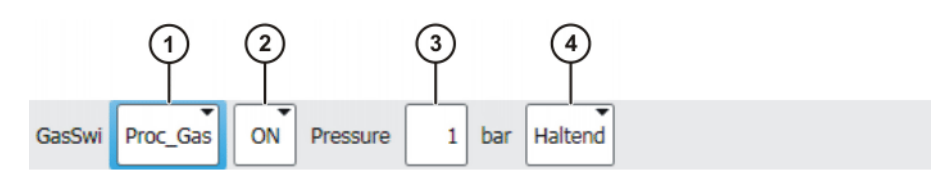

#### Fig. 7-28: Inline form "Switch gas"

| Item | Description                                                                                                    |
|------|----------------------------------------------------------------------------------------------------|
| 1    | Selects a gas.                                                                                                    |
|      | Proc_Gas: process gas                                                                                                    |
|      | Root_Gas: root gas                                                                                                    |
|      | Cut_Gas: cutting gas                                                                                                    |
|      | CrossJet                                                                                                    |
|      | All: all gases                                                                                                    |
|      | <b>Note</b> : It is not possible to activate all gases simultaneously. <b>All</b> can only be used to deactivate the gases simultaneously.                                                                              |
| 2    | Switches the selected gas on or off.                                                                                                    |
|      | <b>ON</b> : Switches the gas on.                                                                                                    |
|      | <ul> <li>OFF: Switches the gas off.</li> </ul>                                                                                                    |
|      | <b>Note</b> : The gas is only switched off if the laser is not active.                                                                                                    |
| 3    | Gas pressure                                                                                                    |
|      | • 0 20 bar                                                                                                    |
|      | This box is only displayed if the configuration parameter "Propor-<br>tional Gas Valve" is set to TRUE.                                                                                                    |
| 4    | Only relevant for <b>ON</b> :                                                                                                    |
|      | • <b>Continuous</b> : The instruction applies until the next <b>Switch gas</b> instruction is programmed.                                                                                                    |
|      | Until then, the gas parameters (gas pressure, gas preflow time, gas postflow time) for the <b>Activate process</b> , <b>Switch process</b> and <b>Deactivate process</b> instructions are ignored.                      |
|      | <ul> <li>Once: The gas parameters for the subsequent Activate process, Switch process and Deactivate process instructions in the program apply until a new gas is activated with the instruction Switch gas.</li> </ul> |

#### 7.5.2 Inline form "Initialize gas"

Call

- Select the menu sequence Commands > LaserTech > Media control > Initialize gas.
- **Description** This instruction is used to select the gases required for the process. The instruction must be used at least once in an application program. It must be placed before the **Initialize laser** instruction and before the first **Activate process** instruction.

Within a program, the instruction is used to change the type of gas. If there is a process gas active when the instruction is executed, the process gas is deactivated. The **Switch gas** instruction is then required to activate the gas.

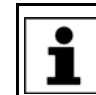

If the **Initialize gas** instruction is not used in a KRL program, the gas is automatically initialized with the **Initialize laser** instruction.

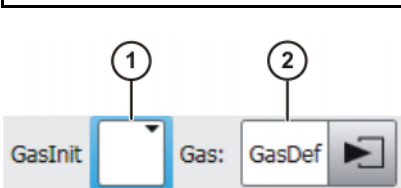

Fig. 7-29: Inline form "Initialize gas"

| Item | Description                                                                        |
|------|------------------------------------------------------------------------------------|
| 1    | Selects an application.                                                            |
|      | [Empty box]: Only displayed if LaserWeld is not installed.                         |
|      | <ul> <li>WELD: Laser welding (with wire feed)</li> </ul>                           |
|      | CUT: Laser cutting                                                                 |
| 2    | Name for the defined gas types (name freely definable)                             |
|      | Touch the arrow to select the gas type. The corresponding option window is opened. |
|      | For the application <b>WELD</b> :                                                  |
|      | (>>> 7.4.5 "Option window "Gas selection" – laser welding"<br>Page 41)             |
|      | For the application <b>CUT</b> :                                                   |
|      | (>>> 7.4.6 "Option window "Gas selection" – laser cutting"<br>Page 42)             |

- 7.5.3 Inline form "Cut wire"
- Call Select the menu sequence Commands > LaserTech > Media control > Cut wire.
- **Description** To cut the welding wire to length reliably using a cutting device, the wire can be advanced a certain distance using this instruction. (Check box **Cut** is not active.)

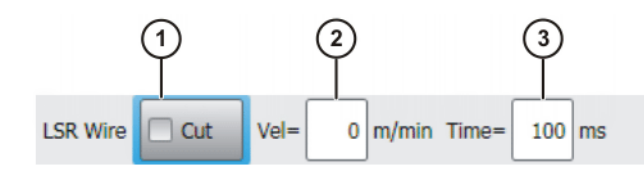

Fig. 7-30: Inline form "Cut wire" (without Cut)

This instruction is used to cut the wire with the laser. (Check box Cut is active.)

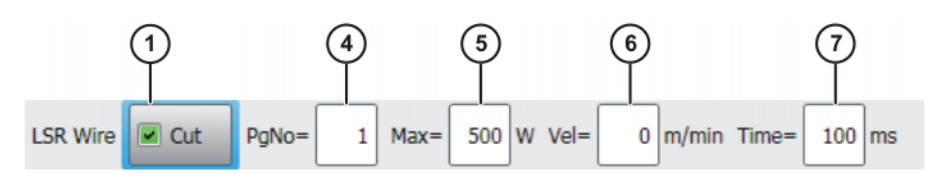

Fig. 7-31: Inline form "Cut wire" (with Cut)

κυκα

| Item | Description                                                          |
|------|----------------------------------------------------------------------|
| 1    | Wire cutting with laser pulse                                        |
|      | Check box active: Wire is cut with laser pulse.                      |
|      | Check box not active: Wire is not cut with laser pulse.              |
| 2    | Velocity of the wire feed                                            |
|      | • 0 25 m/min                                                         |
| 3    | Duration of the wire feed                                            |
|      | ■ 100 3,000 ms                                                       |
| 4    | Laser program number                                                 |
|      | <b>1</b> 200                                                         |
|      | This box is only displayed if the check box <b>Cut</b> is activated. |
| 5    | Laser power for cutting the wire                                     |
|      | ■ 60 60,000 W                                                        |
|      | This box is only displayed if the check box <b>Cut</b> is activated. |
| 6    | Wire feed rate                                                       |
|      | • 0 25 m/min                                                         |
| 7    | Pulse duration for cutting the wire                                  |
|      | ■ 100 3,000 ms                                                       |

#### 7.6 Programming sensor control

#### 7.6.1 Inline form "Switch sensor"

Call

 Select the menu sequence Commands > LaserTech > Sensor control > Switch sensor.

**Description** This command is used to define the settings for the distance sensor.

Depending on the configuration parameter LSC\_AnaCutDistance, the cutting distance is specified as an analog value or under program control.

- TRUE: Analog
- FALSE: program control

Procedure for InDLY > 0:

- 1. Tip compensation time 2 is taken into consideration.
- 2. Motion stop
- 3. The robot moves to the point specified by the value defined in LSC\_SecDistance.
- 4. The wait time defined in InDLY expires.
- 5. The cutting gas is switched. The distance defined in the inline form is set.
- 6. The wait time defined in LSC\_SecInDly expires.
- 7. The motion is resumed.

The instruction is also used to modify an existing cutting distance. In this case, LsrCutSensor = On, InDLY = 0 and the new distance are programmed.

Detailed information about the distance sensor and distance controller is contained in the PRECITEC documentation.

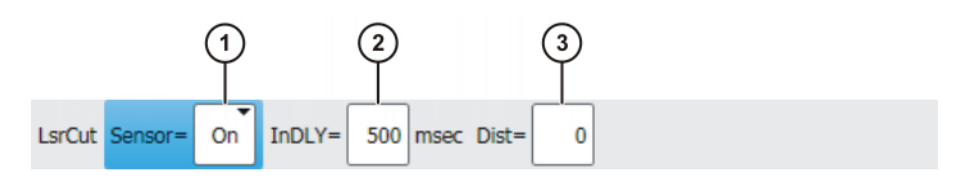

#### Fig. 7-32: Inline form "Switch sensor" (analog distance)

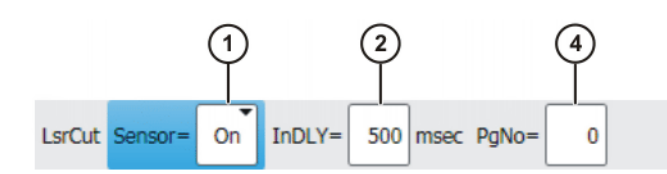

#### Fig. 7-33: Inline form "Switch sensor" (program-controlled distance)

| Item | Description                                                                                  |
|------|----------------------------------------------------------------------------------------------|
| 1    | Distance sensor                                                                              |
|      | On: Distance sensor ON                                                                       |
|      | Off: Distance sensor OFF                                                                     |
|      | • Hold: The distance sensor remains in the current position.                                 |
|      | • <b>PrPos</b> : The distance sensor goes to the programmed position.                        |
| 2    | Piercing position after the end point of the motion.                                         |
|      | ■ 0 4,000 ms                                                                                 |
| 3    | Cutting distance; unit: 1/10 mm                                                              |
|      | <b>1</b> 300                                                                                 |
|      | This box is only displayed if the configuration parameter LSC_AnaCutDistance is set to TRUE. |
| 4    | Number of the program in the sensor controller that regulates the cutting distance           |
|      | <b>1 3</b>                                                                                   |

#### 7.6.2 Inline form "Sensor settings"

# Call Select the menu sequence Commands > LaserTech > Sensor control > Sensor settings.

**Description** This instruction can be used to set the cutting and piercing data for laser cutting and call a piercing function. This piercing function implicitly switches the distance sensor on.

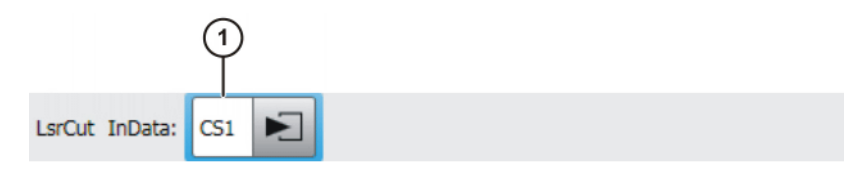

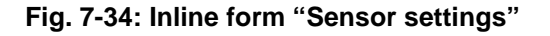

| Item | Description                                                                       |
|------|-----------------------------------------------------------------------------------|
| 1    | Name for the piercing and cutting data (name freely definable)                    |
|      | Touch the arrow to edit the data. The corresponding option win-<br>dow is opened. |
|      | (>>> 7.7.8 "Option window "Sensor parameters" and "Process parameters"" Page 54)  |

#### 7.7 Programming laser cutting

#### 7.7.1 Inline form "Rectangle", "Slot", "Hexagon", "Circle"

Call

Select the menu sequence **Commands** > **LaserTech** > **Cutting**.

The following menu items are available:

- Rectangle
- Slot
- Hexagon
- Circle

# **Description** This command defines which pattern will be cut. Optionally, the cutting and piercing data for laser cutting can be defined.

If the piercing and cutting data are defined, the instruction calls a piercing function that implicitly activates the distance sensor. In this case, the instruction replaces the instruction **Switch sensor**.

(>>> 7.6.1 "Inline form "Switch sensor"" Page 45)

Every cutting pattern is executed as a spline motion.

**NOTICE** These instructions execute a calculated motion based on the parameters set in the option window. Incorrectly set parameters can result in damage to the system. Always carry out a test tun after creating or modifying these instructions.

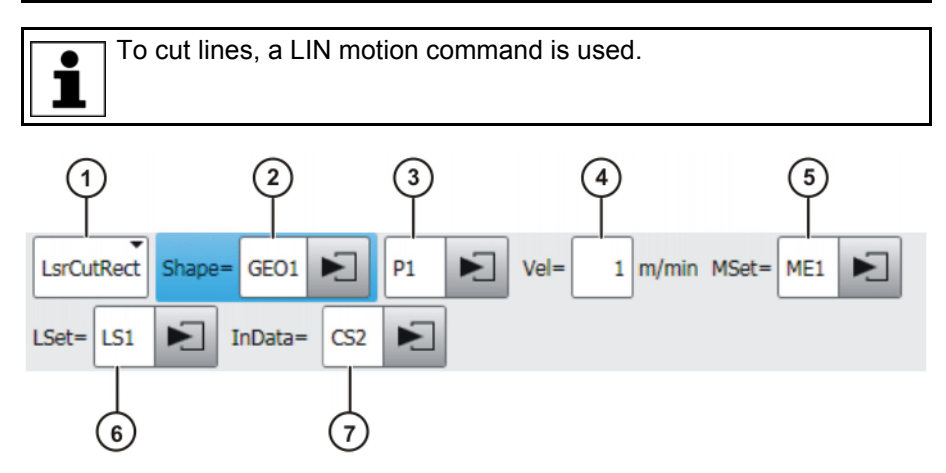

Fig. 7-35: Inline form "Rectangle"

| Item | Description                                                                              |
|------|------------------------------------------------------------------------------------------|
| 1    | Selects a pattern.                                                                       |
|      | LsrCutRect: Rectangle                                                                    |
|      | LsrCutSlot: Slot                                                                         |
|      | LsrCutHex: Hexagon                                                                       |
|      | LsrCutCircle: Circle                                                                     |
| 2    | Name for the geometry data (name freely definable)                                       |
|      | Touch the arrow to edit the data. The corresponding option win-<br>dow is opened.        |
|      | (>>> 7.7.2 "Option windows "Geometry data" and "Geo motion data"" Page 48)               |
| 3    | Name of the end point (name freely definable)                                            |
|      | Touch the arrow to edit the point data. The corresponding option window is opened.       |
|      | (>>> 7.7.3 "Option window: Frames" Page 51)                                              |
| 4    | Velocity                                                                                 |
|      | • 0.01 10 m/min                                                                          |
| 5    | Name for the media data (name freely definable)                                          |
|      | Touch the arrow to edit the data. The corresponding option win-<br>dow is opened.        |
|      | (>>> 7.7.4 "Option window "Media data" – activating laser cut-<br>ting" Page 52)         |
| 6    | Name for the laser data (name freely definable)                                          |
|      | Touch the arrow to edit the data. The corresponding option win-<br>dow is opened.        |
|      | (>>> 7.7.7 "Option window "Laser data" – Rectangle, Slot, Hexa-<br>gon, Circle" Page 53) |
| 7    | Name for the piercing and cutting data (name freely definable)                           |
|      | Touch the arrow to edit the data. The corresponding option win-<br>dow is opened.        |
|      | (>>> 7.7.8 "Option window "Sensor parameters" and "Process parameters" Page 54)          |
|      | This box can be displayed or hidden using the <b>Add Cut</b> and <b>Rem Cut</b> buttons. |

#### 7.7.2 Option windows "Geometry data" and "Geo motion data"

This option window is called from the following inline forms:

- Rectangle
- Slot

Description

- Hexagon
- Circle

The meaning of the boxes depends on the pattern selected in the inline form.

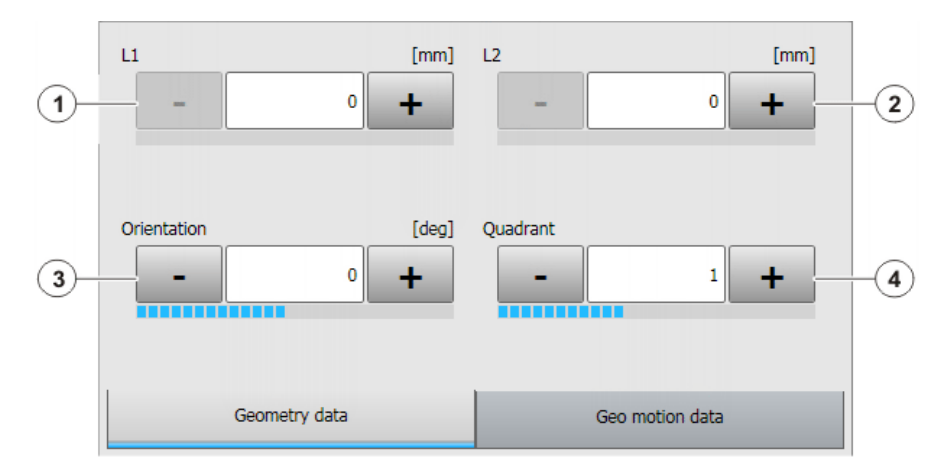

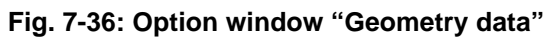

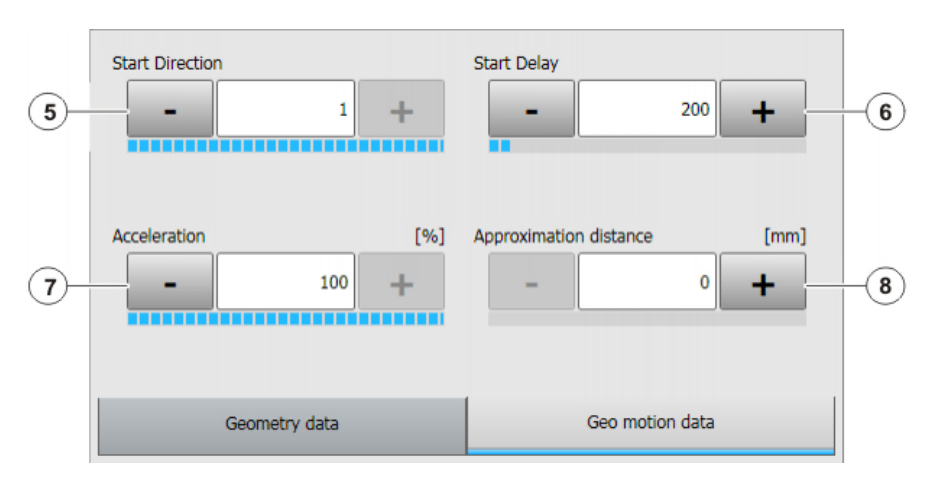

Fig. 7-37: Option window "Geo motion data"

#### Rectangle

| Item | Description                                                                                                    |
|------|----------------------------------------------------------------------------------------------------|
| 1    | Side length of 1st cut                                                                                                    |
|      | <ul> <li>Positive values</li> </ul>                                                                                                    |
| 2    | Side length of 2nd cut                                                                                                    |
|      | <ul> <li>Positive values</li> </ul>                                                                                                    |
| 3    | Orientation angle of the rectangle in the XY plane relative to the current base system                                                       |
|      | <b>0</b> ° 360°                                                                                                    |
| 4    | Area within the rectangle where initial piercing takes place                                                                                 |
|      | <b>1</b> 4                                                                                                    |
| 5    | Initial cutting direction                                                                                                    |
|      | -1: to the left                                                                                                    |
|      | 1: to the right                                                                                                    |
| 6    | Interval between laser switch-on and start of robot motion                                                                                   |
|      | ■ 0 3000 ms                                                                                                    |
| 7    | Acceleration                                                                                                    |
|      | Refers to the maximum value specified in the machine data. The maximum value depends on the robot type and the selected oper-<br>ating mode. |
| 8    | Approximation distance                                                                                                    |

KUKA.LaserTech 3.0

Slot

| Item | Description                                                                       |
|------|-----------------------------------------------------------------------------------|
| 1    | Length of the long side                                                           |
|      | The value must be greater than the length of the short side.                      |
| 2    | Length of the short side                                                          |
|      | The value must be less than the length of the long side.                          |
| 3    | Orientation angle of the slot in the XY plane relative to the current base system |
|      | <ul> <li>0° 360°</li> </ul>                                                       |
| 4    | Area within the slot where initial piercing takes place                           |
|      | <b>1</b> 4                                                                        |
| 5    |                                                                                   |
| 6    | Interval between laser switch-on and start of robot motion                        |
|      | ■ 0 3000 ms                                                                       |
| 7    | Acceleration                                                                      |
|      | Refers to the maximum value specified in the machine data. The                    |
|      | maximum value depends on the robot type and the selected oper-<br>ating mode.     |
| 8    | Approximation distance                                                            |
|      |                                                                                   |

#### Hexagon

| Item | Description                                                                                                    |
|------|----------------------------------------------------------------------------------------------------|
| 1    | Side length of hexagon                                                                                                    |
|      | <ul> <li>Positive values</li> </ul>                                                                                                    |
| 2    |                                                                                                    |
| 3    | Orientation angle of the hexagon in the XY plane relative to the current base system                                                         |
|      | <b>0</b> ° 360°                                                                                                    |
| 4    | Area within the hexagon where initial piercing takes place                                                                                   |
|      | <b>1</b> 4                                                                                                    |
| 5    | Initial cutting direction                                                                                                    |
|      | <ul> <li>-1: to the left</li> </ul>                                                                                                    |
|      | 1: to the right                                                                                                    |
| 6    | Interval between laser switch-on and start of robot motion                                                                                   |
|      | ■ 0 3000 ms                                                                                                    |
| 7    | Acceleration                                                                                                    |
|      | Refers to the maximum value specified in the machine data. The maximum value depends on the robot type and the selected oper-<br>ating mode. |
| 8    | Approximation distance                                                                                                    |

### Circle

| Item | Description                                               |
|------|-----------------------------------------------------------|
| 1    | Diameter of the circle                                    |
|      | <ul> <li>Positive values</li> </ul>                       |
| 2    | Angle, if only an arc is being cut                        |
|      | <ul> <li>Positive values</li> </ul>                       |
| 3    |                                                           |
| 4    | Area within the circle where initial piercing takes place |
|      | <b>1</b> 4                                                |

| Item | Description                                                                                                    |
|------|----------------------------------------------------------------------------------------------------|
| 5    | Initial cutting direction                                                                                                    |
|      | <ul> <li>-1: to the left</li> </ul>                                                                                                    |
|      | If an arc is cut , "-1" must be entered.                                                                                                    |
|      | 1: to the right                                                                                                    |
| 6    | Interval between laser switch-on and start of robot motion                                                                                   |
|      | • 0 3000 ms                                                                                                    |
| 7    | Acceleration                                                                                                    |
|      | Refers to the maximum value specified in the machine data. The maximum value depends on the robot type and the selected oper-<br>ating mode. |
| 8    | Approximation distance                                                                                                    |

#### 7.7.3 Option window: Frames

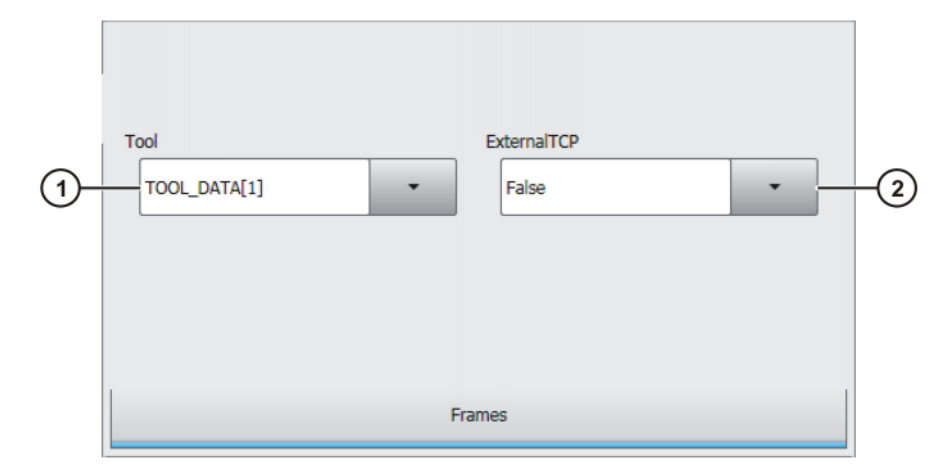

Fig. 7-38: Option window: Frames

| Item | Description                                                            |
|------|------------------------------------------------------------------------|
| 1    | Tool selection.                                                        |
|      | <b>[</b> 1] [16]                                                       |
|      | If True in the box ExternalTCP: workpiece selection.                   |
| 2    | Interpolation mode                                                     |
|      | <ul> <li>False: The tool is mounted on the mounting flange.</li> </ul> |
|      | <b>True</b> : The tool is a fixed tool.                                |

Κυκα

#### 7.7.4 Option window "Media data" – activating laser cutting

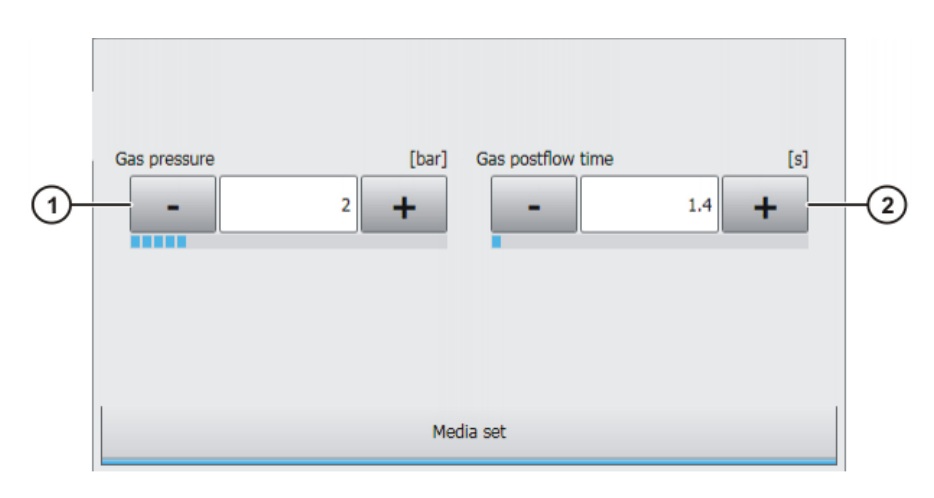

#### Fig. 7-39: Option window "Media data" - activating laser cutting

| Item | Description      |
|------|------------------|
| 1    | Gas pressure     |
|      | ■ 0… 10 bar      |
| 2    | Gas preflow time |
|      | ■ 025 s          |

If the gas preflow time overlaps with the gas postflow time of the previous motion, the gas continues to flow without interruption.

#### 7.7.5 Option window "Media data" – switching laser cutting

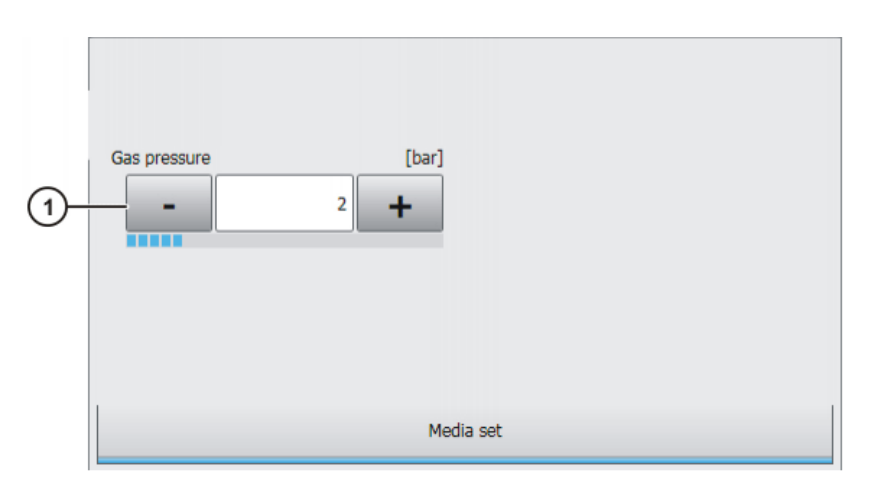

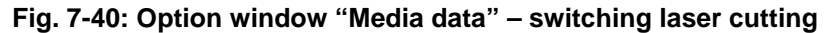

| Item | Description  |
|------|--------------|
| 1    | Gas pressure |
|      | ■ 010 bar    |

#### 7.7.6 Option window "Media data" – deactivating laser cutting

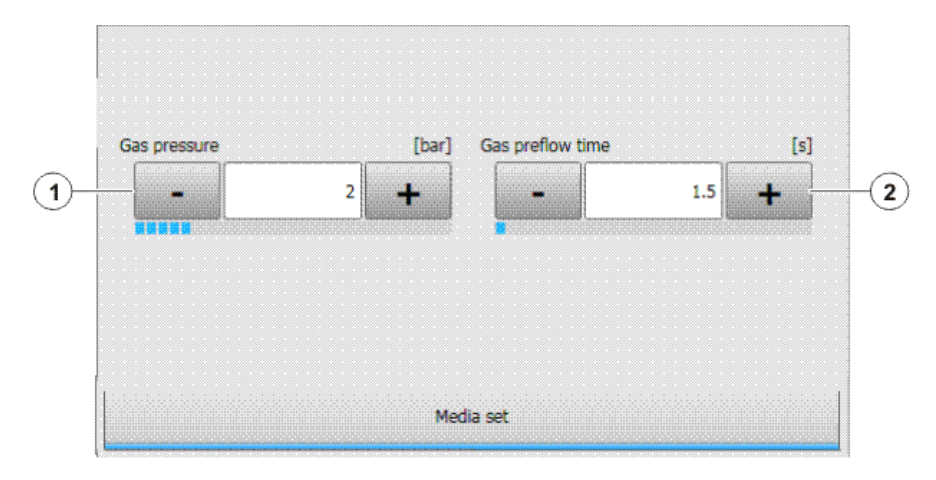

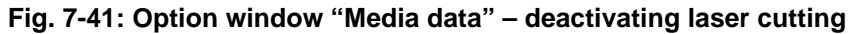

| Item | Description       |
|------|-------------------|
| 1    | Gas pressure      |
|      | ■ 0…10 bar        |
| 2    | Gas postflow time |
|      | ■ 025 s           |

If the gas preflow time overlaps with the gas postflow time of the previous motion, the gas continues to flow without interruption.

#### 7.7.7 Option window "Laser data" – Rectangle, Slot, Hexagon, Circle

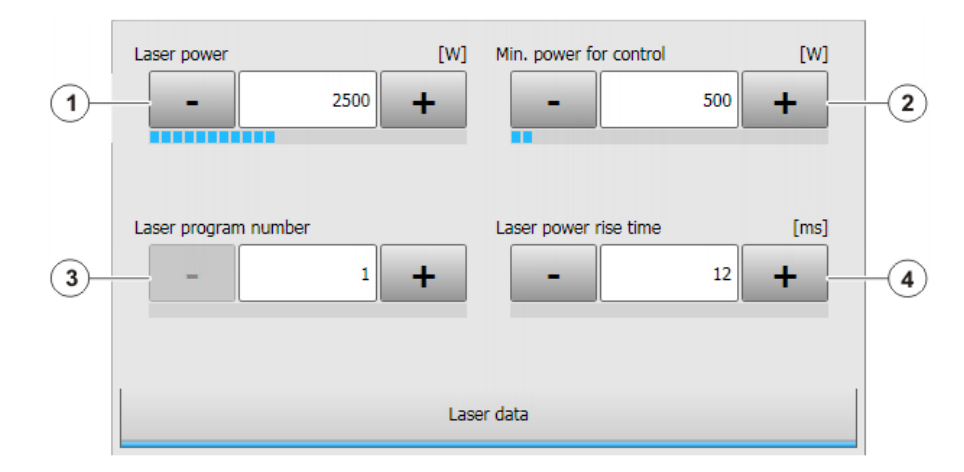

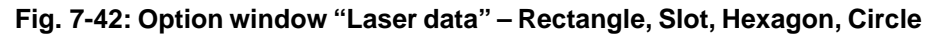

| Item | Description                                                                                         |
|------|----------------------------------------------------------------------------------------------------|
| 1    | Laser power at 100% velocity                                                                        |
|      | ■ 60 6 000 W                                                                                        |
| 2    | Minimum power for control                                                                           |
|      | When power control is active, the set power corresponds to the power of a stationary robot.         |
|      | ■ 60 6 000 W                                                                                        |
|      | <b>Note</b> : The setting is only displayed if the parameter LSR_UsePwrVelCtrld has the value TRUE. |

| Item | Description                                                                                     |
|------|-------------------------------------------------------------------------------------------------|
| 3    | Laser program number                                                                            |
|      | <b>1</b> 200                                                                                    |
| 4    | Laser power rise time                                                                           |
|      | Time that elapses after activation before the laser reaches full power                          |
|      | ■ 1 2 000 ms                                                                                    |
|      | The maximum laser power rise time can be modified in the regis-<br>try.                         |
|      | (>>> 6.5 "Modifying maximum values for ramp times" Page 22)                                     |
|      | <b>Note</b> : The setting is only displayed if the parameter LSR_RampOption has the value TRUE. |

#### 7.7.8 Option window "Sensor parameters" and "Process parameters"

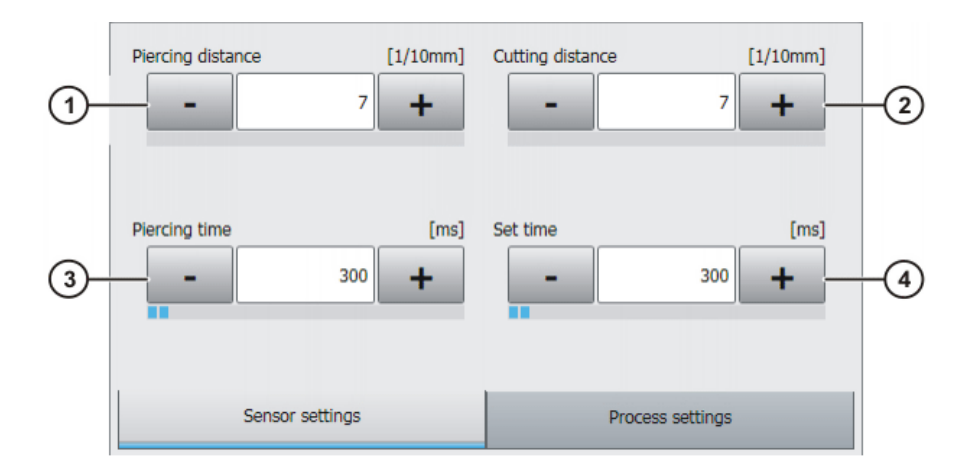

#### Fig. 7-43: Option window: Sensor parameters

| Item | Description                                                      |
|------|------------------------------------------------------------------|
| 1    | Piercing distance (TCP of the sensor – component); unit: 1/10 mm |
|      | <b>0</b> 300                                                     |
| 2    | Cutting distance; unit: 1/10 mm                                  |
|      | <b>0</b> 300                                                     |
| 3    | Piercing time                                                    |
|      | • 0 3,000 ms                                                     |
| 4    | Wait time after changing the cutting gas                         |
|      | • 0 3,000 ms                                                     |

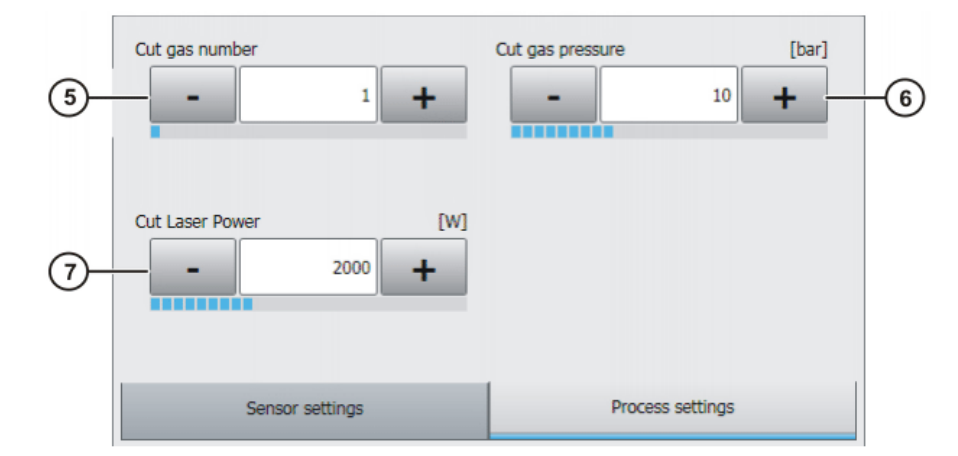

| Fig. | 7-44: ( | Option | window | "Process | parameters" |
|------|---------|--------|--------|----------|-------------|
|      |         |        |        |          |             |

| Item | Description                         |
|------|-------------------------------------|
| 5    | Cutting gas number                  |
|      | <b>0</b> 30                         |
| 6    | Cutting gas pressure during cutting |
|      | ■ 0 … 30 bar                        |
| 7    | Laser power during cutting          |
|      | ■ 60 … 6,000 W                      |

# 8 Example programs

### 8.1 Example program: step seam

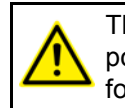

The velocity of the laser must be kept constant until the switching point is reached. Otherwise it is possible that the laser may switch before or after the planned switching point.

#### Program

| 1  | DEF step( )                                                  |
|----|--------------------------------------------------------------|
| 2  | INI                                                          |
| 3  | PTP HOME Vel= 100 % DEFAULT                                  |
| 4  | PTP Start CONT Vel=100 % PDAT0 Tool[1] Base[0]               |
| 5  | LSR WELD Allocation=True Gas: GasDef LSN: LSNDef             |
| 6  | LIN P1 CONT Vel=0.2 m/s CPDAT1 Tool[1] Base[0]               |
| 7  | GasSwi Proc_Gas ON                                           |
| 8  | GasSwi CrossJet ON Haltend                                   |
| 9  | LIN P2 CONT Vel=0.2 m/s CPDAT2 Tool[1] Base[0]               |
| 10 | LSR StepOn Path=0 mm Dly=0 ms LSet=LS22 SSet=SP3             |
| 11 | LIN P3 CONT Vel=0.1 m/s CPDAT3 Tool[1] Base[0]               |
| 12 | LIN P4 CONT Vel=0.1 m/s CPDAT4 Tool[1] Base[0]               |
| 13 | LSR WELD End Path=0 mm Min=100 W MSet=ME10 LSet=LS11 Release |
| 14 | LIN P5 CONT Vel=0.1 m/s CPDAT5 Tool[1] Base[0]               |
| 15 | GasSwi All OFF                                               |
| 16 | PTP HOME Vel= 100 % DEFAULT                                  |
| 17 | END                                                          |

#### Description

| Line | Description                                                                                                    |
|------|----------------------------------------------------------------------------------------------------|
| 5    | Initializes the laser. The instruction carries out an implicit request. Light path and laser are selected.                                                                    |
|      | This instruction does not perform a reset.                                                                                                    |
|      | The robot motion is generally stopped due to handshake operations with the laser.                                                                                             |
| 7    | The process gas is switched on.                                                                                                    |
| 8    | CrossJet is activated.                                                                                                    |
|      | <b>Continuous</b> : until GasSwi All OFF, the gas parameters (pressure, gas preflow time, gas postflow time) for all LaserOn, LaserSwi and LaserEnd instructions are ignored. |
| 10   | The next motion instruction executes a step seam.                                                                                                    |
|      | The overall length of the step seam and the number and length of the steps are defined in the option window <b>Step parameters</b> .                                          |
| 13   | The laser power is switched off and the laser program termi-<br>nated at the end point of the motion block LIN P5. The laser<br>itself is not switched off.                   |
| 15   | All gases are deactivated.                                                                                                    |

#### Example program: gas and laser welding functions 8.2

Program

| T  | DEF Gas()                                                    |
|----|--------------------------------------------------------------|
| 2  | INI                                                          |
| 3  | PTP HOME Vel=100 % DEFAULT                                   |
| 4  | PTP Start CONT Vel=100 % PDAT0 Tool[1] Base[0]               |
| 5  | LSR WELD Allocation=True Gas: GasDef LSN: LSNDef             |
| 6  | LIN P1 CONT Vel=0.2 m/s CPDAT1 Tool[1] Base[0]               |
| 7  | GasSwi Proc_Gas ON Nicht Haltend                             |
| 8  | GasSwi CrossJet ON Nicht Haltend                             |
| 9  | GasSwi Root_Gas ON Nicht Haltend                             |
| 10 | LIN P2 CONT Vel=0.2 m/s CPDAT2 Tool[1] Base[0]               |
| 11 | LSR WELD On Path=0 mm Min=500 W MSet=ME19 LSet=LS21 Wire     |
| 12 | LIN P3 CONT Vel=0.1 m/s CPDAT3 Tool[1] Base[0]               |
| 13 | LIN P4 CONT Vel=0.1 m/s CPDAT4 Tool[1] Base[0]               |
| 14 | LIN P5 CONT Vel=0.1 m/s CPDAT5 Tool[1] Base[0]               |
| 15 | LSR WELD Switch Path=0 mm MSet=ME8 LSet=LS9                  |
| 16 | LIN P6 CONT Vel=0.1 m/s CPDAT6 Tool[1] Base[0]               |
| 17 | LSR WELD End Path=0 mm Min=100 W MSet=ME10 LSet=LS11 Release |
| 18 | LIN P7 CONT Vel=0.1 m/s CPDAT7 Tool[1] Base[0]               |
| 19 | PTP HOME Vel= 100 % DEFAULT                                  |
| 20 | END.                                                         |

#### Description

| Line | Description                                                                                                    |
|------|----------------------------------------------------------------------------------------------------|
| 5    | Initializes the laser. The instruction carries out an implicit request. Light path and laser are selected.                                                                       |
|      | This instruction does not perform a reset.                                                                                                    |
|      | The robot motion is generally stopped due to handshake operations with the laser.                                                                                                |
| 7    | The process gas is switched on.                                                                                                    |
| 8    | CrossJet is activated.                                                                                                    |
| 9    | The root gas is switched on.                                                                                                    |
| 11   | The instruction refers to the next motion instruction. The laser program starts at the end point of the motion block LIN P3.                                                     |
|      | If the laser has not yet been requested, it is now requested implicitly by means of this instruction. This causes the motion to stop.                                            |
| 15   | Modification of the weld parameters. The instruction refers to the next motion instruction.                                                                                      |
| 17   | The laser power is switched off and the laser program termi-<br>nated at the end point of the motion block LIN P7. The laser<br>itself is not switched off.                      |
|      | The instruction switches the gas off, as a GasSWI ON instruc-<br>tion has been programmed with the setting "Once". It is not<br>necessary to deactivate the gas with GasSWI OFF. |
|      | The laser power is ramped down if a ramp time has been pro-<br>grammed.                                                                                                    |

Κυκα

#### 8.3 Example program: set piercing and cutting data

#### Program

| 1  | DEF SetCut( )                                   |
|----|-------------------------------------------------|
| 2  | INI                                             |
| 3  | PTP HOME Vel=100 % DEFAULT                      |
| 4  | PTP Start CONT Vel=100 % PDAT0 Tool[1] Base[0]  |
| 5  | LSR CUT Allocation=True Gas: GasDef LSN: LSNDef |
| 6  | PTP P1 CONT Vel=10 % PDAT1 Tool[2] Base[0]      |
| 7  | LIN P2 CONT Vel=0.2 m/s CPDAT1 Tool[1] Base[0]  |
| 8  | LsrCut InData: CS1                              |
| 9  | LsrCut Sensor=On InDLY=500 msec PgNo=1          |
| 10 | LIN P3 CONT Vel=0.1 m/s CPDAT4 Tool[1] Base[0]  |
| 11 | LIN P4 CONT Vel=0.1 m/s CPDAT5 Tool[1] Base[0]  |
| 12 | LIN P5 CONT Vel=0.1 m/s CPDAT6 Tool[1] Base[0]  |
| 13 | LsrCut Sensor=Hold InDLY=500 msec PgNo=1        |
| 14 | LIN P6 CONT Vel=0.1 m/s CPDAT7 Tool[1] Base[0]  |
| 15 | PTP HOME Vel= 100 % DEFAULT                     |
| 16 | END                                             |

Description

| Line | Description                                                                                                |
|------|----------------------------------------------------------------------------------------------------|
| 5    | Initializes the laser. The instruction carries out an implicit request. Light path and laser are selected. |
|      | This instruction does not perform a reset.                                                                 |
|      | The robot motion is generally stopped due to handshake operations with the laser.                          |
| 8    | The piercing and cutting data are set.                                                                     |
| 9    | The distance sensor is switched on.                                                                        |
|      | If InDLY > 0, piercing is carried out from a standstill.                                                   |
| 13   | The distance sensor remains in the current position.                                                       |

#### 8.4 Example program: piercing function

When the piercing function is called, the following piercing operation is executed:

- 1. The piercing data are set before the laser is switched on.
- 2. The robot waits at the start point of the cut (exact positioning).
- 3. The sensor is moved to the piercing distance.
- 4. Once the sensor has reached the piercing distance (LSCI\_SnsrPosReached = TRUE), it remains in this position.
- 5. After a wait time (=piercing time), the sensor is set to the cutting distance.
- 6. The laser power is reduced to approx. 1% of the maximum power.
- 7. The cutting gas is changed.
- 8. The robot starts the laser cutting.

#### Program

| T  | DEF Snape_einstechen()                                  |
|----|---------------------------------------------------------|
| 2  | INI                                                     |
| 3  | PTP HOME Vel=100 % DEFAULT                              |
| 4  | PTP Start CONT Vel=100 % PDATO Tool[1] Base[0]          |
| 5  | LSR CUT Allocation=True Gas: GasDef LSN: LSNDef         |
| 6  | LIN P6 CONT Vel=0.2 m/s CPDAT1 Tool[1] Base[0]          |
| 7  | GasSwi Cut_Gas ON Nicht Haltend                         |
| 8  | GasSwi CrossJet ON Nicht Haltend                        |
| 9  | LIN P7 CONT Vel=0.2 m/s CPDAT2 Tool[1] Base[0]          |
| 10 | LsrCutHex Shape=GP1 P12 Vel=1 m/min MSet=ME20 LSet=LS22 |
|    | InData=CS1                                              |
| 11 | LIN P8 CONT Vel=0.1 m/s CPDAT3 Tool[1] Base[0]          |
| 12 | LSR Free                                                |
| 13 | PTP HOME Vel= 100 % DEFAULT                             |
| 14 | END                                                     |

#### Description

| Line | Description                                                                                                    |
|------|----------------------------------------------------------------------------------------------------|
| 5    | Initializes the laser. The instruction carries out an implicit request. Light path and laser are selected.     |
|      | This instruction does not perform a reset.                                                                     |
|      | The robot motion is generally stopped due to handshake operations with the laser.                              |
| 7    | The cutting gas is switched on.                                                                                |
| 8    | CrossJet is activated.                                                                                         |
| 10   | The piercing and cutting data are set. The piercing function is called and the distance sensor is switched on. |
| 12   | The laser is enabled.                                                                                          |

9 Messages KUKA

# 9 Messages

## 9.1 Basic laser function messages

| Message                                                                                              | Description/remedy                                                                                                    | Кеу                                      |
|----------------------------------------------------------------------------------------------------|----------------------------------------------------------------------------------------------------|------------------------------------------|
| Collision protection device triggered!<br>Please move the robot clear in Test1<br>or Test2 mode      | <ul> <li>A collision has occurred.</li> <li>Move away from the collision in T1 or T2 mode.</li> <li>Resume program execution or reset program and laser.</li> </ul> | CollissionDe-<br>tected                  |
| The laser shutter will be closed dur-<br>ing block selection                                         | For safety reasons, use of the laser<br>power is prevented during block<br>selection.                                                                               | LaserShutDown-<br>AtBlockSelect          |
| Laser is still not activated: No<br>LASER ON state                                                   | <ul> <li>Possible causes:</li> <li>The laser is not switched on.</li> <li>The laser is currently being reset.</li> <li>The laser is in manual mode.</li> </ul>      | NoLaserOnSta-<br>tus                     |
| No laser application possible without crossjet!                                                      | <ul><li>Activate CrossJet.</li><li>Acknowledge the message.</li><li>Resume or restart program</li></ul>                                                             | MissingCrossJet                          |
| Block command failed.                                                                                | An error has occurred during execu-<br>tion of a technology-specific instruc-<br>tion.<br>Please contact the Service Depart-<br>ment if this error recurs.          | BlockCommand-<br>Failed                  |
| No valid inline form                                                                                 | An error has occurred during execu-<br>tion of a technology-specific instruc-<br>tion.<br>Please contact the Service Depart-<br>ment if this error recurs.          | NoInlineForm                             |
| Wrong value of \$PRO_I_O[] (\$CUS-<br>TOM.DAT) or no submit routine<br>selected                      | <ul><li>Deselect program.</li><li>Deselect Submit.</li><li>Change value, start Submit.</li></ul>                                                                    | WrongSubmitInt-<br>erpreter              |
| Error message at laser system                                                                        | <ul><li>Eliminate laser error.</li><li>Acknowledge the message.</li><li>Resume or restart program</li></ul>                                                         | ErrorAtLaser                             |
| Continuing the process only sensible<br>with correct operating mode and pre-<br>vious overide value! | <ul> <li>A collision has occurred.</li> <li>Move away from the collision in T1 or T2 mode.</li> <li>Reset program and laser.</li> </ul>                             | CollissionCor-<br>rectModeOpera-<br>tion |
| Internal error!                                                                                      | An error has occurred during execu-<br>tion of a technology-specific instruc-<br>tion.<br>Please contact the Service Depart-<br>ment if this error recurs.          | InternalError                            |
| No gas available! Please check gas equipment                                                         | This error message is triggered by the process gas monitoring.                                                                                                    | NoGasFlow                                |

| Message                                                                                  | Description/remedy                                                                                                    | Кеу                                         |
|------------------------------------------------------------------------------------------|----------------------------------------------------------------------------------------------------|---------------------------------------------|
| Laser is not available and shutter is closed                                             | <ul> <li>Possible causes:</li> <li>A required signal has not been generated or was not detected by the laser.</li> <li>Error in the laser controller</li> </ul>                                                            | NoLaserActive-<br>AndShutter-<br>Closed     |
| No feedback of the laser by external control                                             | <ul> <li>The signal LSRI_LsrExternEnabled is not generated.</li> <li>Possible causes:</li> <li>The laser is not switched on.</li> <li>The laser is currently being reset.</li> <li>The laser is in manual mode.</li> </ul> | NoExternMode-<br>Possible                   |
| Laser is still not in standby mode                                                       | <ul> <li>Possible causes:</li> <li>A required signal has not been generated or was not detected by the laser.</li> <li>Error in the laser controller</li> </ul>                                                            | LaserStillNotIn-<br>Standby                 |
| Laser still not ready or not assigned                                                    | <ul> <li>The laser program cannot be started.</li> <li>Possible causes:</li> <li>The laser is not switched on.</li> <li>The laser is currently being reset.</li> <li>The laser is in manual mode.</li> </ul>               | LaserStill-<br>NotReady                     |
| Laser flags critical error to cell con-<br>trol                                          | An error has occurred in the laser<br>periphery.<br>Depending on the configuration, this<br>may also be a robot error.                                                                                                    | LsrExternError                              |
| Laser still waiting for allocation                                                       | The instruction LSR Allocate has<br>been called. The laser is not free,<br>however. This message is displayed<br>during the wait time.                                                                                     | LaserWaiting-<br>ForAllocation              |
| Laser error -> Details on console of<br>laser system                                     | Refer to message on the laser con-<br>sole.                                                                                                    | DetailsToLsrEr-<br>rorsOnConsole            |
| Laser error -> Details on laser con-<br>sole> Resumption of program<br>after laser reset | Refer to message on the laser con-<br>sole.                                                                                                    | LsrErrorLookOn-<br>Console                  |
| Laser error has occurred                                                                 | <ul> <li>Eliminate laser error.</li> <li>Acknowledge the message.</li> <li>Resume or restart program</li> <li>Depending on the nature of the error,<br/>the message "ErrorAtLaser" may<br/>also be generated.</li> </ul>   | LaserErrorAvail-<br>able                    |
| Invalid laser command -> LASER<br>INIT command necessary                                 | An invalid laser command has been<br>initiated. A program reset is generally<br>required.                                                                                                    | LaserCommand-<br>IncompatibleTo-<br>Package |

| Message                                                                           | Description/remedy                                                                                                    | Кеу                      |
|-----------------------------------------------------------------------------------|----------------------------------------------------------------------------------------------------|--------------------------|
| Laser program was canceled                                                        | The laser signals the cancelation of an active program. Possible causes:                                                    | LsrProgramCan-<br>cel    |
|                                                                                   | <ul> <li>The signal LSRO_LsrReset is set<br/>during an active program.</li> </ul>                                           |                          |
|                                                                                   | <ul> <li>The signal LSRO_LsrStartStatic<br/>is reset before the signal<br/>LSRO_LsrStopProgram has<br/>been set.</li> </ul> |                          |
| Laser program could not be acti-                                                  | Possible causes:                                                                                                    | NotProgramAc-            |
| vated: Please check errors on laser<br>console                                    | <ul> <li>A required signal has not been<br/>generated or was not detected by<br/>the laser.</li> </ul>                      | tive                     |
|                                                                                   | <ul> <li>Error in the laser controller</li> </ul>                                                                           |                          |
| Laser was switched to manual mode<br>> Resumption of process after<br>laser reset | Cause: Manual mode has been forced on the laser console.                                                                    | LsrInManual-<br>Mode     |
| Check media control!                                                              | <ul> <li>Eliminate media error.</li> </ul>                                                                                  | CheckMedia-              |
|                                                                                   | <ul> <li>Acknowledge the message.</li> </ul>                                                                                | Control                  |
|                                                                                   | <ul> <li>Resume or restart program</li> </ul>                                                                               |                          |
| Periphery not in a safe state                                                     | <ul> <li>Check the safety equipment.</li> </ul>                                                                             | LsrPeripheryNot-         |
|                                                                                   | <ul> <li>Eliminate problem.</li> </ul>                                                                                      | Jale                     |
| Complete program will be continued                                                | <ul> <li>Reset program and laser.</li> <li>Cause: Following an error this option.</li> </ul>                                | CompleteCold             |
| without active process. Resumption                                                | (= continue complete program with-                                                                                          | Run                      |
| with active process by executing                                                  | out active process) has been                                                                                                |                          |
| LASER_INIT command                                                                | selected as a response in a dialog window.                                                                                  |                          |
| Cold run selected                                                                 | The value of LSR_UseLaserPower is<br>FALSE. To use the laser, set the                                                       | NoLsrControl-<br>ColdRun |
| Program was aborted or external                                                   |                                                                                                    | ProgAbortOrEvt-          |
| error signal active                                                               | <ul> <li>Acknowledge the message</li> </ul>                                                                                 | Failure                  |
|                                                                                   | <ul> <li>Resume or restart program</li> </ul>                                                                               |                          |
| No process gas!                                                                   | <ul> <li>Activate process gas.</li> </ul>                                                                                   | MissingProcess-          |
|                                                                                   | <ul> <li>Acknowledge the message.</li> </ul>                                                                                | Gas                      |
|                                                                                   | <ul> <li>Resume or restart program</li> </ul>                                                                               |                          |
| Please acknowledge errors on laser console first                                  | Laser errors cannot be reset from the robot.                                                                                | LsrReceiptMes-<br>sage   |
| Robot was stopped by an interpreter stop                                          | The robot interpreter has been stopped by:                                                                                  | LsrInTechStop            |
|                                                                                   | <ul> <li>STOP key</li> </ul>                                                                                                |                          |
|                                                                                   | EMERGENCY STOP                                                                                                    |                          |
|                                                                                   | <ul> <li>Operator safety</li> </ul>                                                                                         |                          |
|                                                                                   | <ul> <li>Operating mode change</li> </ul>                                                                                   |                          |
|                                                                                   | Releasing the enabling switch                                                                                               |                          |
| Laser satety circuit is still open:<br>Ensure laser safety before the robot       |                                                                                                    | SikContactOpen           |
| program is resumed                                                                | The safety circuit is open.                                                                                                 |                          |
|                                                                                   | <ul> <li>Light path settings in the laser do<br/>not match the requested light<br/>path.</li> </ul>                         |                          |

| Message                                                                                                    | Description/remedy                                                                                                    | Key                         |
|----------------------------------------------------------------------------------------------------|----------------------------------------------------------------------------------------------------|-----------------------------|
| Safety circuit open, shutter closed                                                                        | Possible causes:                                                                                                    | ShutterOpen                 |
|                                                                                                    | The safety circuit is open                                                                                                    | •                           |
|                                                                                                    | <ul> <li>Light path settings in the laser do<br/>not match the requested light<br/>path.</li> </ul>                                                                 |                             |
| Standstill monitoring: Laser was<br>switched off because robot welded<br>for too long at the same position | If welding is to be carried out for lon-<br>ger at a specific position, i.e. without<br>robot motion, the value of<br>LSR_Stop_InspectionTime must be<br>increased. | RobotStandStill             |
| Standstill monitoring: Laser has not<br>been used for a long time and has<br>just been shut down           | The interval after which the laser is<br>deactivated can be increased in the<br>configuration.<br>(LSR_LaserStandbyDelay)                                           | LaserStandStill             |
| Robot stopped> Resumption of the process                                                                   | <ul> <li>Eliminate cause of the stop reaction.</li> <li>Answer the dialog and resume or restart the program.</li> </ul>                                             | LsrRobotError               |
| Error of laser system> Resump-<br>tion of process possible after dialog<br>and forced reset of laser       | Refer to message on the laser con-<br>sole.                                                                                                    | CollectionErro-<br>rOfLaser |
| Test commands only possible in<br>operating mode Test1 or Test2!                                           | <ul><li>Change operating mode.</li><li>Restart the program.</li></ul>                                                                                               | NoFocusPulsIn-<br>Automatic |
| Invalid parameter list                                                                                     | An error has occurred during execu-<br>tion of a technology-specific instruc-<br>tion.                                                                              | ParamListHan-<br>dleUnknown |
|                                                                                                    | Please contact the Service Depart-<br>ment if this error recurs.                                                                                                    |                             |
| Insufficient gas pressure! Please check gas equipment.                                                     | <ul><li>Eliminate problem.</li><li>Reset program.</li></ul>                                                                                                    | NotEnoughGas-<br>Pressure   |
| No root gas!                                                                                               | <ul><li>Activate root gas.</li><li>Acknowledge the message.</li><li>Resume or restart program</li></ul>                                                             | MissingRootGas              |
| Cell or laser safety error. Check safety equipment!                                                        | <ul><li>Eliminate problem.</li><li>Acknowledge the message.</li><li>Resume or restart program</li></ul>                                                             | LsrCellOrSafety-<br>Error   |
| Gas pressure too low. The current program will be aborted. Please check gas !!!                            | <ul><li>Correct the gas pressure.</li><li>Acknowledge the message.</li><li>Resume or restart program</li></ul>                                                      | LastPartToLess-<br>Gas      |
| Laser allocation denied                                                                                    | <ul> <li>Possible causes:</li> <li>The laser is allocated to a different station.</li> <li>The laser is in manual mode.</li> <li>An error has occurred.</li> </ul>  | LaserAllocation-<br>Avoided |

#### LaserCut messages 9.2

| Message                                            | Description/remedy                                                                                                  | Кеу                            |
|----------------------------------------------------|----------------------------------------------------------------------------------------------------|--------------------------------|
| Error in user-defined sensor code!                 | An error has occurred within the user-defined function so that the return value <> 0.                               | ErrorInUserDef-<br>SnsrProc    |
|                                                    | Remedy: Eliminate the error and ensure that the return value = 0.                                                   |                                |
| Function not implemented!                          | A non-implemented function has<br>been called. Please inform the Ser-<br>vice Department.                           | NOT_IMPLEME<br>NTED            |
| Initialization of user-defined sensor code failed! | An error has occurred within the user-defined function so that the return value <> 0.                               | InitOfUserDef-<br>SensorFailed |
|                                                    | Remedy: Eliminate the error and ensure that the return value = 0.                                                   |                                |
| Programmed position not reached                    | <ul> <li>Reset the sensor using the sensor controller.</li> </ul>                                                   | NoProgPos                      |
|                                                    | <ul> <li>Reset program.</li> </ul>                                                                                  |                                |
| Sensor error                                       | Eliminate the sensor controller error and acknowledge the message.                                                  | SnsrError                      |
| Sensor cable interrupted!                          | <ul><li>Eliminate problem.</li><li>Reset program.</li></ul>                                                         | SnsrCableError                 |
| Collision monitoring                               | The distance sensor signals a colli-<br>sion. Eliminate the sensor controller<br>error and acknowledge the message. | SnsrCollision                  |
| Use of a reserved sensor type!                     | An attempt has been made to initial-<br>ize a reserved sensor type within a<br>user-defined function.               | UseOfReseverd-<br>SnsrType     |

#### 9.3 LaserWeld messages

| Message                                           | Description/remedy                                                                                                    | Key                      |
|---------------------------------------------------|----------------------------------------------------------------------------------------------------|--------------------------|
| Wire or wirefeeder not available                  | <ul> <li>Check wire feed system.</li> <li>Check configuration for the wire feed system in the robot controller.</li> </ul>      | WireFeeder-<br>NotReady  |
| Please acknowledge errors of the wirefeed unit    | <ul> <li>Acknowledge message on wire<br/>feed system.</li> <li>Acknowledge this message on<br/>the robot controller.</li> </ul> | WfdReceiptMes-<br>sage   |
| Please acknowledge errors on the wire heater unit | <ul> <li>Acknowledge message on the welding wire heater.</li> <li>Acknowledge this message on the robot controller.</li> </ul>  | AcknWfdHeat-<br>Message  |
| Wire heater error                                 | <ul><li>Eliminate error in the wire heater.</li><li>Acknowledge the message.</li></ul>                                          | WireFeedHeat-<br>Problem |

## 10 Appendix

# 10.1 Configuration parameters: overview of inputs/outputs, interrupts, timers and cyclical flags

The numbers for inputs/outputs, interrupts, timers and cyclical flags may only be assigned once in the entire robot controller.

**NOTICE** Incorrect configuration of the internal analog channels can result in the laser working with incorrect parameters. Damage to the system may result.

#### Analog outputs O

Outputs 1 to 32 are available.

| Parameter                                                                 | Variable name         | Values              |
|---------------------------------------------------------------------------|-----------------------|---------------------|
| Analog channel for laser power                                            | LSRO_LsrPwr           | Default<br>value: 2 |
| (>>> 10.2.1 "LaserTech: Out-<br>puts to the laser" Page 69)               |                       |                     |
| Analog channel for<br>wirefeeder                                          | LSWO_WireFeedChannel  | Default<br>value: 9 |
| (>>> 10.3.1 "LaserWeld:<br>Outputs to the wire feed sys-<br>tem" Page 75) |                       |                     |
| Analog channel for wire heater                                            | LSWO_WireFeedHeatChan | Default<br>value: 8 |
| (>>> 10.3.1 "LaserWeld:<br>Outputs to the wire feed sys-<br>tem" Page 75) |                       |                     |
| Analog channel for gas pres-<br>sure                                      | LSRO_GasPressure      | Default<br>value: 4 |
| (>>> 10.2.3 "LaserTech: Out-<br>puts to the periphery"<br>Page 71)        |                       |                     |
| Analog channel for the work-<br>ing distance                              | LSCO_LscDistance      | Default<br>value: 5 |
| (>>> 10.4.1 "LaserCut: Out-<br>puts to the sensor" Page 77)               |                       |                     |
| Analog channel for tip com-<br>pensation                                  | LSCO_LscTipComp       | Default<br>value: 6 |
| (>>> 10.4.1 "LaserCut: Out-<br>puts to the sensor" Page 77)               |                       |                     |
| Analog channel for the pro-<br>grammed position                           | LSCO_LscProgPos       | Default<br>value: 7 |
| (>>> 10.4.1 "LaserCut: Out-<br>puts to the sensor" Page 77)               |                       |                     |

Analog inputs

Inputs 1 to 32 are available.

| Parameter                                                         | Variable name    | Values              |
|-------------------------------------------------------------------|------------------|---------------------|
| Analog channel for gas pres-<br>sure                              | LSRI_GasPressure | Default<br>value: 4 |
| (>>> 10.2.4 "LaserTech:<br>Inputs from the periphery"<br>Page 72) |                  |                     |

#### Interrupts

**NOTICE** If the priority of the interrupts is changed, this may result in a double assignment. Furthermore, the interrupts for the LaserTech monitoring functions may receive a priority that is so low that they are processed too late. This can cause damage to the system.

| Parameter                 | Variable name            | Values               |
|---------------------------|--------------------------|----------------------|
| Interrupt media           | LSR_InterruptMedias      | <b>4</b> 39          |
|                           |                          | Default value:<br>10 |
| Interrupt step function   | LSR_TC_STEP              | 1 39                 |
|                           |                          | Default value:<br>17 |
| Interrupt step seam moni- | LSR_InterruptStepMon     | 1 39                 |
| toring                    |                          | Default value:<br>11 |
| Interrupt anticollision   | LSR_InterrAntiCollission | <b>4</b> 39          |
| device                    |                          | Default value: 7     |
| Interrupt laser safety    | LSR_InterruptLaserSafety | <b>4</b> 39          |
|                           |                          | Default value: 8     |
| Interrupt distance sensor | LSR_InterruptDistSensor  | <b>4</b> 39          |
|                           |                          | Default value: 9     |

#### Timer

|  | Parameter                                                                                         | Variable name     | Values                                                       |
|--|---------------------------------------------------------------------------------------------------|-------------------|--------------------------------------------------------------|
|  | Timer number gas post-<br>flow control                                                            | LSR_TC_PostGas    | <ul> <li>1 32</li> <li>Default value:</li> <li>15</li> </ul> |
|  | Timer number gas preflow time                                                                     | LSR_TC_PreFlowGas | <ul> <li>1 32</li> <li>Default value:</li> <li>16</li> </ul> |
|  | Timer number sensor sta-<br>tus keys<br>(>>> 10.4.3 "LaserCut:<br>Process parameters"<br>Page 78) | LSC_TC_PrecPLC    | <ul> <li>1 32</li> <li>Default value:</li> <li>19</li> </ul> |

#### Cycflags

**NOTICE** If the number of cyclical flags is changed, this may result in a double assignment. Furthermore, the numbers of the cyclical flags for the LaserTech monitoring functions may be overwritten. This can cause damage to the system.

| Parameter                                                                           | Variable name        | Values                                                       |
|-------------------------------------------------------------------------------------|----------------------|--------------------------------------------------------------|
| Cycflag step control                                                                | LSR_CF_STEP          | <ul> <li>1 32</li> <li>Default value:</li> <li>29</li> </ul> |
| Cycflag step seam moni-<br>toring                                                   | LSR_InterruptStepMon | <ul> <li>1 32</li> <li>Default value:</li> <li>13</li> </ul> |
| Cycflag gas control                                                                 | LSR_CF_GasCtrl       | <ul> <li>1 32</li> <li>Default value:</li> <li>11</li> </ul> |
| Cycflag media monitoring                                                            | LSR_CF_MediaCtrl     | <ul> <li>1 32</li> <li>Default value:</li> <li>32</li> </ul> |
| Cycflag laser monitoring                                                            | LSR_CF_LaserCtrl     | <ul> <li>1 32</li> <li>Default value:</li> <li>30</li> </ul> |
| Cycflag sensor control<br>(>>> 10.4.3 "LaserCut:<br>Process parameters"<br>Page 78) | LSR_CF_SensorCtrl    | <ul> <li>1 32</li> <li>Default value:</li> <li>31</li> </ul> |

#### **10.2** LaserTech configuration parameters

**NOTICE** Incorrect configuration of inputs and outputs can result in the laser switching on or off at the wrong time and/or with incorrect parameters. This can cause damage to the system.

#### 10.2.1 LaserTech: Outputs to the laser

Detailed information about the laser controller is contained in the TRUMPF documentation.

The signals described in this section can be found in the file \$config.dat in the directory R1\System. To adapt the values, the file must be edited.

| Parameter                        | Description/variable name                                                                                            | Data type |
|----------------------------------|----------------------------------------------------------------------------------------------------|-----------|
| Laser request                    | LSRO_LsrRequest                                                                                                    | BOOL      |
| Pilot laser on                   | LSRO_LsrPilotOn                                                                                                    | BOOL      |
| Sync with laser 1                | Query whether laser ready.<br>LSRO_LsrSync1                                                                          | BOOL      |
| Sync with laser 2                | Query whether laser ready. By default,<br>the robot controller uses<br>LSRO_LsrSync1 for the query.<br>LSRO_LsrSync2 | BOOL      |
| Error in the peripherie of laser | Robot fault (fault that is external to the laser controller)<br>LSRO_LsrFaultExtern                                  | BOOL      |
| Laser reset                      | LSRO_LsrReset                                                                                                    | BOOL      |

| Parameter                           | Description/variable name | Data type |
|-------------------------------------|---------------------------|-----------|
| Stop laser program                  | LSRO_LsrStopProgram       | BOOL      |
| Laser program start dynamic         | LSRO_LsrStartDynamic      | BOOL      |
| Laser program start static          | LSRO_LsrStartStatic       | BOOL      |
| Set laser to standby                | LSRO_LsrStandby           | BOOL      |
| Laser on                            | LSRO_LsrOn                | BOOL      |
| Disable laser console               | LSRO_LsrOperationOff      | BOOL      |
| Enable external control             | LSRO_LsrExternControl     | BOOL      |
| BCD code program number upper bits* | LSRO_LsrPrgNrBCD10        | 4 bits    |
| BCD code program number lower bits* | LSRO_LsrPrgNrBCD1         | 4 bits    |
| Laser program number binary coded*  | LSRO_LsrPrgSetDual        | Byte      |
| Laser Fiber                         | LSRO_LsrFiber             | Byte      |
| Laser number                        | LSRO_LsrLaserNr           | Byte      |
| Robot number                        | LSRO_LsrRobotNr           | Byte      |
| Laser control word 0                | LSRO_LsrDataWord0         | Word      |
| Analog channel for laser power      | LSRO_LsrPwr               | INT       |
| Laser control word 3                | LSRO_LsrDataWord3         | Word      |
| Laser control word 4                | LSRO_LsrDataWord4         | Word      |
| Ramp length                         | LSRO_LsrRampTime          | Word      |
| Ramp start value; ramp up           | LSRO_LsrRmpUpStartVal     | Word      |
| Ramp end value; ramp up             | LSRO_LsrRmpUpEndVal       | Word      |
| Ramp start value; ramp down         | LSRO_LsrRmpDownStartVal   | Word      |
| Ramp end value; ramp down           | LSRO_LsrRmpDownEndVal     | Word      |

\* Whether program numbers are transferred as BCD coded or binary coded values depends on the parameter LSR\_MPI\_Interface .

#### 10.2.2 LaserTech: Inputs from the laser

The signals described in this section can be found in the file \$config.dat in the directory R1\System. To adapt the values, the file must l be edited.

| Parameter                   | Description/variable name                                               | Data type |
|-----------------------------|-------------------------------------------------------------------------|-----------|
| Warnlamps are on            | LSRI_LsrWarnLampOn                                                      | BOOL      |
| Pilot laser is on           | LSRI_LsrPilotOn                                                         | BOOL      |
| Laser is assigned           | LSRI_LsrAssigned                                                        | BOOL      |
| Monitoring message of laser | LSRI_LsrInternFault                                                     | BOOL      |
| Internal laser error        | LSRI_LsrFailure                                                         | BOOL      |
| Shutter is closed           | LSRI_LsrShutterClosed                                                   | BOOL      |
| Sync input 1                | LSRI_LsrSet1                                                            | BOOL      |
| Sync input 2                | LSRI_LsrSet2                                                            | BOOL      |
| Sync input 3                | By default, the robot controller polls<br>sync input 3.<br>LSRI_LsrSet3 | BOOL      |
| Laser program canceled      | LSRI_LsrProgAbort                                                       | BOOL      |
| End of laser program        | LSRI_LsrProgEnd                                                         | BOOL      |
| Laser program is active     | LSRI_LsrProgActive                                                      | BOOL      |
| Laser is in standby         | LSRI_LsrStandby                                                         | BOOL      |

| Parameter                        | Description/variable name | Data type |
|----------------------------------|---------------------------|-----------|
| Laser is active                  | LSRI_LsrActive            | BOOL      |
| External control is enabled      | LSRI_LsrExternEnabled     | BOOL      |
| Laser fiber number               | LSRI_LsrFiberNo           | Word      |
| Laserfiber number from safetybox | LSRI_LsrFiberSafetyCode   | Word      |
| Safetycircuit monitoring         | LSRI_LsrUserSafety        | BOOL      |
| Keyswitch monitoring (laser)     | LSRI_LsrKeyEnable         | BOOL      |

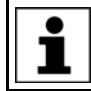

Detailed information about the laser controller is contained in the TRUMPF documentation.

#### 10.2.3 LaserTech: Outputs to the periphery

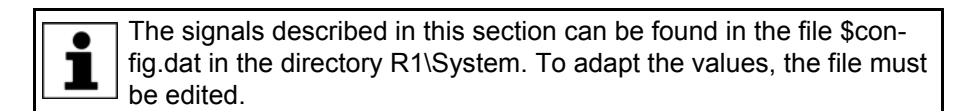

| Parameter                                       | Description/variable name                                                                                     | Data type |
|-------------------------------------------------|----------------------------------------------------------------------------------------------------|-----------|
| Cell error, flag to PLC                         | LSRO_Error_Cell                                                                                               | BOOL      |
| Media error, flag to PLC                        | LSRO_Error_Media                                                                                              | BOOL      |
| Collision monitoring, flag to PLC               | LSRO_AntiCollissionDev                                                                                        | BOOL      |
| Sensor error, flag to PLC                       | LSRO_Error_Sensor                                                                                             | BOOL      |
| Without power for one section, flag to PLC      | The next section is carried out as a dry<br>run. The section is what comes between<br>the following commands: | BOOL      |
|                                                 | LaserOn - LaserSwi                                                                                            |           |
|                                                 | LaserSwi - LaserSwi                                                                                           |           |
|                                                 | Laser Swi - Laser End                                                                                         |           |
|                                                 | LSRO_ColdFor1Section                                                                                          |           |
| Next seam without power, flag to PLC            | The next seam is carried out as a dry<br>run. The seam is what comes between<br>the following commands:       | BOOL      |
|                                                 | LaserOn - LaserEnd                                                                                            |           |
|                                                 | LSRO_ColdFor1Seam                                                                                             |           |
| Without power to next init command, flag to PLC | LSRO_ColdForEver                                                                                              | BOOL      |
| Activate/deactivate CrossJet                    | LSRO_CrossJet                                                                                                 | BOOL      |
| Analog channel for gas valve                    | Number of the analog channel for the gas pressure                                                             | INT       |
|                                                 | Only relevant if "Proportional Gas<br>Valve" = TRUE                                                           |           |
|                                                 | LSRO_GasPressure                                                                                              |           |
| Output enable the selected gas                  | Only relevant if "Proportional Gas<br>Valve" = TRUE                                                           | BOOL      |
|                                                 | LSRO_GasEnable                                                                                                |           |
|                                                 | <b>Note</b> : Normally used with an additional main valve.                                                    |           |

#### 10.2.4 LaserTech: Inputs from the periphery

| L |   | -  |
|---|---|----|
|   |   |    |
|   | Ť | fi |
|   |   | h  |
|   |   |    |

The signals described in this section can be found in the file \$config.dat in the directory R1\System. To adapt the values, the file must be edited.

| Parameter                 | Description/variable name                                                                                                    | Data type |
|---------------------------|----------------------------------------------------------------------------------------------------|-----------|
| CrossJet is On/Off        | CrossJet gas is OK.                                                                                                    | BOOL      |
|                           | LSRI_CrossJet                                                                                                    |           |
| Anloge in channel actual  | Number of the analog channel for the gas pressure                                                                                              | INT       |
| gas pressure              | Only relevant if "Proportional Gas Valve" = TRUE                                                                                               |           |
|                           | LSRI_GasPressure                                                                                                    |           |
| State of collision Sensor | LSRI_AntiCollisionDev                                                                                                    | BOOL      |
| User defined Input 1      | This input can be used to integrate customer signals<br>into the process monitoring in order to stop the pro-<br>cess in the event of a fault. | BOOL      |
|                           | LSRI_UsrInput1                                                                                                    |           |
| User defined Input 2      | This input can be used to integrate customer signals<br>into the process monitoring in order to stop the pro-<br>cess in the event of a fault. | BOOL      |
|                           | LSRI_UsrInput2                                                                                                    |           |

#### 10.2.5 LaserTech: Other outputs

|   |      | he variables described in this section can be found in the file La-        |
|---|------|----------------------------------------------------------------------------|
| Ĩ | se   | er.dat in the directory R1\TP\LaserTech. To display or change the          |
|   | • va | alues, select <b>Display &gt; Variable &gt; Single</b> from the main menu. |

| Parameter                          | Description/variable name                                                                                                    | Values          |
|------------------------------------|----------------------------------------------------------------------------------------------------|-----------------|
| Output number sub-<br>mit watchdog | This output can be used together with the parameter S_Int_Cycl to monitor whether the submit interpreter is running cyclically. The monitoring only works usefully if this output is continuously TRUE. To achieve this, the value of S_Int_Cycl must be a little higher than the cycle time of the SPS.SUB program. | ■ 14 <b>096</b> |
|                                    | S_Int_Flag                                                                                                    |                 |
| Suspend error mes-<br>sages        | This output is used internally during monitoring of the process. The output may only be used once.                                                                                                    | <b>1</b> 4 096  |
|                                    | LSRO_Error_Bypass                                                                                                    |                 |

#### 10.2.6 LaserTech: Process options

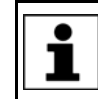

The variables described in this section can be found in the file Laser.dat in the directory R1\TP\LaserTech. To display or change the values, select **Display > Variable > Single** from the main menu.
| Parameter                              | Description/variable name                                                                                                    |
|----------------------------------------|----------------------------------------------------------------------------------------------------|
| Activate/deactivate<br>CrossJet        | <b>TRUE</b> : CrossJet is activated on initialization of the laser and deactivated at the end of the program.                                  |
|                                        | <b>FALSE</b> : CrossJet is activated and deactivated via the inline forms "Activate process", "Deactivate process" and "Switch gas".           |
|                                        | LSR_CrossJetOption                                                                                                    |
| Activate/deactivate                    | TRUE: Ramps are possible on switching over the laser power.                                                                                    |
| ramp function on<br>LaserSwi           | Note: For this, a suitable laser program is required.                                                                                          |
| Laborom                                | FALSE: No ramps are possible on switching over the laser power.                                                                                |
|                                        | LSR_RampOption                                                                                                    |
| Enable/Disable veloc-                  | TRUE: Laser power is proportional to the robot velocity.                                                                                       |
| ity controlled laser power             | <b>FALSE</b> : The laser power remains constant at the value entered in the inline form.                                                       |
|                                        | LSR_UsePwrVelCtrld                                                                                                    |
| Enable/Disable mir-<br>ror laser fiber | <b>TRUE</b> : The laser fiber number mirrored by the laser controller is evaluated.                                                            |
|                                        | <b>FALSE</b> : The laser fiber number mirrored by the laser controller is not evaluated.                                                       |
|                                        | LSR_LsrFiberMirrorOption                                                                                                    |
| Run programs without laser             | <b>TRUE</b> : The programs are executed without laser power. This is suitable, for example, for test purposes where no laser power is desired. |
|                                        | LSR_UseLaserPower                                                                                                    |
| Proportional Gas<br>Valve              | <b>Note</b> : If this parameter has been changed, the user interface must be reinitialized.                                                    |
|                                        | TRUE: The gas pressure can be defined.                                                                                                    |
|                                        | FALSE: The gas pressure cannot be defined.                                                                                                    |
|                                        | The value of this parameter also influences which properties can be defined for the gases.                                                     |
|                                        | (>>> 6.3 "Configuring the inputs/outputs for gases and other properties" Page 20)                                                              |
|                                        | LSR_PropGasValve                                                                                                    |
| Analog power control                   | The parameter must only be used if the laser has an analog input mod-<br>ule. Additionally, the scaling values must be set.                    |

|                                 | _ ·                                                                                                    |
|---------------------------------|----------------------------------------------------------------------------------------------------|
| Analog power control            | The parameter must only be used if the laser has an analog input mod-<br>ule. Additionally, the scaling values must be set. |
|                                 | (>>> 10.2.7 "LaserTech: Process constants" Page 74)                                                                         |
|                                 | <b>TRUE</b> : The value is output as a real analog value.                                                                   |
|                                 | FALSE: The value is output in binary coded form via the field bus.                                                          |
|                                 | Lsr_UseAnaModPwr                                                                                                    |
| Use root for tech com-<br>mands | <b>Note</b> : If this parameter has been changed, the user interface must be reinitialized.                                 |
|                                 | TRUE: An additional process gas (root gas) can be used.                                                                     |
|                                 | FALSE: No additional process gas (root gas) can be used.                                                                    |
|                                 | LSR_UseRootFlag                                                                                                    |

KUKA

# 10.2.7 LaserTech: Process constants

The specified ranges of values contain the values that will be accepted by the system. They do not, however, constitute a recommendation of which values are useful in practice.

The variables described in this section can be found in the file Laser.dat in the directory R1\TP\LaserTech. To display or change the values, select **Display > Variable > Single** from the main menu.

| Parameter                    | Description/variable name                                                                                                    |
|------------------------------|----------------------------------------------------------------------------------------------------|
| Time for reset pulse         | Time for which the reset signal is set to acknowledge a laser fault.                                                                                                    |
|                              | ■ 09999 s                                                                                                    |
|                              | LSR_PulsTime                                                                                                    |
| Timeout for error sig-       | Maximum wait time for a response from the laser during initialization.                                                                                                    |
| nal                          | ■ 09999 s                                                                                                    |
|                              | LSR_Timeout                                                                                                    |
| Shutter delay con-<br>stant  | Minimum value for starting the laser switching actions before the taught point.                                                                                                    |
|                              | ■ -10 000 ms +9 999 ms                                                                                                    |
|                              | The value must be determined empirically.                                                                                                    |
|                              | LSR_ShutterDelayConst                                                                                                    |
| Additional to Shutter-       | Delay at end of welding, additional to LSR_ShutterDelayConst.                                                                                                    |
| delay at laser Off           | This value is added to the shutter delay of the laser (LaserEnd).                                                                                                    |
|                              | ■ -10 000 ms +9 999 ms                                                                                                    |
|                              | LSR_ShutterOff                                                                                                    |
| Additional to Shutter-       | Delay at start of welding, additional to LSR_ShutterDelayConst.                                                                                                    |
| delay at laser On            | This value is added to the shutter delay of the laser (LaserOn).                                                                                                    |
|                              | ■ -10 000 ms +9 999 ms                                                                                                    |
|                              | LSR_ShutterOn                                                                                                    |
| Delay for test com-<br>mands | Interval between activating the shielding gas and switching on the laser.<br>This time applies only to the commands "Test the laser power" and<br>"Determine the focus of the optics".                                                                                                    |
|                              | ■ 09999 ms                                                                                                    |
|                              | LSR_TestDelay                                                                                                    |
| Scaling Gas pressure         | Scaling factor for the gas pressure                                                                                                    |
|                              | ■ 1 65 535                                                                                                    |
|                              | LSR_GasScale                                                                                                    |
| Submit Watchdog<br>Time      | This parameter can be used together with the output S_Int_Flag to mon-<br>itor whether the submit interpreter is running cyclically. The monitoring<br>only works usefully if the output S_Int_Flag is continuously TRUE. To<br>achieve this, the value of this parameter must be a little higher than the<br>cycle time of the SPS.SUB program. |
|                              | ■ 1 9 999 ms                                                                                                    |
|                              | S_Int_Cycl                                                                                                    |

| Parameter                                       | Description/variable name                                                                                                    |
|-------------------------------------------------|----------------------------------------------------------------------------------------------------|
| Scaling laser power                             | Only relevant if the parameter "Analog power control" is TRUE.                                                                                                    |
|                                                 | <b>1</b> 9 999                                                                                                    |
|                                                 | PwrScale                                                                                                    |
| Maximum laser power                             | Maximum laser power of the laser used (in watts).                                                                                                    |
|                                                 | Only relevant if the parameter "Analog power control" is TRUE.                                                                                                    |
|                                                 | LSR_MAX_POWER                                                                                                    |
| Gas init delay                                  | Delay on triggering the GasInit command.                                                                                                    |
|                                                 | ■ -2 000 ms +2 000 ms                                                                                                    |
|                                                 | Lsr_InitGasDly                                                                                                    |
| Gas check pressure                              | Gas pressure used when checking the process gases during initializa-<br>tion.                                                                                                    |
|                                                 | Only relevant if the parameter "Proportional Gas Valve" is TRUE.                                                                                                    |
|                                                 | ■ 1 30 bar                                                                                                    |
|                                                 | LSR_GasCheckPressure                                                                                                    |
| Gas switch delay                                | Delay on triggering the GasSwi command.                                                                                                    |
|                                                 | -2 000 ms +2 000 ms                                                                                                    |
|                                                 | Lsr_GasDlySwi                                                                                                    |
| Enable/Disable<br>increase impact pres-<br>sure | Wait time for the robot controller in order to eliminate the back-pressure<br>in the gas line. Corresponds to the gas preflow time on switching on the<br>laser when the laser is restarted after a fault. |
|                                                 | ■ 09999 s                                                                                                    |
|                                                 | <b>Note</b> : This wait time is ignored with the commands "Test the laser power" and "Determine the focus of the optics".                                                                                  |
|                                                 | LSR_TimeToAvoidGasPress                                                                                                    |
| Standstill monitoring at active laser           | If the robot is stationary and the laser power is active, the laser is deactivated after the time defined.                                                                                                 |
|                                                 | ■ 0…9999 ms                                                                                                    |
|                                                 | LSR_Stop_InspectionTime                                                                                                    |
| Switching delay                                 | Time difference between setting the laser parameters and starting the laser program                                                                                                    |
|                                                 | • 0 9 999 ms                                                                                                    |
|                                                 | PreDelay                                                                                                    |

#### 10.3 LaserWeld configuration parameters

#### 10.3.1 LaserWeld: Outputs to the wire feed system

|   | The signals described in this section can be found in the file \$con-  |
|---|------------------------------------------------------------------------|
| ľ | fig.dat in the directory R1\System. To adapt the values, the file must |
|   | ' De eulleu.                                                           |

| Parameter              | Description/variable name       | Data type |
|------------------------|---------------------------------|-----------|
| Wirefeed manual On/Off | Wire feed on/off via status key | BOOL      |
|                        | LSWO_WireFeedForward            |           |
| Wirefeed On/Off        | LSWO_WireFeedStart              | BOOL      |

| Parameter                      | Description/variable name | Data type |
|--------------------------------|---------------------------|-----------|
| Analog channel for wirefeeder  | LSWO_WireFeedChannel      | INT       |
| Analog channel for wire heater | LSWO_WireFeedHeatChan     | INT       |
| Wireheater On/Off              | LSWO_WireFeedHeater       | BOOL      |
| Wirefeeder error, flag to PLC  | LSWO_ErrorWireFeeder      | BOOL      |
| Wireheater error, flag to PLC  | LSWO_ErrorWireHeat        | BOOL      |

#### 10.3.2 LaserWeld: Inputs from the wire feed system

| • | The signals described in this section can be found in the file \$con-  |
|---|------------------------------------------------------------------------|
| Ť | fig.dat in the directory R1\System. To adapt the values, the file must |
|   | be edited.                                                             |

| Parameter     | Description/variable name | Data type |
|---------------|---------------------------|-----------|
| Wireheater Ok | LSWI_WireFeedHeatControl  | BOOL      |
| Wirefeed Ok   | LSWI_WireFeedReady        | BOOL      |

#### 10.3.3 LaserWeld: Process parameters

The specified ranges of values contain the values that will be accepted by the system. They do not, however, constitute a recommendation of which values are useful in practice.

|       | The variables described in this section can be found in the file                                                                                  |
|-------|----------------------------------------------------------------------------------------------------|
| 1     | Lsw_Main.dat in the directory R1\TP\LaserWeld. To display or<br>change the values, select <b>Display &gt; Variable &gt; Single</b> from the main. |
| menu. |                                                                                                    |

| Parameter                              | Description/variable name                                                                   |
|----------------------------------------|---------------------------------------------------------------------------------------------|
| Use wire controller                    | TRUE, FALSE                                                                                 |
|                                        | LSW_UseWireFeed                                                                             |
| Use hot wire control-                  | TRUE, FALSE                                                                                 |
| ler                                    | LSW_HotWireOption                                                                           |
| Enable/Disable veloc-<br>ity depending | <b>Note</b> : If this parameter has been changed, the user interface must be reinitialized. |
| wirefeed                               | TRUE: The wire feed rate is regulated relative to the robot velocity.                       |
|                                        | LSW_UseWFDVelCtrld                                                                          |
| Reduced wirefeed value                 | <b>TRUE</b> : The wire feed rate is reduced in the case of a start following a weld fault.  |
|                                        | LSW_StaticRedWfdOption                                                                      |
| Reduced wirefeed distance              | Distance for which the reduced wire feed rate in LSW_StaticRedWfdOption applies.            |
|                                        | Precondition: LSW_StaticRedWfdOption is ON.                                                 |
|                                        | ■ 0 9 999 mm                                                                                |
|                                        | LSW_WfdDistanceMax                                                                          |

10 Appendix

| х | KU | Κ |
|---|----|---|
|   |    |   |

А

| Parameter                   | Description/variable name                                                                                                    |
|-----------------------------|----------------------------------------------------------------------------------------------------|
| Wirefeed reduce<br>value    | Value by which the wire feed rate is decreased. The wire feed rate is increased until the distance specified in LSW_WfdDistanceMax has been covered. |
|                             | Precondition: LSW_StaticRedWfdOption is TRUE.                                                                                                    |
|                             | <b>0</b> 100 %                                                                                                    |
|                             | LSW_ReducedLimitWfdValue                                                                                                    |
| Wireheat delay              | ■ -9 999 … 0 … 9 999 mm                                                                                                    |
|                             | Positive value: Wire heater start delayed.                                                                                                    |
|                             | Negative value: Wire heater start brought forward.                                                                                                   |
|                             | LSW_WireHeatDelayConst                                                                                                    |
| Trigger delay for wire      | • 0.001 9 999 s                                                                                                    |
| controller                  | LSW_WFD_DELAY                                                                                                    |
| Maximum wirefeed            | ■ 0 9 999 m/min                                                                                                    |
|                             | LSW_WireFeedMaximum                                                                                                    |
| Wirefeed minimum            | • 0 9 999 m/min                                                                                                    |
|                             | LSW_WireFeedMinimum                                                                                                    |
| Maximum wirefeed            | Maximum voltage for analog channel for wirefeed                                                                                                    |
| Voltage                     | • 0 9 999                                                                                                    |
|                             | LSW_WFD_AnalogMaxValue                                                                                                    |
| Minimum wirefeed            | Minimum voltage for analog channel for wirefeed                                                                                                    |
| vollage                     | <b>0</b> 9 999                                                                                                    |
|                             | LSW_WFD_AnalogMinValue                                                                                                    |
| Maximum wireheat            | • 0 100 %                                                                                                    |
| scaling                     | LSW_WireHeatMaximum                                                                                                    |
| Minimum wireheat            | <b>0</b> 100 %                                                                                                    |
| scaling                     | LSW_WireHeatMinimum                                                                                                    |
| Maximum wireheat<br>voltage | Maximum voltage for analog channel for wire heater                                                                                                   |
|                             | • 0 9 999                                                                                                    |
|                             | LSW_Heat_AnalogMaxValue                                                                                                    |
| Wire heat voltage           | Minimum voltage for analog channel for wire heater                                                                                                   |
|                             | • 0 9 999                                                                                                    |
|                             | LSW_Heat_AnalogMiniValue                                                                                                    |

# **10.4** LaserCut configuration parameters

#### 10.4.1 LaserCut: Outputs to the sensor

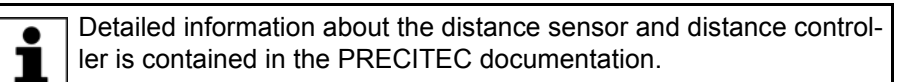

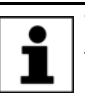

The signals described in this section can be found in the file \$config.dat in the directory R1\System. To adapt the values, the file must be edited.

| Parameter                          | Description/variable name          | Data type |
|------------------------------------|------------------------------------|-----------|
| Workdistance 2*                    | LSCO_SnsrWorkdistance2             | BOOL      |
| Workdistance 3*                    | LSCO_SnsrWorkdistance3             | BOOL      |
| Enable extended range              | Use increased workspace.           | BOOL      |
|                                    | LSCO_SnsrLargeRange                |           |
| Enable manual mode                 | LSCO_SnsrEnableManual              | BOOL      |
| Distance control On/Off            | LSCO_SnsrAuto                      | BOOL      |
| Move sensor into home position     | LSCO_SnsrHome                      | BOOL      |
| Run reference motion               | LSCO_SnsrReference                 | BOOL      |
| Move sensor up                     | LSCO_SnsrManualUp                  | BOOL      |
| Move sensor down                   | LSCO_SnsrManualDown                | BOOL      |
| Enable slow motion mode            | LSCO_SnsrSlowMotion                | BOOL      |
| Internal control data              | Comprises the entire output range. | Word      |
|                                    | LSCO_SnsrDataWord                  |           |
| Analog channel working distance    | LSCO_LscDistance                   | INT       |
| Analog channel tip compensation    | LSCO_LscTipComp                    | INT       |
| Analog channel programmed position | LSCO_LscProgPos                    | INT       |

#### 10.4.2 LaserCut: Inputs from the sensor

Detailed information about the distance sensor and distance controller is contained in the PRECITEC documentation.

The signals described in this section can be found in the file \$config.dat in the directory R1\System. To adapt the values, the file must be edited.

| Parameter              | Description/variable name | Data type |
|------------------------|---------------------------|-----------|
| Sensor is out of range | LSCI_SnsrOutOfRange       | BOOL      |
| Collision              | LSCI_SnsrCollision        | BOOL      |
| Position reached       | LSCI_SnsrPosReached       | BOOL      |
| Sensor error           | LSCI_SnsrError            | BOOL      |
| Sensor reference error | LSCI_SnsrRefErr           | BOOL      |
| Sensor ready           | LSCI_SnsrReady            | BOOL      |
| Monitor sensor cable   | LSCI_SnsrCableCut         | BOOL      |

#### 10.4.3 LaserCut: Process parameters

The specified ranges of values contain the values that will be accepted by the system. They do not, however, constitute a recommendation of which values are useful in practice.

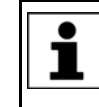

The variables described in this section can be found in the file Lsc\_Main.dat in the directory R1\TP\LaserCut. To display or change the values, select **Display > Variable > Single** from the main menu.

| Parameter                       | Description/variable name                                                                                      |
|---------------------------------|----------------------------------------------------------------------------------------------------|
| Cycflag sensor con-<br>trol     | <b>1</b> 32                                                                                                    |
|                                 | LSR_CF_SensorCtrl                                                                                              |
| Timer number sensor status keys | <b>1</b> 32                                                                                                    |
|                                 | LSC_TC_PrecPLC                                                                                                 |
| Analog distance                 | <b>Note</b> : If this parameter has been changed, the user interface must be reinitialized.                    |
|                                 | <b>TRUE</b> : The cutting distance in the inline form LsrCut Sensor is trans-<br>ferred as an analog value.    |
|                                 | <b>FALSE</b> : The cutting distance in the inline form LsrCut Sensor is trans-<br>ferred via a program number. |
|                                 | LSC_AnaCutDistance                                                                                             |
| Start velocity for pat-         | <b>0.2</b> 9 999 %                                                                                             |
| tern cutting                    | LSC_STRT_VEL                                                                                                   |
| Distance scaling                | <b>1</b> 9 999                                                                                                 |
|                                 | LSC_AnaCutScale                                                                                                |
| Programmed position             | "Home position" of the sensor. Refers to the zero position of the sensor.                                      |
|                                 | <b>3</b> 9 999                                                                                                 |
|                                 | Unit: 1/10 mm                                                                                                  |
|                                 | Precondition: The parameter LSC_AnaCutDistance is TRUE.                                                        |
|                                 | LSC_ProgPos                                                                                                    |
| Maximum pro-                    | Limit value for the programmed position.                                                                       |
| grammed position                | <b>0</b> 300                                                                                                   |
|                                 | Unit: 1/10 mm                                                                                                  |
|                                 | Precondition: The parameter LSC_AnaCutDistance is TRUE.                                                        |
|                                 | LSC_MaxProgPos                                                                                                 |
| Defined programmed              | <b>0</b> 300                                                                                                   |
| Position                        | Unit: 1/10 mm                                                                                                  |
|                                 | Precondition: The parameter LSC_AnaCutDistance is TRUE.                                                        |
|                                 | LSC_DefProgPos                                                                                                 |
| Tip compensation                | Limit value for the permissible contact duration during cutting                                                |
| time 1                          | ■ 19999 ms                                                                                                    |
|                                 | LSC_TipComp1                                                                                                   |
| Tip compensation time 2         | Limit value for the permissible contact duration during piercing                                               |
|                                 | ■ 1…9999 ms                                                                                                    |
|                                 | LSC_TipComp2                                                                                                   |
| Gas change duration             | Time for the purging of the gas line on changing the gas after piercing.                                       |
|                                 | ■ 19999 ms                                                                                                    |
|                                 | LSC_GasRinseTime                                                                                               |

KUKA

# 11 KUKA Service

# 11.1 Requesting support

| Introduction | The KUKA Roboter GmbH documentation offers information on operation and       |
|--------------|-------------------------------------------------------------------------------|
|              | provides assistance with troubleshooting. For further assistance, please con- |
|              | tact your local KUKA subsidiary.                                              |

**Information** The following information is required for processing a support request:

- Model and serial number of the robot
- Model and serial number of the controller
- Model and serial number of the linear unit (if applicable)
- Model and serial number of the linear unit (if applicable)
- Version of the KUKA System Software
- Optional software or modifications
- Archive of the software
  For KUKA System Software V8: instead of a conventional archive, generate the special data package for fault analysis (via KrcDiag).
- Application used
- Any external axes used
- Description of the problem, duration and frequency of the fault

# 11.2 KUKA Customer Support

| Availability | KUKA Customer Support is available in many countries. Please do not hesi-<br>tate to contact us if you have any questions. |
|--------------|----------------------------------------------------------------------------------------------------|
| Argentina    | Ruben Costantini S.A. (Agency)                                                                                             |
|              | Luis Angel Huergo 13 20                                                                                                    |
|              | Parque Industrial                                                                                                    |
|              | 2400 San Francisco (CBA)                                                                                                   |
|              | Argentina                                                                                                    |
|              | Tel. +54 3564 421033                                                                                                    |
|              | Fax +54 3564 428877                                                                                                    |
|              | ventas@costantini-sa.com                                                                                                   |
| Australia    | Headland Machinery Pty. Ltd.                                                                                               |
|              | Victoria (Head Office & Showroom)                                                                                          |
|              | 95 Highbury Road                                                                                                    |
|              | Burwood                                                                                                    |
|              | Victoria 31 25                                                                                                    |
|              | Australia                                                                                                    |
|              | Tel. +61 3 9244-3500                                                                                                    |
|              | Fax +61 3 9244-3501                                                                                                    |
|              | vic@headland.com.au                                                                                                    |
|              | www.headland.com.au                                                                                                    |
|              |                                                                                                    |

| Belgium | KUKA Automatisering + Robots N.V.<br>Centrum Zuid 1031<br>3530 Houthalen<br>Belgium<br>Tel. +32 11 516160<br>Fax +32 11 526794<br>info@kuka.be<br>www.kuka.be                                                           |
|---------|----------------------------------------------------------------------------------------------------|
| Brazil  | KUKA Roboter do Brasil Ltda.<br>Avenida Franz Liszt, 80<br>Parque Novo Mundo<br>Jd. Guançã<br>CEP 02151 900 São Paulo<br>SP Brazil<br>Tel. +55 11 69844900<br>Fax +55 11 62017883<br>info@kuka-roboter.com.br           |
| Chile   | Robotec S.A. (Agency)<br>Santiago de Chile<br>Chile<br>Tel. +56 2 331-5951<br>Fax +56 2 331-5952<br>robotec@robotec.cl<br>www.robotec.cl                                                                                |
| China   | KUKA Automation Equipment (Shanghai) Co., Ltd.<br>Songjiang Industrial Zone<br>No. 388 Minshen Road<br>201612 Shanghai<br>China<br>Tel. +86 21 6787-1808<br>Fax +86 21 6787-1805<br>info@kuka-sha.com.cn<br>www.kuka.cn |
| Germany | KUKA Roboter GmbH<br>Zugspitzstr. 140<br>86165 Augsburg<br>Germany<br>Tel. +49 821 797-4000<br>Fax +49 821 797-1616<br>info@kuka-roboter.de<br>www.kuka-roboter.de                                                      |

| K | U | K | Α |
|---|---|---|---|
| _ | _ |   |   |

| France | KUKA Automatisme + Robotique SAS<br>Techvallée<br>6, Avenue du Parc<br>91140 Villebon S/Yvette<br>France<br>Tel. +33 1 6931660-0<br>Fax +33 1 6931660-1<br>commercial@kuka.fr<br>www.kuka.fr                                                  |
|--------|----------------------------------------------------------------------------------------------------|
| India  | KUKA Robotics India Pvt. Ltd.<br>Office Number-7, German Centre,<br>Level 12, Building No 9B<br>DLF Cyber City Phase III<br>122 002 Gurgaon<br>Haryana<br>India<br>Tel. +91 124 4635774<br>Fax +91 124 4635773<br>info@kuka.in<br>www.kuka.in |
| Italy  | KUKA Roboter Italia S.p.A.<br>Via Pavia 9/a - int.6<br>10098 Rivoli (TO)<br>Italy<br>Tel. +39 011 959-5013<br>Fax +39 011 959-5141<br>kuka@kuka.it<br>www.kuka.it                                                                             |
| Japan  | KUKA Robotics Japan K.K.<br>Daiba Garden City Building 1F<br>2-3-5 Daiba, Minato-ku<br>Tokyo<br>135-0091<br>Japan<br>Tel. +81 3 6380-7311<br>Fax +81 3 6380-7312<br>info@kuka.co.jp                                                           |
| Korea  | KUKA Robotics Korea Co. Ltd.<br>RIT Center 306, Gyeonggi Technopark<br>1271-11 Sa 3-dong, Sangnok-gu<br>Ansan City, Gyeonggi Do<br>426-901<br>Korea<br>Tel. +82 31 501-1451<br>Fax +82 31 501-1461<br>info@kukakorea.com                      |

KUKA.LaserTech 3.0

| Malaysia | KUKA Robot Automation Sdn Bhd<br>South East Asia Regional Office<br>No. 24, Jalan TPP 1/10<br>Taman Industri Puchong<br>47100 Puchong<br>Selangor<br>Malaysia<br>Tel. +60 3 8061-0613 or -0614<br>Fax +60 3 8061-7386<br>info@kuka.com.my |
|----------|----------------------------------------------------------------------------------------------------|
| Mexico   | KUKA de Mexico S. de R.L. de C.V.<br>Rio San Joaquin #339, Local 5<br>Colonia Pensil Sur<br>C.P. 11490 Mexico D.F.<br>Mexico<br>Tel. +52 55 5203-8407<br>Fax +52 55 5203-8148<br>info@kuka.com.mx                                         |
| Norway   | KUKA Sveiseanlegg + Roboter<br>Sentrumsvegen 5<br>2867 Hov<br>Norway<br>Tel. +47 61 18 91 30<br>Fax +47 61 18 62 00<br>info@kuka.no                                                                                                    |
| Austria  | KUKA Roboter Austria GmbH<br>Vertriebsbüro Österreich<br>Regensburger Strasse 9/1<br>4020 Linz<br>Austria<br>Tel. +43 732 784752<br>Fax +43 732 793880<br>office@kuka-roboter.at<br>www.kuka-roboter.at                                   |
| Poland   | KUKA Roboter Austria GmbH<br>Spółka z ograniczoną odpowiedzialnością<br>Oddział w Polsce<br>UI. Porcelanowa 10<br>40-246 Katowice<br>Poland<br>Tel. +48 327 30 32 13 or -14<br>Fax +48 327 30 32 26<br>ServicePL@kuka-roboter.de          |

| KUKA | Κ | U | Κ | Α |
|------|---|---|---|---|
|------|---|---|---|---|

| Portugal    | KUKA Sistemas de Automatización S.A.<br>Rua do Alto da Guerra nº 50<br>Armazém 04<br>2910 011 Setúbal<br>Portugal<br>Tel. +351 265 729780<br>Fax +351 265 729782<br>kuka@mail.telepac.pt                                                  |
|-------------|----------------------------------------------------------------------------------------------------|
| Russia      | OOO KUKA Robotics Rus<br>Webnaja ul. 8A<br>107143 Moskau<br>Russia<br>Tel. +7 495 781-31-20<br>Fax +7 495 781-31-19<br>kuka-robotics.ru                                                                                                   |
| Sweden      | KUKA Svetsanläggningar + Robotar AB<br>A. Odhners gata 15<br>421 30 Västra Frölunda<br>Sweden<br>Tel. +46 31 7266-200<br>Fax +46 31 7266-201<br>info@kuka.se                                                                              |
| Switzerland | KUKA Roboter Schweiz AG<br>Industriestr. 9<br>5432 Neuenhof<br>Switzerland<br>Tel. +41 44 74490-90<br>Fax +41 44 74490-91<br>info@kuka-roboter.ch<br>www.kuka-roboter.ch                                                                  |
| Spain       | KUKA Robots IBÉRICA, S.A.<br>Pol. Industrial<br>Torrent de la Pastera<br>Carrer del Bages s/n<br>08800 Vilanova i la Geltrú (Barcelona)<br>Spain<br>Tel. +34 93 8142-353<br>Fax +34 93 8142-950<br>Comercial@kuka-e.com<br>www.kuka-e.com |

KUKA.LaserTech 3.0

| South Africa   | Jendamark Automation LTD (Agency)<br>76a York Road<br>North End<br>6000 Port Elizabeth<br>South Africa<br>Tel. +27 41 391 4700<br>Fax +27 41 373 3869<br>www.jendamark.co.za                                                                                                    |
|----------------|----------------------------------------------------------------------------------------------------|
| Taiwan         | KUKA Robot Automation Taiwan Co., Ltd.<br>No. 249 Pujong Road<br>Jungli City, Taoyuan County 320<br>Taiwan, R. O. C.<br>Tel. +886 3 4331988<br>Fax +886 3 4331948<br>info@kuka.com.tw<br>www.kuka.com.tw                                                                         |
| Thailand       | KUKA Robot Automation (M)SdnBhd<br>Thailand Office<br>c/o Maccall System Co. Ltd.<br>49/9-10 Soi Kingkaew 30 Kingkaew Road<br>Tt. Rachatheva, A. Bangpli<br>Samutprakarn<br>10540 Thailand<br>Tel. +66 2 7502737<br>Fax +66 2 6612355<br>atika@ji-net.com<br>www.kuka-roboter.de |
| Czech Republic | KUKA Roboter Austria GmbH<br>Organisation Tschechien und Slowakei<br>Sezemická 2757/2<br>193 00 Praha<br>Horní Počernice<br>Czech Republic<br>Tel. +420 22 62 12 27 2<br>Fax +420 22 62 12 27 0<br>support@kuka.cz                                                               |
| Hungary        | KUKA Robotics Hungaria Kft.<br>Fö út 140<br>2335 Taksony<br>Hungary<br>Tel. +36 24 501609<br>Fax +36 24 477031<br>info@kuka-robotics.hu                                                                                                    |

11 KUKA Service KUKA

| KUKA Robotics Corp.        |
|----------------------------|
| 22500 Key Drive            |
| Clinton Township           |
| 48036                      |
| Michigan                   |
| USA                        |
| Tel. +1 866 8735852        |
| Fax +1 586 5692087         |
| info@kukarobotics.com      |
| www.kukarobotics.com       |
|                            |
| KUKA Automation + Robotics |
| Hereward Rise              |
| Halesowen                  |
| B62 8AN                    |
| UK                         |
| Tel. +44 121 585-0800      |
| Fax +44 121 585-0900       |
| sales@kuka.co.uk           |

USA

UK

# Index

### Α

Appendix 67 Arc 51 Areas of application 9

## С

Communication 9 Configuration 19 Cross Jet 8 CrossJet 16, 71, 72, 73 Cutting pattern, defining 47 Cyclical flags 67

# D

Delay time 23 Distance sensor, switching 45 Documentation, industrial robot 7

#### E

Example programs 57

#### F

Functions, LaserTech 9

# G

Gas postflow time 34, 53 Gas preflow time 32, 34, 52 Gas pressure 32, 33, 34, 52, 53, 75 Gas types, configuring 19 Gas, initializing 43 Gas, on/off 43 Geo motion data 48 Geometry data 48

### I

Inputs 67 Installation 13 Installation, LaserTech 13 Interrupts 67 Introduction 7

#### Κ

Knowledge, required 7 KUKA Customer Support 81

#### L

Laser control 39 Laser cutting 47 Laser cutting, parameters 54 Laser focus 31 Laser functions 25 Laser power, drop time 37 Laser power, rise time 35, 54 Laser power, switching time 36 Laser program 8, 19 Laser test pulse 31 Laser, activating 25 Laser, deactivating 40

Laser, enabling 39 Laser, initializing 39 Laser, requesting 40 Light path (fiber) 70, 71, 73 Line 47 LSC AnaCutDistance 45, 79 LSC AnaCutScale 79 LSC\_DefProgPos 79 LSC GasRinseTime 79 LSC\_MaxProgPos 79 LSC\_ProgPos 79 LSC SecDistance 45 LSC SecInDly 45 LSC\_STRT\_VEL 79 LSC\_TC\_PrecPLC 68, 79 LSC\_TipComp1 79 LSC\_TipComp2 79 LSCI SnsrCableCut 78 LSCI SnsrCollision 78 LSCI SnsrError 78 LSCI SnsrOutOfRange 78 LSCI SnsrPosReached 78 LSCI SnsrReady 78 LSCI\_SnsrRefErr 78 LSCO\_LscDistance 67, 78 LSCO LscProgPos 67, 78 LSCO LscTipComp 67, 78 LSCO\_SnsrAuto 78 LSCO SnsrDataWord 78 LSCO SnsrEnableManual 78 LSCO SnsrHome 78 LSCO\_SnsrLargeRange 78 LSCO SnsrManualDown 78 LSCO SnsrManualUp 78 LSCO SnsrReference 78 LSCO SnsrSlowMotion 78 LSCO SnsrWorkdistance2 78 LSCO SnsrWorkdistance3 78 LSR\_CF\_GasCtrl 69 LSR CF LaserCtrl 69 LSR CF MediaCtrl 69 LSR CF SensorCtrl 69, 79 LSR\_CF\_STEP 69 LSR CrossJetOption 73 LSR GasCheckPressure 75 Lsr GasDlySwi 75 LSR GasScale 74 Lsr InitGasDly 75 LSR InterrAntiCollission 68 LSR InterruptDistSensor 68 LSR InterruptLaserSafety 68 LSR InterruptMedias 68 LSR InterruptStepMon 68, 69 LSR LsrFiberMirrorOption 73 LSR MAX POWER 75 LSR PropGasValve 73 LSR PulsTime 74

LSR\_RampOption 23, 35, 36, 37, 54, 73

LSR\_ShutterDelayConst 24, 74 LSR ShutterOff 24, 74 LSR ShutterOn 24, 74 LSR\_Stop\_InspectionTime 24, 25, 75 LSR TC PostGas 68 LSR TC PreFlowGas 68 LSR TC STEP 68 LSR TestDelay 74 LSR\_Timeout 74 LSR\_TimeToAvoidGasPress 75 Lsr\_UseAnaModPwr 73 LSR UseLaserPower 73 LSR UsePwrVelCtrld 9, 35, 53, 73 LSR UseRootFlag 73 LsrCutCircle 48 LsrCutHex 48 LsrCutRect 48 LsrCutSlot 48 LSRI\_AntiCollisionDev 72 LSRI CrossJet 72 LSRI GasPressure 68, 72 LSRI LsrActive 71 LSRI LsrAssigned 70 LSRI LsrExternEnabled 71 LSRI LsrFailure 70 LSRI LsrFiberNo 71 LSRI LsrFiberSafetyCode 71 LSRI LsrInternFault 70 LSRI LsrKeyEnable 71 LSRI\_LsrPilotOn 70 LSRI\_LsrProgAbort 70 LSRI LsrProgActive 70 LSRI LsrProgEnd 70 LSRI LsrSet1 70 LSRI LsrSet2 70 LSRI LsrSet3 70 LSRI\_LsrShutterClosed 70 LSRI\_LsrStandby 70 LSRI LsrUserSafety 71 LSRI\_LsrWarnLampOn 70 LSRI\_UsrInput1 72 LSRI\_UsrInput2 72 LSRO\_AntiCollissionDev 71 LSRO ColdFor1Seam 71 LSRO ColdFor1Section 71 LSRO ColdForEver 71 LSRO\_CrossJet 71 LSRO\_Error\_Bypass 72 LSRO\_Error\_Cell 71 LSRO Error Media 71 LSRO\_Error\_Sensor 71 LSRO\_GasEnable 71 LSRO GasPressure 67, 71 LSRO LsrDataWord0 70 LSRO\_LsrDataWord3 70 LSRO LsrDataWord4 70 LSRO LsrExternControl 70 LSRO LsrFaultExtern 69 LSRO\_LsrFiber 70 LSRO\_LsrLaserNr 70 LSRO\_LsrOn 70

LSRO\_LsrOperationOff 70 LSRO LsrPilotOn 69 LSRO LsrPrgNrBCD1 70 LSRO LsrPrgNrBCD10 70 LSRO LsrPrgSetDual 70 LSRO LsrPwr 67, 70 LSRO LsrRequest 40, 69 LSRO\_LsrReset 69 LSRO\_LsrRmpDownEndVal 70 LSRO LsrRmpDownStartVal 70 LSRO\_LsrRmpUpEndVal 70 LSRO LsrRmpUpStartVal 70 LSRO LsrRobotNr 70 LSRO LsrStandby 70 LSRO LsrStartDynamic 70 LSRO LsrStartStatic 70 LSRO LsrStopProgram 70 LSRO\_LsrSync1 69 LSRO\_LsrSync2 69 LSW\_Heat\_AnalogMaxValue 77 LSW Heat AnalogMiniValue 77 LSW HotWireOption 76 LSW ReducedLimitWfdValue 77 LSW StaticRedWfdOption 76 LSW UseWFDVelCtrld 76 LSW UseWireFeed 76 LSW WFD AnalogMaxValue 77 LSW WFD AnalogMinValue 77 LSW WFD DELAY 77 LSW\_WfdDistanceMax 76 LSW\_WireFeedMaximum 77 LSW WireFeedMinimum 77 LSW WireHeatDelayConst 77 LSW WireHeatMaximum 77 LSW WireHeatMinimum 77 LSWI WireFeedHeatControl 76 LSWI WireFeedReady 76 LSWO ErrorWireFeeder 76 LSWO ErrorWireHeat 76 LSWO\_WireFeedChannel 67, 76 LSWO\_WireFeedForward 75 LSWO WireFeedHeatChan 67, 76 LSWO WireFeedHeater 76 LSWO\_WireFeedStart 75

#### Μ

Media control 43 Menus 15 Messages 61 Minimum wire feed rate 32, 33

#### 0

Operation 15 Outputs 67

#### Ρ

Pilot laser 21, 69, 70 PreDelay 75 Process gas 8 Process, deactivating 28 Process, switching 27

Index KUKA

Product description 9 Programming 23 PwrScale 75

#### R

Ramp time 23 Ramp time, modification 22 Root gas 8

# S

S\_Int\_Cycl 74 S\_Int\_Flag 72 Safety 11 Safety instructions 7 Sensor control 45 Sensor, settings 46 Service, KUKA Roboter 81 SIGNAL LSRO\_LsrRampTime 70 Spline 23, 47 Standstill monitoring 64 Start-up 19 Status keys 15, 16 Step seams 29, 30 Support request 81 Switching points 25 System requirements 13

#### Т

Target group 7 Terms used 8 Timers 67 Trademarks 8 Training 7

#### U

Uninstallation, LaserTech 14 Update, LaserTech 13

#### W

Warnings 7 Wire, cutting 44 Wirefeed 32, 33 Wirefeed delay 32, 33, 34

# KUKA.LaserTech 3.0

Issued: 31.05.2012 Version: KST LaserTech 3.0 V2 en 93 / 93